ガイド Cisco Public IIIIII CISCO The bridge to possible

# Cisco Catalyst CW9166D1 アクセスポイント導入ガイド

## 目次

| はじめに                                    | 4  |
|-----------------------------------------|----|
| Cisco Catalyst CW9166D1 の概要             | 5  |
| CW9166D1 の使用例                           | 7  |
| サポートされるソフトウェアマトリックス                     | 10 |
| サポート対象のワイヤレス コントローラ プラットフォーム            | 10 |
| アクセスポイントの機能マトリックス                       | 11 |
| 相互運用性                                   | 11 |
| 電力オプション                                 | 12 |
| 機械設計                                    | 12 |
| 寸法                                      | 13 |
| 物理ポート                                   | 14 |
| ケーブル接続                                  | 15 |
| ブラケットと取り付け                              | 15 |
| Wi-Fi 6E の使用を始める                        | 18 |
| Wi-Fi 6E の概要                            | 18 |
| Wi-Fi 6E の移行と導入のヒント                     | 18 |
| Wi-Fi 6E WLAN の作成                       | 25 |
| 6 GHz AP ディスカバリメカニズム                    | 28 |
| 6-GHz 無線リソース管理                          | 33 |
| 6 GHz ネットワークの有効化                        | 37 |
| 6 GHz のクライアントステアリングの設定                  | 38 |
| Catalyst CW9166D1 のデュアル 5 GHz           | 39 |
| 6 GHz ローミング動作                           | 44 |
| Wi-Fi 6E クライアントデバイス                     | 44 |
| 6 GHz クライアントの表示                         | 45 |
| 管理モード間の移行                               | 46 |
| 規制ドメイン                                  | 47 |
| Cisco Catalyst 管理モードから Meraki 管理モードへの変換 | 48 |
| Meraki 管理モードから Cisco 管理モードへの変換          | 51 |

| 特に考慮すべき事項                             | 51 |
|---------------------------------------|----|
| 分析と RF 可視性                            | 52 |
| Cisco CleanAir Pro と AI/ML 駆動のスキャン無線  | 52 |
| Cisco Catalyst Center と Wi-Fi 6E      | 53 |
| Internet of Things の統合                | 55 |
| Cisco Spaces での環境センサーと [loT Services] | 55 |
| Cisco Spaces を使用しない場合の環境センサーと IoT 無線  | 63 |
| アプリケーション ホスティングを使用するエンタープライズワイヤレス loT | 67 |
| サイト調査モード                              | 68 |
| ソフトウェアソリューションの互換性                     | 69 |
| アンテナ放射パターン                            | 76 |
| 役立つリンク                                | 80 |

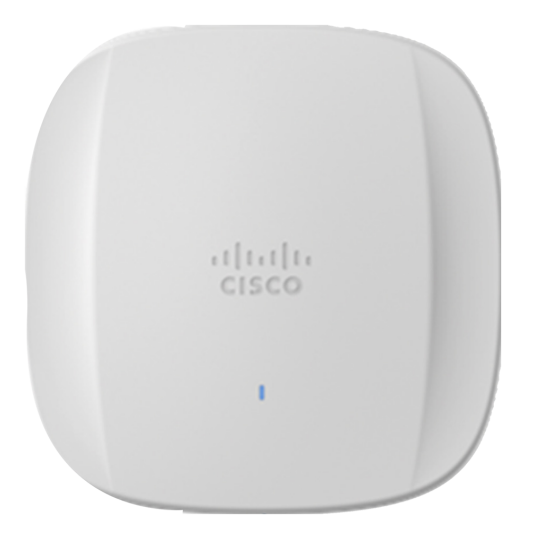

### はじめに

Cisco Catalyst 9162l、9164l、9166l、および 9166D1 アクセスポイント(AP)は、シスコの歴史の中で初めて、 オンプレミスの Cisco Catalyst および Catalyst ベースのワイヤレス LAN コントローラまたはクラウドベースの Cisco Meraki ワイヤレスネットワークのいずれかに接続する機能がある、共通のハードウェアを備えています。

シスコは、次に使用するプラットフォームの選択が簡単ではないことを理解しています。Cisco Catalyst Wi-Fi 6E アクセスポイントがあれば、すぐに決定を下す必要はありません。オンプレミスでもクラウド管理でも、現在使用し ている運用モードを維持できます。ニーズの変化に応じて、どちらのモードにも簡単に切り替えることができます。 新しいハードウェアは必要ありません。まさに信頼できるネットワークの投資保護です。

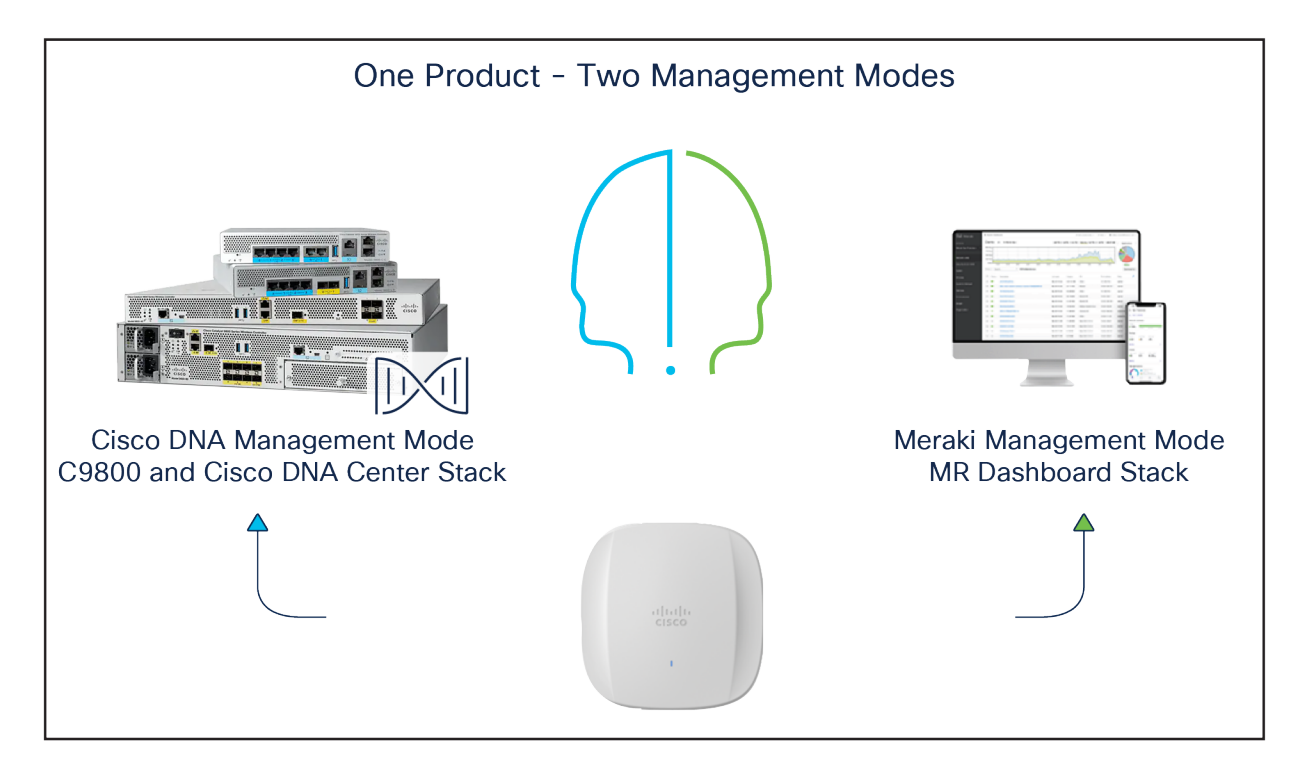

### 図 1.

Cisco Catalyst 9162l、9164l、9166l、および 9166D1 はすべて、オンプレミスとクラウドの運用に共通のハードウェアを使用します。

### Cisco Catalyst CW9166D1 の概要

Cisco Catalyst CW9166D1 は Cisco CW9166I と非常によく似た製品です。内部ハードウェアの機能は基本的に Catalyst CW9166I と同じですが、このガイドの後半で説明するいくつかの機能が追加されています。CW9166I に は全方向性アンテナが搭載され、CW9166D1 には統合指向性アンテナアレイが搭載されています。

この内部指向性アンテナは、(取り外し可能な)外部アンテナを使用していた以前の指向性 AP 製品とは若干異なり ます。これは主に 6 GHz (Wi-Fi 6E)を使用する製品に対する規制上の制約によるものであり、特に、製品が全体の 6 GHz スペクトラムを対象とし、AP のエネルギーを特定の方向に集中させたい場合に該当します。

Catalyst CW9166D1 などの低電力アクセスポイントは 6 GHz の全スペクトラムで動作可能なため、さまざまな国や 地域(シアター)の規制機関の規則に準拠する必要があります。これらの規則の多くは、6 GHz の幅広いスペクトラ ムを対象とする製品が、屋内専用で統合アンテナを搭載し、外部接続アンテナや、自然環境の影響を受けないエンク ロージャを使用しないことを規定しています。

スペクトラムの範囲が限られた製品は、外部アンテナをサポートし、屋外で使用できますが、主に UNII-5 および UNII-7 のスペクトラム範囲に限られているため、CW9166D1 に指向性アンテナを統合し、屋内使用の柔軟性を最大 に高めてスペクトラムの範囲を広げるのが合理的です。

CW9166D1 は、シスコの Wi-Fi 6E アクセスポイント プラットフォームです。直交周波数分割多元接続(OFDMA)、 マルチユーザー Multiple-Input Multiple-Output (MU-MIMO)、ターゲット起動時間(TWT)、BSS カラーリン グ、Overlapping BSS Packet Detect (OBSS-PD)、Wi-Fi Protected Access 3 (WPA3) など 802.11ax のフル 機能を提供する penta 無線アーキテクチャを備え、すべて Cisco CleanAir® Pro による高度な RF 可視性と人工知能 および機械学習(AI/ML)駆動型スキャン無線の組み合わせを利用できます。

Catalyst CW9166D1 は Cisco Catalyst Wireless LAN コントローラと組み合わせて運用すると、Cisco Catalyst Center (自動化とアシュアランス)、Cisco Spaces (旧 Cisco Catalyst Spaces) (ロケーションおよび IoT)、 Cisco Identity Services Engine (ISE) (セキュリティ)などで Cisco Catalyst ワイヤレススタック機能全体をサ ポートします。

Catalyst CW9166D1 は、以下の表の機能を使用して低電力モードで動作する屋内用 Wi-Fi 6E AP です。

# Ки СW9166D1 Вин 2.4 GHz (スロット0) 4x4:4SS 5 GHz (スロット1) 4x4:4SS 5 GHz (スロット2) 4x4:4SS CW9166D1 には、5+5 または 5+6 GHz (プロット2) 6 GHz (スロット2) 4x4:4SS

### **表1.** Cisco Catalyst CW9166D1の機能

| 機能              | CW9166D1                     | 説明                           |
|-----------------|------------------------------|------------------------------|
| AI/ML 駆動のスキャン無線 | はい                           |                              |
| 2.4 GHz loT 無線  | はい                           | Bluetooth Low Energy (BLE) 用 |
| イーサネット          | 5 Gbps(マルチギガビット)             |                              |
| USB             | 最大 4.5W                      |                              |
| 電力オプション         | 802.3af/at/bt<br>DC 入力電源:54V |                              |
| 環境センサー          | はい                           | 大気の品質、湿度、温度                  |

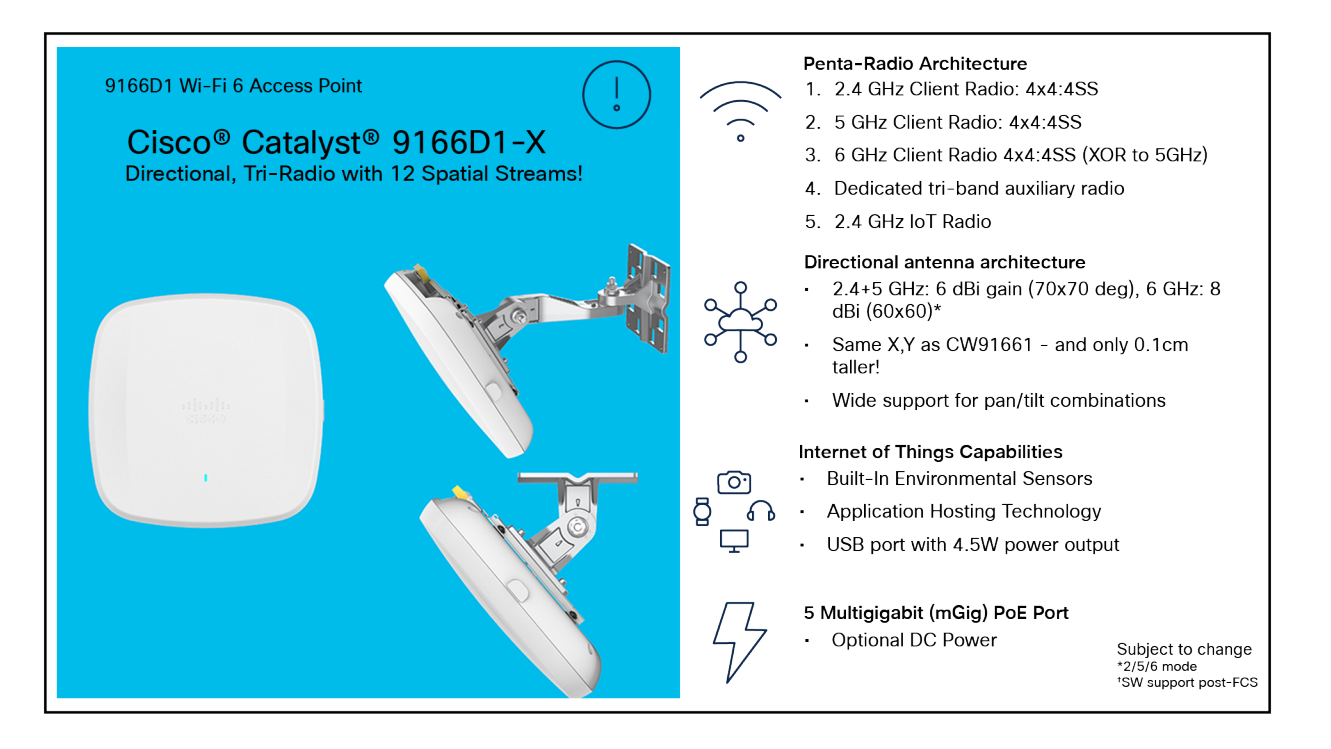

### 図 2.

Catalyst CW9166D1 と 9166l のハードウェアは類似していますが、Catalyst CW9166D1 は統合指向性アンテナを備え、やや幅 が広く、オプションの連接式取り付けが利用できる点が異なります。

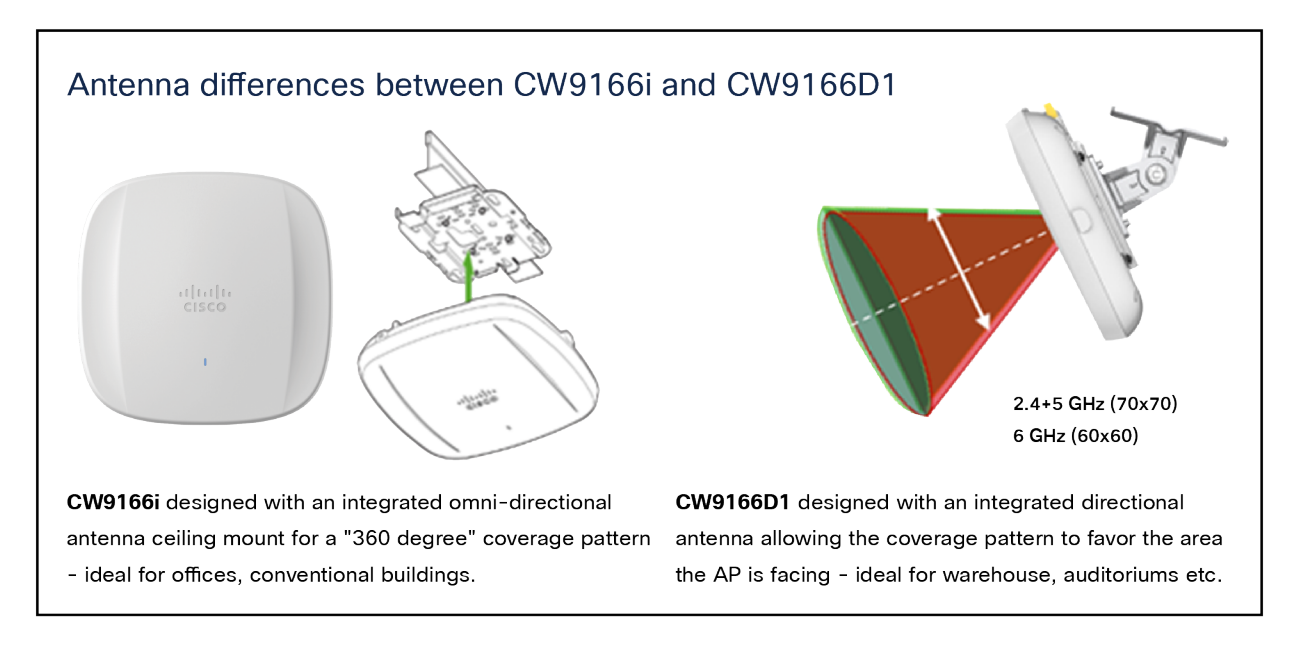

### 図 3.

Catalyst CW9166D1 AIR-AP-BRACKET-2 は多くの場合、オプションの連接式取り付けとともに使用することで、AP を天井の 高さ以上に配置し、下向きに傾けて特定の領域をカバーできます。

### **CW9166D1**の使用例

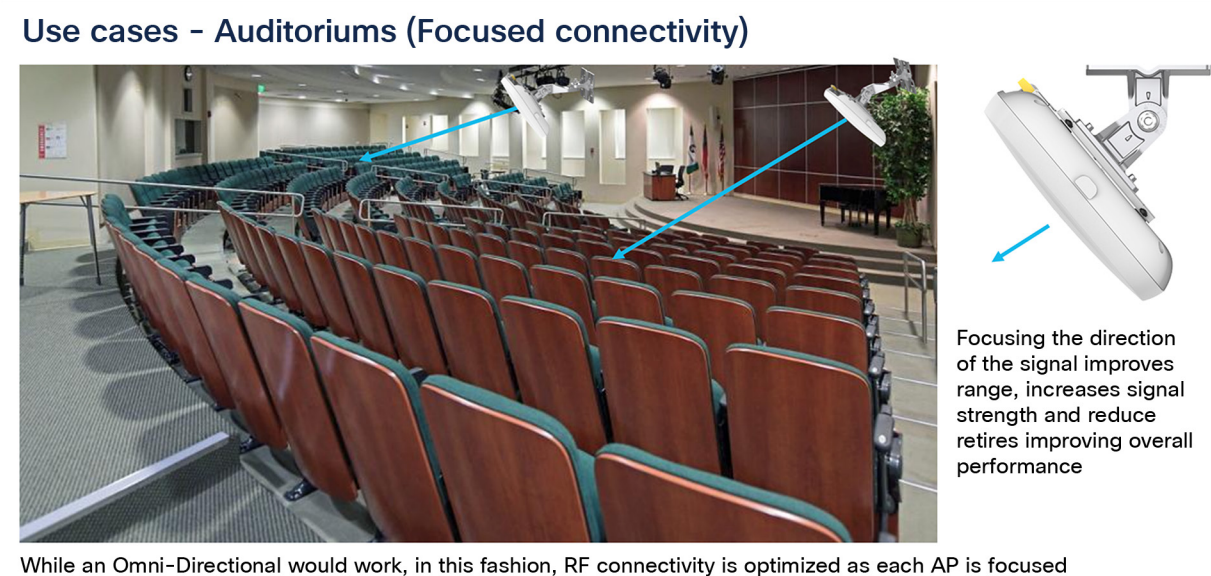

While an Omni-Directional would work, in this fashion, RF connectivity is optimized as each AP is focused into a specific area

### 図 4.

CW9166D1は、接続性が重視される講堂などの場所に最適な製品です。

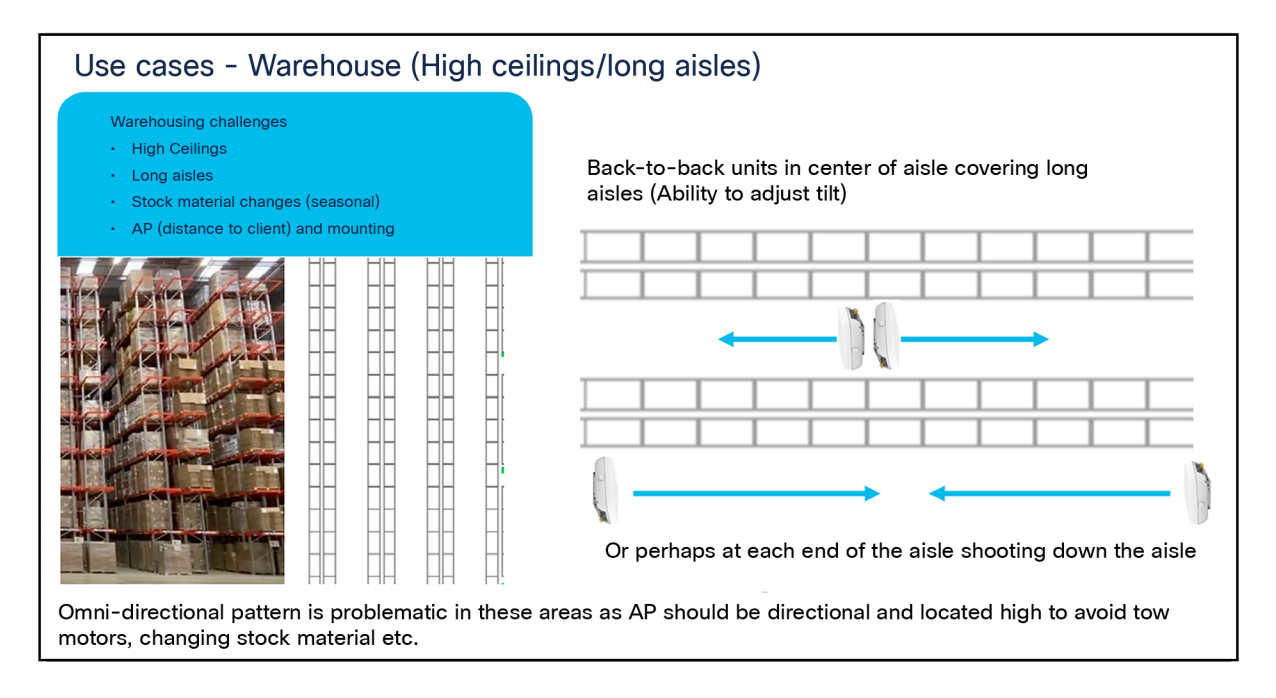

### 図 5.

CW9166D1は、接続性が重視される保管倉庫環境の講堂やその他の場所に最適な製品です。

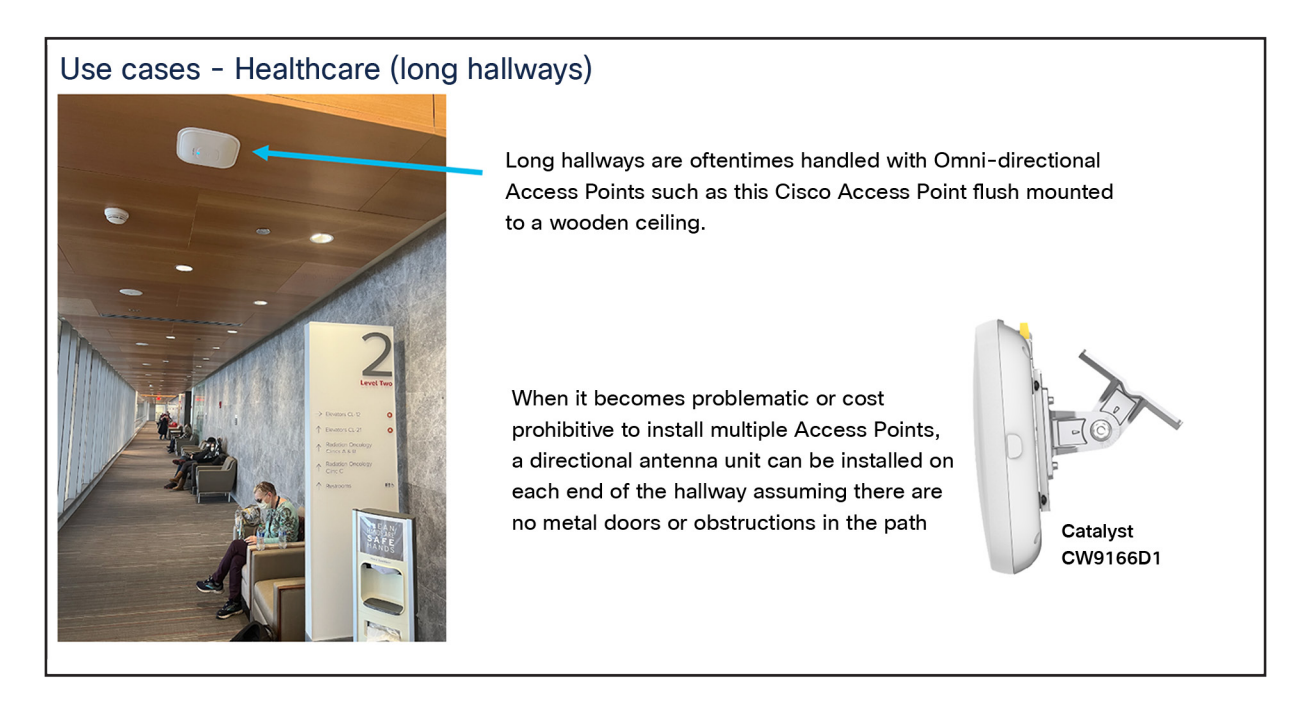

### 図 6.

長い廊下をカバーする必要がある場合、CW9166D1 は従来の天井設置型アクセスポイントの代わりに壁に取り付けることができ ます。

### Use cases - Airport Hangars and Bus Garages

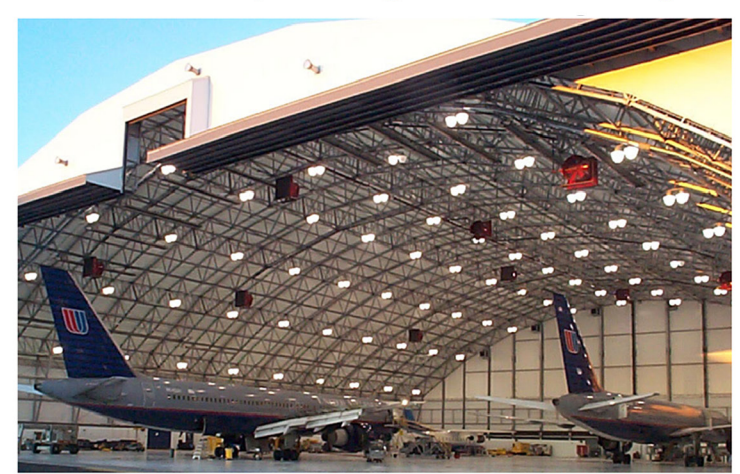

Conventional Omni-directional Access Points are not always compatible with high ceilings or areas with a lot of metal.

A directional AP can be mounted on the ceiling or wall allowing the RF energy to be focused where needed

**Note:** Conventional APs very high on the ceiling and in near proximity to each other, can cause Radio Resource Management (RRM) to hear the AP stronger than the clients. This can result in RRM to believe there is over coverage turning the RF power down on the Access Points causing issues. Directional Access Points help mitigate this issue

### 図 7.

CW9166D1 の指向性アンテナを下向きにして特定のエリアに焦点を合わせることができるため、天井が極端に高いエリアで使用 できます。

アクセスポイントを設置する場合は、できるだけユーザーの近くに配置することをお勧めします。天井が極端に高い 場合は、CW9166D1 などの指向性アンテナアレイを備えたアクセスポイントを使用することでクライアントの範囲 を拡大でき、推奨距離である3 ~ 5 メートル(10 ~ 15 フィート)よりも高い位置に取り付けることができます。 天井の高さが約 5.5 m(18 フィート)を超える場合は、設置プロセス中に必ず接続テストを実施してください。

また、特に近接してユニットを配置する場合は、両方のユニットを高負荷で同時に動作させてテストし(次に、各ユ ニットを高負荷で個別にテストし)、ユニットが相互に干渉していないことを確認することをお勧めします。ユニッ トが他のユニットと近接している場合(動作チャネル <frequencies> は常にできるだけ離すようにします)、発生 する可能性のある低下が許容できるかどうかを確認し、許容できない場合は RF 電力を削減するか、ユニットを別の 場所に配置します。ユニットが別のユニットに極端に近接している場合は常に、RF 低下(デセンス)が発生する可 能性があります。

### Cisco Catalyst CW9166D1 コロケーション

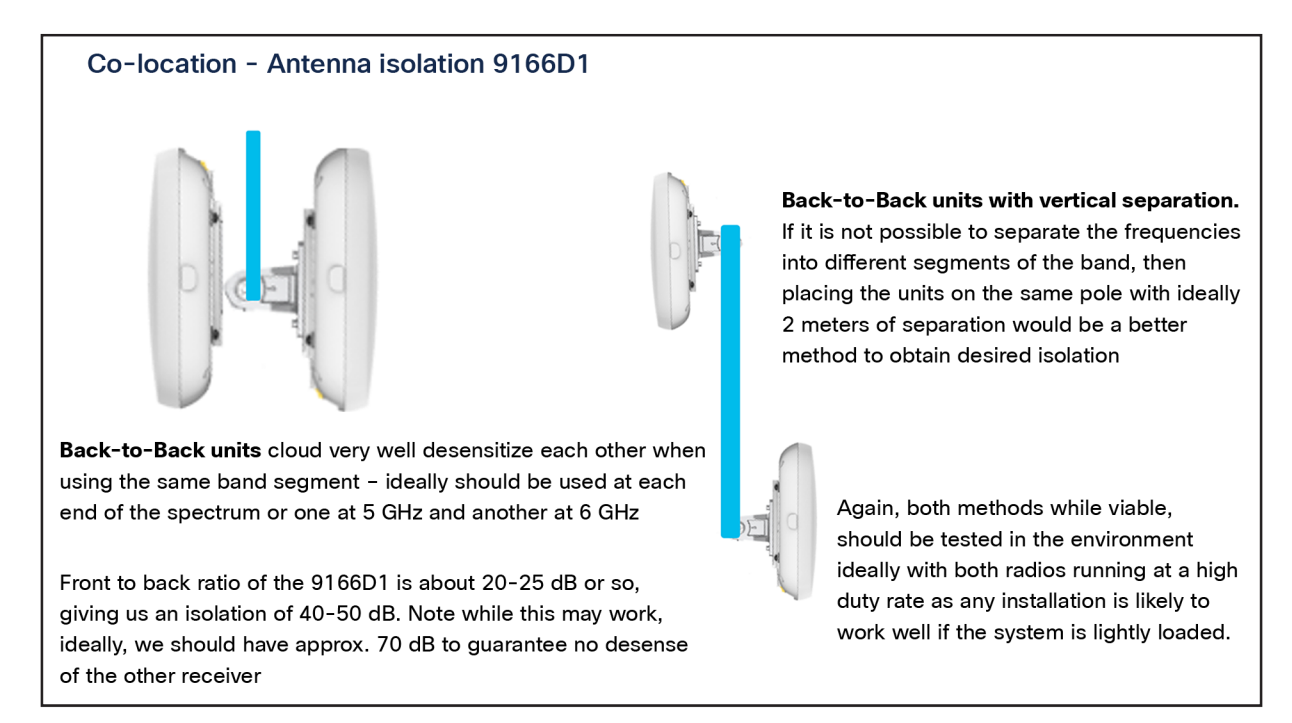

### 図 8.

CW9166D1 はコロケーションが可能ですが、周波数を分離し、低下が発生しないことを十分にテストする必要があります。

### サポートされるソフトウェアマトリックス

**表 2.** CW9166D1 のサポート対象の Cisco IOS XE ソフトウェア

### Catalyst 9800 コントローラ ソフトウェア リリース

Catalyst CW9166D1 用の Cisco IOS XE 17.12.1 以降

### サポート対象のワイヤレス コントローラ プラットフォーム

Catalyst CW9162I、CW9164I、CW9166I、および CW9166D1 は、次のワイヤレス コントローラ プラットフォー ムでサポートされています。

- Catalyst 9800-L
- Catalyst 9800-40
- Catalyst 9800-80
- Catalyst 9800-CL (プライベートクラウドとパブリッククラウドの両方の仮想コントローラ)

### アクセスポイントの機能マトリックス

### 表 3. Cisco Catalyst CW9166D1 の機能マトリックス

| 機能              | CW9166D1                                                                                                    |
|-----------------|----------------------------------------------------------------------------------------------------|
| スケール            | クライアント総数:1200<br>(無線ごとのクライアント数:400)                                                                                   |
| クライアントサービス無線    | 4x4 2.4 GHz 11ax、4x4 5 GHz 11ax、4x4 6 GHz 11ax<br>(または)<br>4x4 2.4 GHz 11ax(デュアル 5 GHz) 4x4 5 GHz 11ax、4x4 5 GHz 11ax |
| 機能              | OFDMA と MU-MIMO、BSS カラーリング、TWT のダウンロードとアップロード                                                                         |
| LAN ポート         | PoE-IN マルチギガビット 5 Gbps                                                                                                |
| ポート             | mGig0、コンソール                                                                                                    |
| アンテナ            | 統合型 - 方向性                                                                                                    |
| 寸法(幅 X 奥行 X 高さ) | 241.3 X 241.3 X 58.4 mm<br>(9.5 X 9.5 X 2.3 インチ)                                                                      |
| 重量              | 1.6 kg(3.5 ポンド)                                                                                                    |
| SSID            | 2.4 GHz:16、5 GHz:16、6 GHz:8                                                                                           |

完全な製品仕様については、製品データシートを参照してください。

Catalyst CW9166 シリーズのデータシート:

https://www.cisco.com/c/en/us/products/collateral/wireless/catalyst-9166-series-access-points/catalyst-9166-series-access-points-ds.html

### 相互運用性

Catalyst CW9166D1 は、次の表のネットワーク管理およびセキュリティソリューションと相互運用できます。

**表 4.** ソフトウェアの相互運用性マトリックス

| アクセス ポイ<br>ント        | Catalyst 9800 | Cisco Catalyst<br>Center | Cisco Prime<br>Infrastructure | Cisco CMX  | Cisco Spaces | Cisco ISE |
|----------------------|---------------|--------------------------|-------------------------------|------------|--------------|-----------|
| Catalyst<br>CW9166D1 | 17.12.1       | 2.3.7.x                  | 該当なし                          | 11.0.0-154 | 2.3.2+       | 2.6 以降    |

### 電力オプション

Catalyst CW9166D1 のさまざまな電源オプションを次の表に示します。

| 丰 | 5  | Catalvet | CW0166D1 | ጠ  | DoF | 什样    |
|---|----|----------|----------|----|-----|-------|
| 衣 | э. | Catalyst | CW9100D1 | 0) | POE | 1111家 |

| 電源      | 空間ストリー<br>ム数 | 2.4 GHz 無線 | 5 GHz 無線 | 5 GHz/6 GHz<br>無線 | mGig リンク<br>速度 | USB    | 最大消費電力 |
|---------|--------------|------------|----------|-------------------|----------------|--------|--------|
| 802.3af | -            | -          | _        | _                 | 1 Gbps         | 無効     | 14.0W  |
| 802.3at | 12           | 4 X 4      | 4 X 4    | 4 X 4             | 5 Gbps         | 無効     | 25.5W  |
| 802.3bt | 12           | 4 X 4      | 4 X 4    | 4 X 4             | 5 Gbps         | Y/4.5W | 30.5W  |
| DC 電源   | 12           | 4 X 4      | 4 X 4    | 4 X 4             | 5 Gbps         | Y/4.5W |        |

注:

- 1. 外部パワーインジェクタモデル: AIR-PWRINJ7 または Meraki MA-INJ-6
- 2. 802.3af は、AP と Catalyst 9800 コントローラ間の Day-0 Control and Provisioning of Wireless Access Points (CAPWAP) 接続専用です。

### 機械設計

Catalyst CW9166D1 は、以前の Catalyst 9100 Wi-Fi 6 AP に比ベデザインが一新されています。上面に 2 つのう ねがあるデザインなので、他の AP とすぐに見分けることができます。見た目の美しさだけでなく、優れた機能性も 兼ね備えたデザインです。ケーブルを接続する窪んた場所が大きくなり、ケーブルをすばやく簡単に接続できるよう になりました。

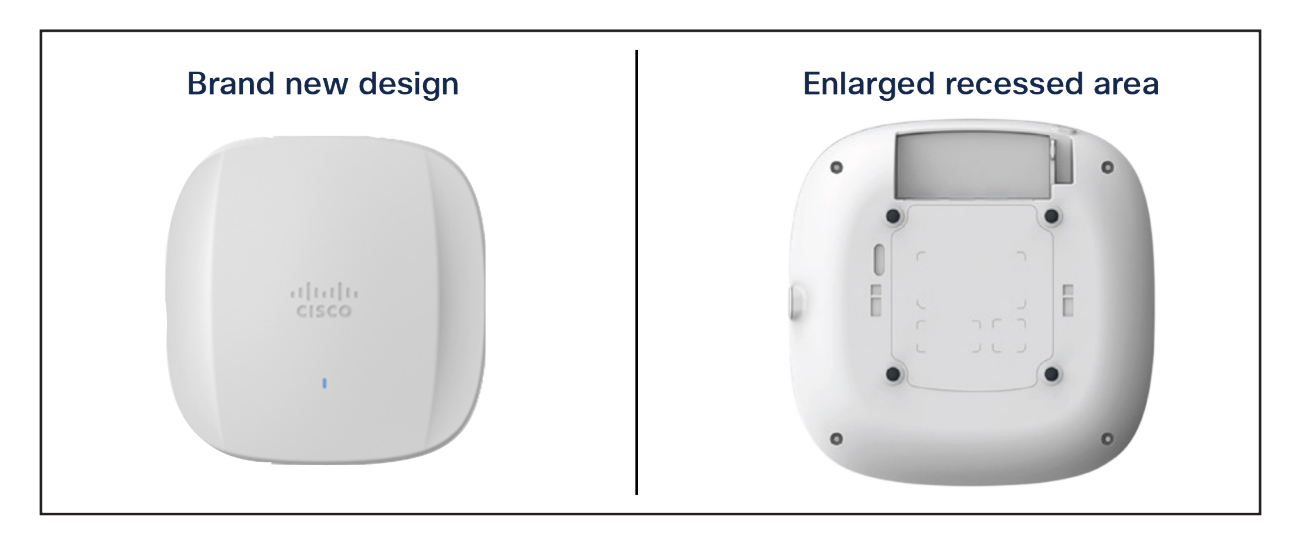

図 9.

Catalyst CW9166D1 の正面図と背面図:標準のシスコ金属製ブラケットを使用しています。ケーブル配線用の大きな埋め込み領 域があります。

注: CW9166D1 のデフォルトで優先されるブラケットは、AIR-AP-Bracket-2 です。

この窪んだ場所が大きくなったことで、ケーブルを曲げずにポートに挿入できるので、ケーブル接続エクスペリエン スが向上しています。次の図に示されているように、Catalyst 9130 シリーズ AP と比較するとよくわかります。

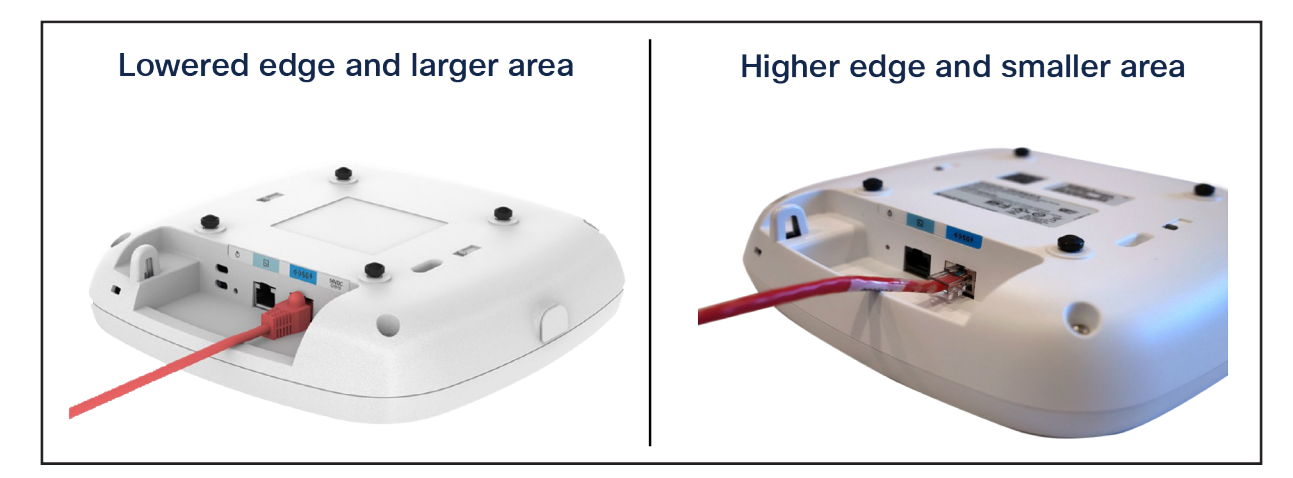

### 図 10.

Catalyst CW9166D1 と Catalyst 9130AXI の右側のケーブル接続の比較

### 寸法

Catalyst CW9166D1 は、寸法/重量に比して驚くべきパフォーマンスを発揮します。サイズと重量はミッドレンジお よびハイエンドの Catalyst Wi-Fi 6 AP と変わりませんが、Cisco Aironet AP よりも小型かつ軽量です。ただし、は るかに堅牢な penta 無線アーキテクチャを備え、Wi-Fi 6E 全体をサポートします。

寸法と重量は以下の図を参照してください。

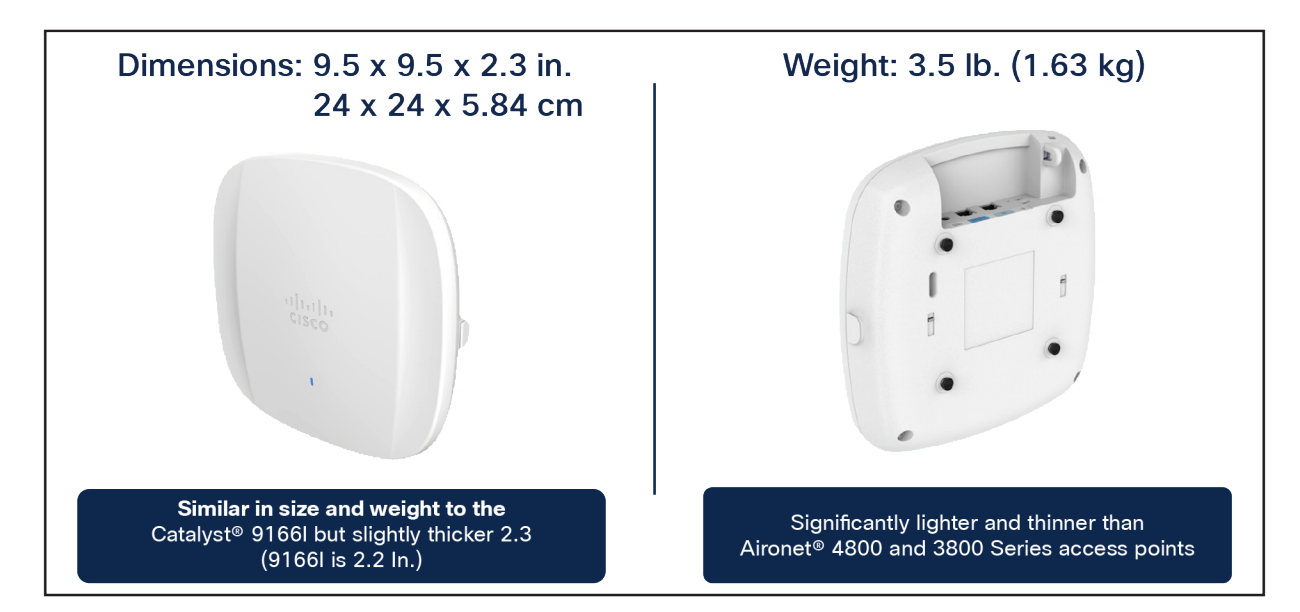

### 図 **11.** Catalyst CW9164I、CW9166I、および CW9166D1 の寸法と重量

### 物理ポート

 

 Optional DC Input power
 Console port Reset button

 \*Environmental sensors + Accelerometer
 Environmental sensors size cable support

次の図は、Catalyst CW9166D1 のポートとリセットボタンを示しています。

### 図 12.

Catalyst CW9166D1 の物理ポートとボタン

イーサネット ポート

Catalyst CW9166D1 には 5 Gbps アップリンクポートが付属しています。

コンソールポート

コンソールポート (RJ-45) は、AP のコマンドライン インターフェイス (CLI) にアクセスするために使用されます。

### DC 入力電源

Catalyst CW9166D1 のオプションの 54V の DC 入力電力を使うと、AP はフル機能で動作します。

### リセット ボタン

リセットボタンは、AP を工場出荷時の設定にリセットするために使用します。

AP をリセットするには、次の手順を実行します。

- 1. コンソールケーブルの接続
- 2. PoE ネットワークケーブルをスイッチから外します。
- 3. リセットボタンを押し続けます。
- 4. AP に電源をもう一度接続します。
- コンソールの出力に「Button pressed. Configuration Reset is Activated」と表示されるまで待ちます。
   設定を完全にリセットする場合はボタンを 20 秒間、初期設定にリセットする場合は 30 秒間押し続けます。ボタンを離すと、AP は上記の状態で再起動します。

### 環境センサー

Catalyst CW9166D1 には、大気の品質、湿度、温度の 3 つの環境センサーが組み込まれています。図 5 に示すよう に、AP では右側の開口部にこれらのセンサーがあります。

これらのセンサーの詳細は、9166l 導入ガイドの「Internet of Things Integration」セクションで確認できます。 URL は次の通りです:<u>https://www.cisco.com/c/en/us/products/collateral/wireless/catalyst-9164-series-</u> access-points/catalyst-9166i-9164i-dg.html

### ケーブル接続

使用するケーブルタイプは、Catalyst CW9166D1 のパフォーマンスに直接影響します。この AP には 5 Gbps ポー トがあるため、最大 10 Gbps の速度をサポートする CAT6 または CAT6a ケーブルを使用することをお勧めしま す。CAT5e ケーブルは引き続き使用できますが、AP のパフォーマンスに影響を与える可能性があります。

Catalyst CW9166D1 で使用できるケーブルタイプを比較している次の表を参照してください。

### **表 6.** サポートされるケーブルタイプ

| ケーブル タイプ | 速度               | 最大長              |
|----------|------------------|------------------|
| CAT5e    | 5 Gbps           | 328 フィート (100 m) |
| CAT6     | 1、2.5、または 5 Gbps | 100 m (330 フィート) |
|          | 10 Gbps          | 50 m (164 フィート)  |
| CAT6a    | 10 Gbps          | 100 m (330 フィート) |

### ブラケットと取り付け

取り付けに関して、Catalyst CW9166D1 は AIR-AP-Bracket-2 をデフォルトのブラケットとして使用します。 AIR-AP-BRACKET-1 は CW9166D1 に適合しますが、このブラケットは天井設置用に設計されているため、天井設 置用に設計された Catalyst CW9166l により適しています。一方、CW9166D1 はその指向性アンテナアレイによ り、主に壁面取り付け用に設計されています。

AP の取り付けの詳細については、次を参照してください。

- <u>https://www.cisco.com/c/en/us/td/docs/wireless/access\_point/cw916x/cw9166d1/install-guide/b-hig-cw9166D1/overview.html</u>
- アクセスポイント取り付け手順

# CW9166D1 Mounting brackets Image: CW9166D1 Mounting brackets Image: CW9166D1 Mounting brackets Image: CW9166D1 Mounting brackets AIR-AP-Bracket-2 The default bracket shipped with the 9166D1 designed to adapt to electrical boxes ideal for ceiling wall mounting. Adapts to Articulating Arm. Articulating Arm CW-MNT-ART2-00 Optional bracket kit that attaches to AIR-AP-Bracket-2 allowing the AP to be articulated to cover many different mounting positions (left, right, up, down) etc. Recommended for the most flexibility in aiming the radio signal.

### 図 **13.** Catalyst CW9166D1 の取り付けオプション

### 参考用に、次の図に AIR-AP-Bracket-2 の詳細を示します。

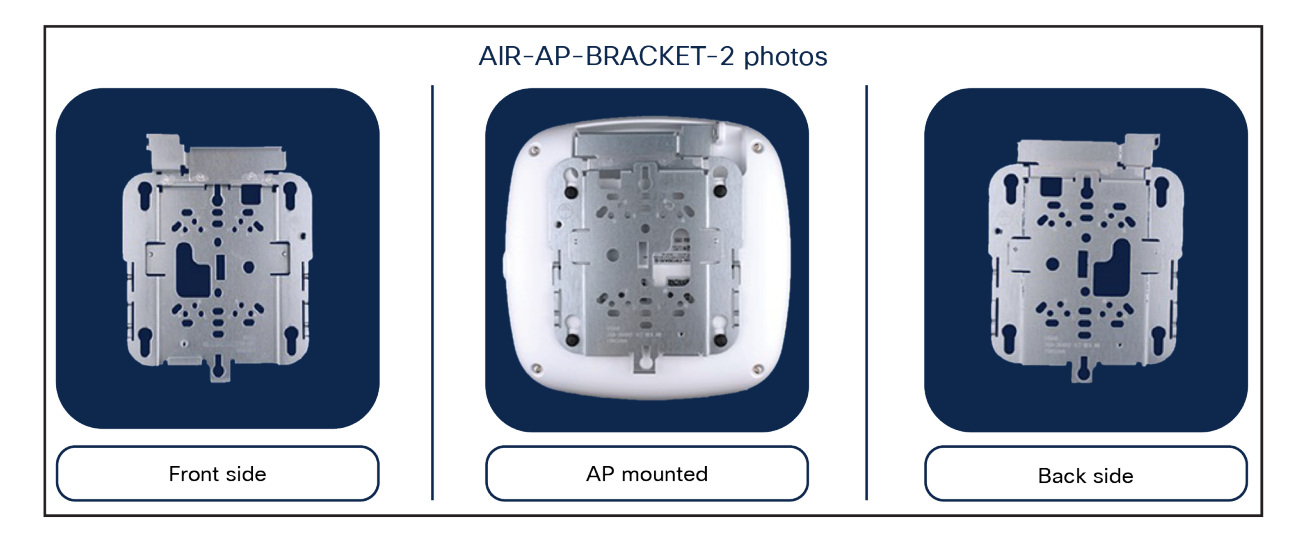

図 **14.** AIR-AP-BRACKET-2

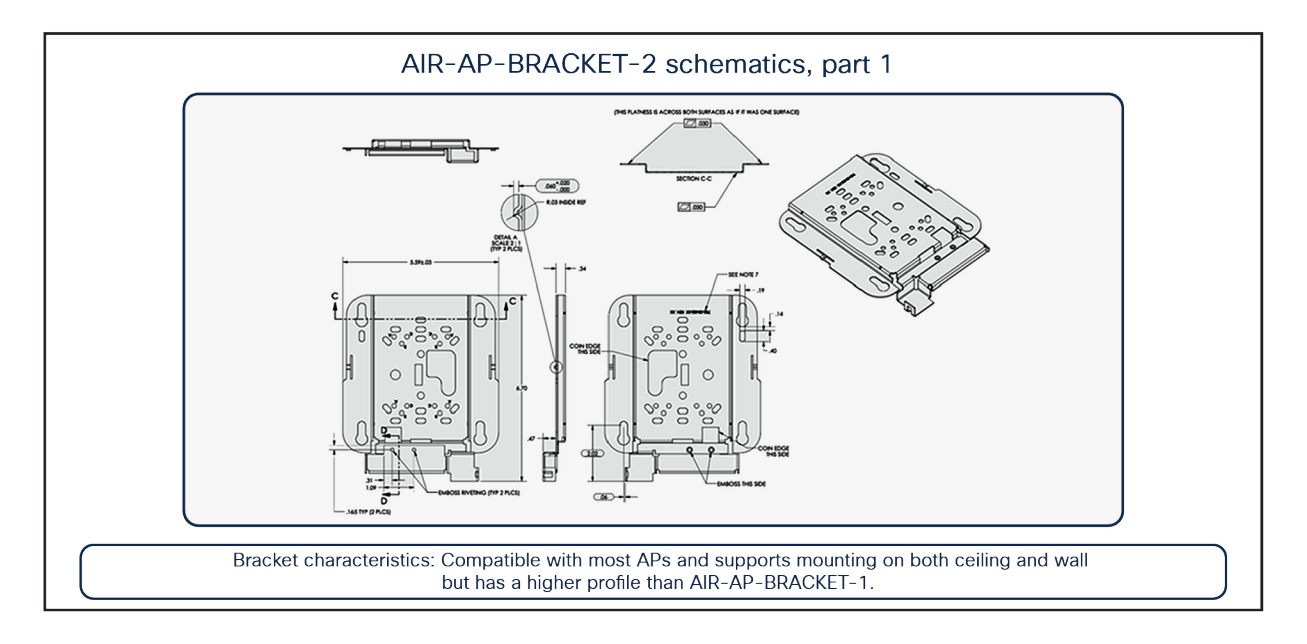

### 図 15. AIR-AP-BRACKET-2 概略図

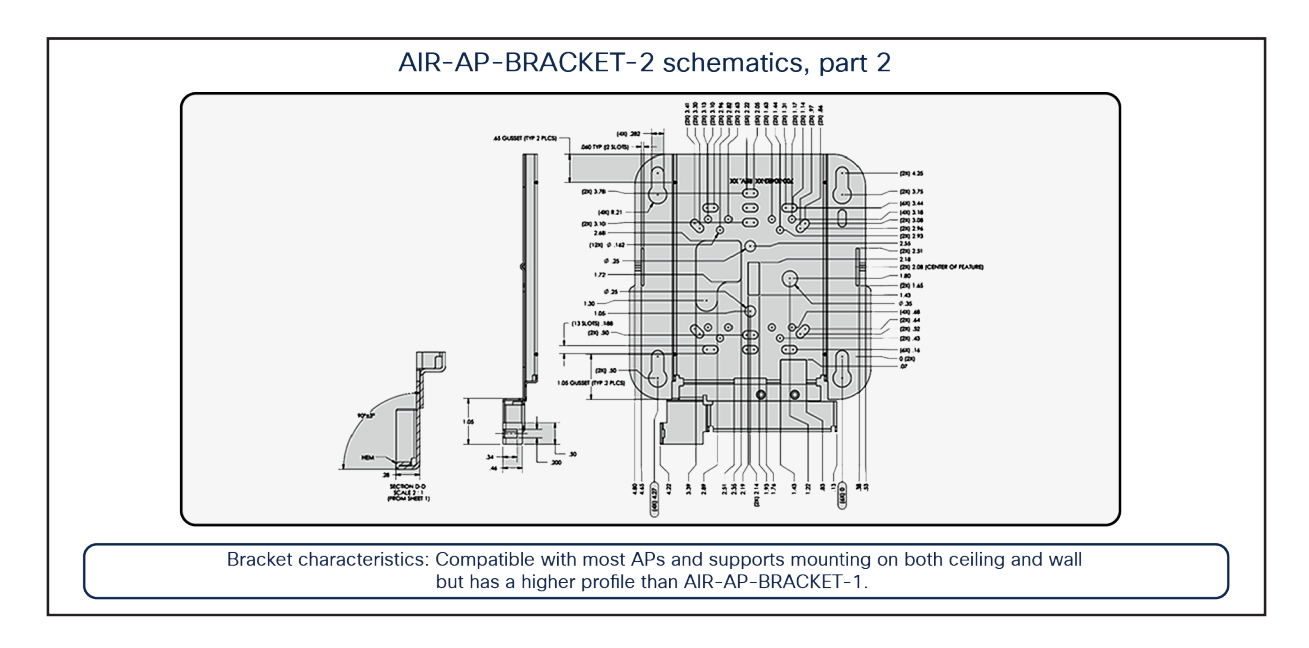

### 図 **16.** AIR-AP-BRACKET-2 概略図(続き)

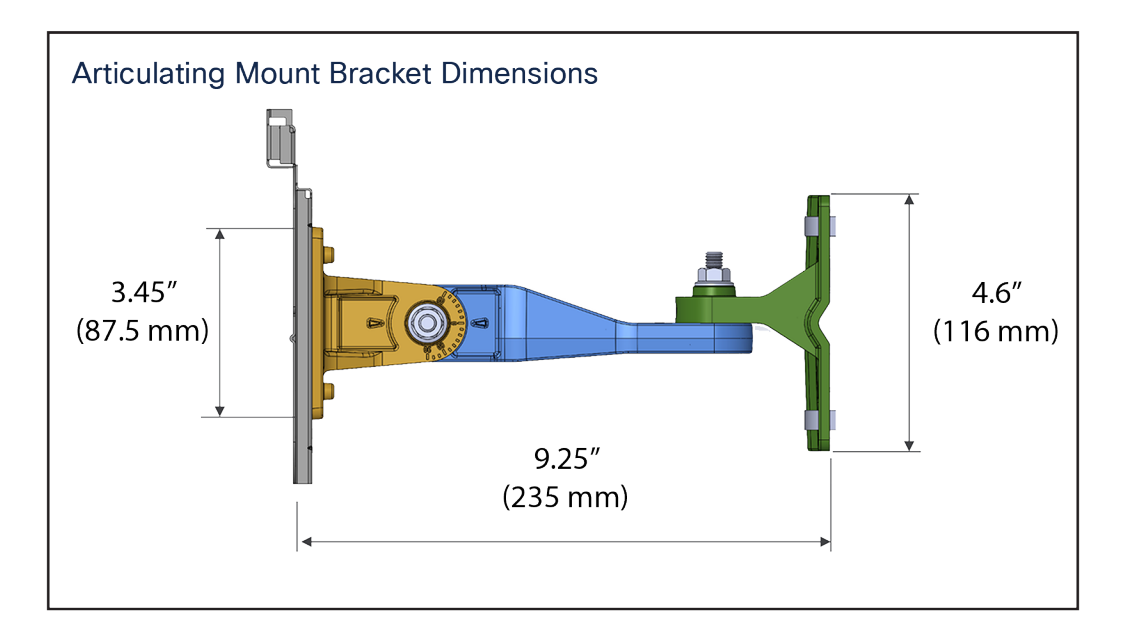

### 図 17.

CW-MNT-ART2-00 連接式取り付け(AIR-AP-BRACKET-2 に接続)の寸法

Wi-Fi 6E の使用を始める

### Wi-Fi 6E の概要

Wi-Fi 6E は、まったく新しい 6 GHz のスペクトルを導入して 802.11ax プロトコルを次の段階に進化させていま す。この新しいスペクトルは従来の帯域 (2.4 GHz および 5 GHz) よりもはるかに広く、ワイヤレスデバイスは Wi-Fi 6 で導入されたパフォーマンス拡張機能を利用できます。新しいスペクトルは、グリーフィールド Wi-Fi 6 ク ライアントの運用専用に予約されています。つまり、そこでは前世代の Wi-Fi は運用できません。これにより、前の スペクトルでよく見られる後方互換性のパフォーマンス低下要件がなくなります。さらに、提供されるスペクトル量 は、より幅が広い 80 MHz および 160 MHz チャネルの使用を促進し、実現します。これにより、速度の大幅な向上 と同時に、2.4 GHz および 5 GHz スペクトルで発生する同一チャネル干渉の問題が生じることなく動作できる十分 な余裕が生まれます。

### Wi-Fi 6E の移行と導入のヒント

Wi-Fi 6E (6 GHz) は新しいスペクトル標準であり、過去には存在しなかったいくつかの新しい要件が伴います。この項では、CW9166D1 AP の導入に関係する Wi-Fi 6E に関する重要なポイントについて説明します。

次の図は、Catalyst CW9166D1 の導入に関するシスコの推奨事項、ヒント、およびテクニックの概要を示していま す。その後の項で、それぞれについて詳しく説明します。

| Deploying and migrating to Wi-Fi 6E<br>Recommendations, tips, and tricks                                                   |                                                                                                    |                                                                                          |                                                                                                    |  |  |  |
|----------------------------------------------------------------------------------------------------|----------------------------------------------------------------------------------------------------|------------------------------------------------------------------------------------------|----------------------------------------------------------------------------------------------------|--|--|--|
| Migrating to 6 GHz                                                                                                    | Power considerations                                                                                             | Security requirements                                                                    | Cabling                                                                                                    |  |  |  |
| Top of mind: For brownfield, 1:1<br>AP replacement. For greenfield,<br>coverage area per AP<br>is now 1500 to 2000 sq. ft. | Recommendation:<br>802.3bt (Cisco UPOE®)<br>is the suggested<br>power input.                                     | Mandatory:<br>WPA3 is required for Wi-Fi 6E<br>networks to be enabled.                   | Recommendation:<br>Use Cat 6 or Cat 6A. It can<br>support speeds upto 10Gbps<br>Cat 5e can still be used.                             |  |  |  |
| Legacy clients must still be<br>considered. Shorter distance =<br>Better data rate.<br>Use site survey tools like Ekahau.  | Catalyst 9166D1 is full radio<br>operational with 802.at (PoE+)<br>power. 802.3af (PoE) is<br>supported as well. | WPA3 was not required for<br>prior Wi-Fi generations; hence,<br>it must be top of mind.  | Any cabling below the recommended standard, will directly affect the performance.                                                     |  |  |  |
| Spectrum considerations                                                                                                    | Multigigabit switching                                                                                           | Cisco DNA Center migration                                                               | WLAN considerations                                                                                                    |  |  |  |
| Note: Wi-Fi 6E's wider spectrum<br>enables 80/160-MHz channel<br>widths to be viable.                                      | <b>Recommendation</b> : Use a<br>Multigigabit switch with<br>5G capability.                                      | Note: Use AP refresh workflow<br>to replace existing APs managed<br>by Cisco DNA Center. | Note: 8 Wi-Fi 6E SSIDs per AP<br>can be created in Cisco IOS XE<br>in 6 GHz radio.<br>will be raised to 16 SSIDs in a future release. |  |  |  |
| Increased spectrum provides<br>better data rates with less<br>co-channel interference.                                     | Better user experiences with speeds beyond 1Gbps.                                                                | Access point refresh workflow<br>can be found on Cisco DNA<br>Center's guide.            | This differs from the 16<br>SSIDs allowed for the 2.4- and<br>5-GHz bands.                                                            |  |  |  |

### 図 18.

Wi-Fi の導入と移行の推奨事項。AP カバレッジの範囲は 1500 ~ 2000 平方フィートですが、CW9166D1 のこのカバレッジは 全方向性ではないことに注意してください。そのため、基本的に平方フィートの広さが同じであっても、カバレッジは 2.4 GHz および 5 GHz では方向性は 70 度、6 GHz では 60 度のパターンに焦点を当てています。さらに、6 GHz バンドでは SSID は 8 つ の SSID に制限されます。

### 6 GHz への移行

新しい Wi-Fi 6E AP を展開する場合は、2 つのカテゴリ、つまりグリーンフィールド(既存の AP がない)またはブ ラウンフィールド(既存の AP がある)のどちらの展開にすべきか検討します。

ブラウンフィールド展開: Ekahau や iBwave などのツールを使用してサイト調査とワイヤレスカバレッジ計画を実施することが常に推奨されますが、一般的にブラウンフィールド展開では、1 対 1 の AP 交換が行われます。その理由は、2.4 または 5 GHz などのレガシー帯域のクライアントに引き続き対応する必要がある可能性があるためです。レガシー AP が、6 dBi 外部指向性アンテナを使用して最適なレガシー帯域カバレッジの現在のロケーションに戦略的に配置されている場合、Catalyst 9166D1 はそこで最適なカバレッジを提供する可能性があります。

グリーンフィールド展開:既存の AP がない場合、最適なワイヤレスカバレッジを確保するために AP を物理的に展 開する前に、Ekahau または iBwave を使用して適切なワイヤレス計画を実行することをお勧めします。

### 電力の考慮事項

Catalyst CW9166D1 は、802.3bt (Cisco UPOE<sup>®</sup>、60W 相当)、802.3at (PoE+、30W 相当)、802.3af (PoE、 15W 相当)の3つの電力タイプまたは DC 入力電力をサポートします。AP にはこれらの電力タイプのいずれかで 給電できますが、AP のすべての機能を利用するには、802.3bt の入力電力を使用する必要があります。各入力電力 タイプがサポートする無線、ポート、および USB 設定の詳細については、前述の「電源オプション」を参照してく ださい。

ワイヤレス インフラストラクチャに接続して電力を供給する適切なスイッチング インフラストラクチャを選択する 際に、考慮すべきいくつかの要素があります。最適なスイッチング インフラストラクチャを確実に導入するには、 次の Cisco UPOE+ ホワイトペーパーを参照してください [英語]。

https://www.cisco.com/c/en/us/solutions/collateral/enterprise-networks/nb-06-upoe-plus-it-ot-wp-cteen.html

### マルチギガビットスイッチ

Catalyst CW9166D1 には 1 つの 5 Gbps マルチギガビットポートがあるため、パフォーマンスを活用するには、ス イッチがマルチギガビットの速度をサポートする必要があります。

シスコ マルチギガビット スイッチング テクノロジーの詳細については、次の Web ページを参照してください。 https://www.cisco.com/c/ja\_jp/solutions/enterprise-networks/catalyst-multigigabit-switching/index.html#利点

### 6 GHz スペクトルに関する考慮事項

Wi-Fi 6E の導入により、5 GHz、特に 2.4 GHz と比較してスペクトルが大幅に拡張されました。その範囲は 5925 MHz ~ 7125 MHz で、現在 59 個の 20 MHz チャネル、29 個の 40 MHz チャネル、14 個の 80 MHz チャネ ル、および 7 個の 160 MHz チャネルがあります。

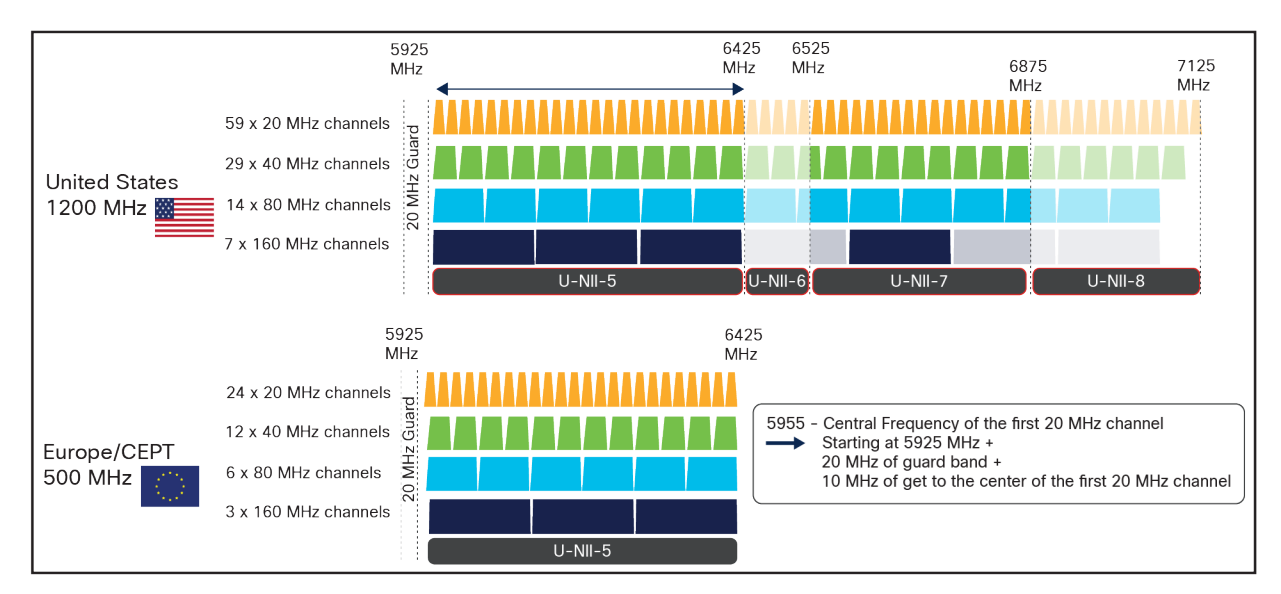

### 図 **19.** 6 GHz スペクトル

国によっては、6 GHz スペクトルの一部または全体が許可されていません。このドキュメントが作成された時点で、 ヨーロッパ/CEPT は 5925 MHz ~ 6425 MHz のみ承認し、米国はスペクトル全体を承認しています。 スペクトル幅の拡大にはいくつかの利点があり、最も顕著な利点の1つは同一チャネル干渉のリスクが抑えられる ことです。選択できるチャネル数が増えることで、同様の物理ロケーションにある AP が同じチャネルで RF をブ ロードキャストする可能性が大幅に低くなります。以前は、同一チャネル干渉の懸念が原因で、ユーザーは 80 MHz または 160 MHz のボンディングされたチャネル幅の利用を避けていました。スループットテストでは高いパフォー マンス値が示されていましたが、チャネル数が少ないほど干渉の可能性が高くなり、全体の容量が減少するため、こ のような方法での展開は、ほとんどの実稼働エンタープライズ環境では実用的ではないという問題がありました。 Wi-Fi 6E の導入により、80 MHz と 160 MHz を使用できるようになり、実稼働シナリオで高速化が可能になりました。

アクセスポイントの 6 GHz 無線を 80 MHz または 160 MHz として設定するには、Catalyst 9800 コントローラで、 [Configuration] > [Wireless] > [Access Points] の順に選択して、6 GHz 無線を選択し、[Configure] > [Channel Width] を選択してから、80 MHz または 160 MHz を選択して、[Update & Apply to Device] をクリックします。

| Q Search Menu Items | Configuration                         | Edit Radios 6 GHz Band                         |                             |
|---------------------|---------------------------------------|------------------------------------------------|-----------------------------|
| Dashboard           | <ul> <li>All Access Points</li> </ul> | Assignment Method                              | Auto     Client Serving     |
| Monitoring          | Total APs : 1                         |                                                | Monitor<br>Sniffer          |
| Configuration >     | AP Name : AP Model                    | Band Selection                                 | 6ghz 🔻                      |
| C Licensing         | CW9166D1-F0A0 ♣ 페 CW9166D1-B          | Dart Connector Status<br>RF Channel Assignment | Not Applicable              |
| K Troubleshooting   | 6 GHz Padios                          | Current Channel                                | 37                          |
|                     | Total 6 GHz radios : 1                | Channel Width                                  | 160 MHz ▼<br>20 MHz         |
|                     | AP Name : Slot No : Base              | Tx Power Level Assignme                        | 40 MHz<br>80 MHz<br>160 MHz |
|                     | CW9166D1-F0A0 🔟 2 fc58.               | Current Tx Power Level                         | 1                           |
|                     |                                       | Assignment Method                              | Global                      |

### 図 20.

6 GHz 無線チャンネル幅の設定:スクリーンショットはソフトウェアのバージョンなどによって異なる場合があります。

前述の手順では、参考用にチャネル幅の手動による変更方法を説明しています。ただし、最高のパフォーマンスを得るには、Catalyst 9800の無線リソース管理(RRM)機能を動的チャネルおよび帯域幅選択と組み合わせて使用して、無線が提供されるチャネルと帯域幅を自動判定することをお勧めします。詳細については、以下の「6 GHz 無線リソース管理」を参照してください。

6 GHz スペクトルのもう 1 つの利点は、BLE、Zigbee、マイクロ波、およびその他のさまざまな RF デバイスとス ペクトルを共有していた 2.4 GHz などのレガシー帯域に比べ、まだクリーンで干渉が少ないことです。6 GHz を使 用すると、スペクトルの大部分が同様の速度の他の Wi-Fi 6E ワイヤレスクライアントによって使用され、その結果 スペクトルの効率が向上するだけなく、次の「セキュリティ要件」で説明する必須の WPA3 によりセキュリティも 強化されることが期待できます。

### セキュリティ要件

Wi-Fi 6E では、すべての WLAN を WPA3 と Opportunistic Wireless Encryption (OWE) を使用して設定する必要 があり、AP とクライアントの両方で保護された管理フレーム (PMF) も有効にする必要があります。以前の帯域は WPA3 を必要としなかったため、この要件により、Wi-Fi 6E が最も安全なスペクトルになります。展開の観点から は、多くのレガシークライアントは WPA3 セキュリティをサポートしていない可能性があるため、この要件が WLAN の作成方法に影響する可能性があります。これについては、「WLAN 設計の考慮事項」で説明します。

WPA3 セキュリティを使用して Wi-Fi 6E WLAN を設定する要件は、シスコに固有のものではなく、Wi-Fi 6E では 一般的であり、すべてのベンダーに適用されます。

WPA3の詳細については、次の『WPA3 Deployment Guide』を参照してください。 https://www.cisco.com/c/en/us/products/collateral/wireless/catalyst-9100ax-access-points/wpa3-depguide-og.html

### ワイヤレスカバレッジ計画

6 GHz は新しいスペクトルであるため、特にグリーンフィールド展開では、AP の配置に最適なエリアを判別するために特別な計画とサイト調査が必要です。6 GHz では速度は速くなりますが、5 および 2.4 GHz に比べてその波長は短くなり、範囲が狭くなります。これが原因で、グリーンフィールド展開で最適な RF カバレッジを確保するために、Catalyst CW9166D1 は、2.4 GHz および 5 GHz のみをブロードキャストする以前の AP とは若干異なるロケーションに配置される場合があります。

シスコでは、常にサイト調査を実施して、ワイヤレス計画に Ekahau または iBwave を使用することを推奨していま す。これらのツールを使用すると、建物のフロアプランをアップロードし、Catalyst 9166D1 の RF をシミュレート して、最適なカバレッジを得られる AP の配置ロケーションを判別できます。Catalyst 9166D1 の最適なロケーショ ンを判別したら、これらを物理的に展開できます。

### Cisco Catalyst Center AP の更新ワークフロー

ブラウンフィールド展開で新しい AP に移行する場合、新しい AP は多くの場合、1 対 1 の交換で既存の AP に取っ て代わります。ワイヤレス インフラストラクチャが Cisco Catalyst Center によって管理されている場合、インベン トリによって管理されている AP とフロアマップに割り当てられている AP の両方を交換する必要もあります。この 交換を効率的に行うために、Cisco Catalyst Center には、古い AP を新しい AP に簡単に交換できる AP 更新ワー クフローがあります。これにより、古い AP を削除するという面倒な手動プロセスがなくなり、ワークフロー全体が 効率化されます。

AP 更新ワークフローについては、『Cisco Catalyst Center User Guide』の「Build and Deploy Workflows」の章 (<u>https://www.cisco.com/c/en/us/td/docs/cloud-systems-management/network-automation-and-</u> <u>management/dna-center/2-2-3/user guide/b cisco dna center ug 2 2 3/m dnac workflows.html</u>) を参照 してください。

### WLAN の設計に関する考慮事項

「セキュリティ要件」で説明したように、SSID を 6 GHz でブロードキャストするには、次が必要です。

- レイヤ2セキュリティとして使用する WPA3 または OWE
- 保護された管理フレーム (PMF)
- 他のレイヤ2セキュリティ方式は許可されず、混合モードは不可

この方法では 6 GHz のセキュリティが強化される一方で、SSID/WLAN の設計を再考する必要もあります。ネット ワーク内に複数のレガシークライアントが存在すると、これらの要件はサポートされない可能性があり、ほとんどの 場合、現在の WLAN 設定では 6 GHz でこれらの要件がサポートされません。

それでは、6 GHz を採用し、同時に既存のクライアントとの後方互換性を保証するには、SSID の設計とセキュリ ティ設定の定義はどのようにしたらよいのでしょうか。

次の3つのオプションを使用できます。

- 「ALL-IN」オプション:既存の WLAN を WPA3 に再設定して、すべての無線ポリシー(2.4/5 および 6 GHz) に 1 つの SSID を使用します。
- 2. 「単一 SSID」オプション:セキュリティとして WPA2+WPA3 移行モードを使用して、単一の WLAN プロファイルを設定します。
- 3. 「複数 SSID」オプション:特定のセキュリティ設定を使用する特定の SSID/WLAN を追加して SSID を 再設計します。

エンタープライズ向けの推奨オプションは、異なる SSID 名を持つ個別の WPA3 SSID を追加して(オプション 3)、すべての帯域でブロードキャストすることです。2.4 GHz、5 GHz、および 6 GHz 帯の WPA3 対応クライアン トは、可能な限り最も安全なワイヤレスネットワークに接続して利用できます。既存の SSID はそのままであるた め、WPA3 をサポートしていないレガシークライアントは引き続きレガシー SSID に接続します。このオプションの 欠点は、追加の SSID をブロードキャストすることと、新しい WPA3 対応クライアントで追加のワイヤレスプロ ファイルを管理する必要があることです。

### 例:

従業員には dot1x 採用の WPA3 のみのセキュリティを使用する新しい SSID、ゲストには SAE 採用の WPA3 を使 用する SSID。

既存の SSID (2.4/5 GHz) :

会社の SSID: employee セキュリティ: dot1x 採用の WPA2

ゲストの SSID: guest セキュリティ: PSK 採用の WPA2

新しい SSID(2.4/5/6 GHz):

会社の SSID: employee\_wpa3 セキュリティ: dot1x 採用の WPA3

ゲストの SSID : guest\_wpa3 セキュリティ : SAE 採用の WPA3

ただし、教育部門(例:eduroam)では、WPA/WPA2 などの古いセキュリティメカニズムをサポートし、同時に 6 GHz 帯では WPA3 のみをサポートして、すべての帯域で同じ SSID 名を使用する必要があります。 SSID 名を同じにする必要がある場合のもう 1 つのオプション(オプション 2)は、WLAN プロファイルを作成し、 WPA2+WPA3 と PMF をオプションとしてセキュリティ設定を構成することです。これにより、2.4 GHz および 5 GHz の SSID は、WPA2+WPA3 移行モードと PMF をオプションにして送信されます。SSID は、6 GHz 無線で WPA3 を使用してのみ、PMF 必須で送信されます。

WPA3 移行モード

2.4/5 GHz の WLAN セキュリティ設定 - > WPA3 移行モード(混合モード)を有効化

- L2 セキュリティには WPA2 + WPA3 を指定します。
- AKM は 802.1x-SHA256 および 802.1x (SHA1) に設定する必要があります。
- PMF はオプションに設定します。

| General          | Securi    | <b>ty</b> Adv | anced          |       |       |        |                       |          |                 |         |
|------------------|-----------|---------------|----------------|-------|-------|--------|-----------------------|----------|-----------------|---------|
| Layer2           | Layer3    | AAA           |                |       |       |        |                       |          |                 |         |
| O WF             | PA + WPA  | 2             | WPA2 + WPA3    | 3     | O WP/ | A3     | () St                 | atic WEP | ON              | one     |
| MAC I            | Filtering |               |                |       |       |        |                       |          |                 |         |
| Lobby            | Admin Ac  | ccess 🗖       |                |       |       |        |                       |          |                 |         |
| WPA P            | arameter  | s             |                |       |       | Fast   | Transition            |          |                 |         |
| WPA<br>Policy    |           |               | WPA2<br>Policy |       |       | Stat   | tus                   |          | Adaptive        | Enabled |
| GTK<br>Rando     | mize      |               | WPA3<br>Policy |       |       | Ove    | er the DS             |          |                 |         |
| Transi<br>Disabl | tion (    |               |                |       |       | Rea    | ssociation Ti         | meout *  | 20              |         |
| WPA2/            | WPA3 Er   | ncryption -   |                |       |       | - Auth | Key Mamt              |          |                 |         |
| AES(C            | CMP128)   |               | CCMP256        |       |       | 8      | 02 1v                 |          | DSK             |         |
| GCMF             | 2128      | Ο             | GCMP256        |       |       | C      | CKM                   | 0        | SAE             |         |
| Protect          | ted Mana  | igement Fi    | ame            |       |       | F      | T + SAE<br>T + 802.1x |          | OWE<br>FT + PSK |         |
| PMF              |           |               | Option         | nal 🖣 | •     | 8<br>S | 02.1x-<br>HA256       |          |                 |         |

### 図 21.

WPA3 移行モード

### クライアント側の設定

6 GHz をサポートしていないクライアントの場合は、WPA2 プロファイルを設定します。

6 GHz をサポートするクライアントの場合は、WPA3 Enterprise を設定します。この設定を使用して、2.4/5 GHz と 6 GHz の両方に接続します。

強み:

- この設定で、WPA3 移行モードを介したより安全な Wi-Fi への導入パスが提供されます。
- クライアント側で管理される新しい SSID プロファイルはありません。

弱み:

• 古いクライアントでは、WPA3 移行モードで SSID に接続する際に問題が発生する場合があります。

注:

次のブログでは、ネットワークの状態と要件に応じて管理者が選択できるさまざまなシナリオとオプションについて 説明しています。<u>https://blogs.cisco.com/networking/wlan-ssid-security-migration-into-6ghz-networks</u>

WLAN 作成の詳細については、以下の「Wi-Fi 6E WLAN の作成」を参照してください。

リリース 17.12.1 では、Wi-Fi 6E SSID は 8 個に制限されています。ただし、将来のリリースでは、この制限が標準で 16 個に増えます。この制限は 6 GHz にのみ影響し、レガシー帯域の場合、最大 16 個の SSID を設定できます。

### Wi-Fi 6E WLAN の作成

6 GHz WLAN を作成するワークフローは、すべてのレガシー帯域のワークフローと似ていますが、いくつかの違い があり、そのうちの 1 つが WPA3 のセキュリティ要件です。

6 GHz WLAN を作成するには、[Configuration] > [Tags & Profiles] > [WLANs] の順に選択し、[+Add] をクリック します。[Profile Name] (WLAN プロファイル識別子) と [SSID] (ブロードキャストされている Wi-Fi 名) を入力 し、[Status] を [Enabled] に変更します。

| Add WLAN         |               | ×                                                         |
|------------------|---------------|-----------------------------------------------------------|
| General Security | Advanced      |                                                           |
| Profile Name*    | Wi-Fi 6E WLAN | Radio Policy (i)                                          |
| SSID*            | Wi-Fi 6E WLAN | Show slot configuration                                   |
| WLAN ID*         | 2             | Status ENABLED                                            |
| Status           | ENABLED       | <ul> <li>WPA3 Enabled</li> <li>Dot11ax Enabled</li> </ul> |
| Broadcast SSID   | ENABLED       | 5 GHz<br>Status ENABLED                                   |
|                  |               | 2.4 GHz<br>Status ENABLED<br>802.11b/g 802.11b/g          |
|                  |               | Policy                                                    |
| Canaal           |               |                                                           |
|                  |               | Apply to Device                                           |

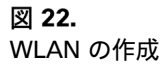

6 GHz は有効になっていますが、赤で強調表示されています。これは、デフォルトで、WLAN のセキュリティが WPA + WPA2 に設定されており、6 GHz の要件が満たされていないためです。[6 GHz] の [Status] ボックス内のテ キストで要件が強調されています。

セキュリティを WPA3 に変更するには、[Security] タブをクリックし、[Layer2] にあるラジオボタンメニューから [WPA3] を選択します。

| Add WLAN            |               |       |                      | ×                |
|---------------------|---------------|-------|----------------------|------------------|
| General Security    | Advanced      |       |                      |                  |
| Layer2 Layer3 AA    | AA            |       |                      |                  |
| O WPA + WPA2        | O WPA2 + WPA3 | WPA3  | ○ Static WEP         | O None           |
| MAC Filtering       | 0             |       |                      |                  |
| Lobby Admin Access  | 0             |       |                      |                  |
| WPA Parameters      |               | Fast  | Transition           |                  |
| WPA Delicy          | WPA2 Dolicy   | State | us                   | Adaptive Enabled |
| GTK D<br>Randomize  | WPA3 Policy   | Over  | r the DS             | O                |
| Transition Disable  |               | Reas  | ssociation Timeout * | 20               |
| WPA2/WPA3 Encryptic | on            | Auth  | Key Mgmt             |                  |
| AES(CCMP128)        | CCMP256       | SA    | AE O                 | FT + SAE         |
|                     |               | 80    | WE U<br>02.1x- 🗹     | FT + 802.1x      |
| Protected Managemen | t Frame       | Sł    | HA256                |                  |
| PMF                 | Required      | •     |                      |                  |
| Cancel              |               |       |                      | Apply to Device  |

### 図 23.

セキュリティパラメータの設定

認証キー管理(AKM)オプションの Secure Agile Exchange(SAE)、OWE、Fast Transition (FT) + 802.1X、または 802.1X-SHA256 を少なくとも 1 つ選択します。

[General] タブに戻ると、[6 GHz] の [Status] が [Enabled] になり、緑色で表示され、すべての設定が適切であるこ とを示しています。[Apply to Device] をクリックして、WLAN 作成のワークフローを完了します。

| Add WLAN                                                                                              |                                                            | ×                                                                                                    |
|----------------------------------------------------------------------------------------------------|------------------------------------------------------------|----------------------------------------------------------------------------------------------------|
| General     Security       Profile Name*       SSID*       WLAN ID*       Status       Broadcast SSID | Advanced<br>Wi-Fi 6E WLAN<br>Wi-Fi 6E WLAN<br>6<br>ENABLED | Radio Policy (a)<br>Show slot configuration<br>6 GHz<br>Status ENABLED<br>WPA2 Disabled<br>WPA3 Enabled<br>WPA3 Enabled<br>Dot11ax Enabled<br>5 GHz<br>Status ENABLED<br>2.4 GHz<br>Status ENABLED |
| Cancel                                                                                                |                                                            | 802 11b/a 802.11b/a -                                                                                                    |

### 図 24.

WLAN の 6 GHz 無線ステータス

オプション: ダウンリンクおよびアップリンク OFDMA、ダウンリンクおよびアップリンク MU-MIMO、BSS ター ゲット起動時間などの 802.11ax 機能が有効になっていることを確認するには、[Advanced] をクリックして、一番 下までスクロールします。

| A | dd WLAN                                                                                                |  |                                            |          |          |                | × |
|---|----------------------------------------------------------------------------------------------------|--|--------------------------------------------|----------|----------|----------------|---|
|   | configuration of TTV SSS Disassociation infiniment is supported from Command Line Interface (CLI) only |  | Advertise Support                          |          |          |                |   |
|   | 11ax                                                                                                   |  | Advertise PC Analytics<br>Support 10       |          |          |                |   |
|   | Enable 11ax 0                                                                                          |  | Share Data with Client                     |          |          |                |   |
|   | Downlink OFDMA                                                                                         |  | 11k Beacon Radio Mea<br>Client Scan Report | surement |          |                |   |
|   | Uplink OFDMA                                                                                           |  |                                            |          |          |                |   |
|   | Downlink MU-MIMO                                                                                       |  | On Association                             |          |          |                |   |
|   | Uplink MU-MIMO                                                                                         |  | On Roam                                    | 0        |          |                |   |
|   | BSS Target Wake Up Time                                                                                |  |                                            |          |          |                |   |
|   |                                                                                                    |  |                                            |          |          |                |   |
|   | Cancel                                                                                                 |  |                                            |          | <b>A</b> | pply to Device | e |

### 図 25.

11ax 機能の有効化 (IOS-XE 17.12.1)

### 6 GHz AP ディスカバリメカニズム

AP ディスカバリは、ワイヤレスクライアントが接続を希望する WLAN を使用する AP を検出する方法です。従来の 方法には、パッシブスキャンとアクティブスキャンの 2 つのオプションがあります。

パッシブスキャン: AP は、ワイヤレスクライアントが検出できるビーコンフレームを定期的にブロードキャストし、 SSID 名、データレートなど、AP がブロードキャストしている各 WLAN のメタデータを提供します。

アクティブスキャン:ワイヤレスクライアントは、WLAN に接続するときに、付近の AP にプローブ要求を送信し ます。AP は、このプローブ要求を検出すると、SSID 名、データレートなどの WLAN 情報を含むプローブ応答を送 信します。

どちらの場合も、ビーコンフレームまたはプローブ応答のいずれかで AP から受信した情報を使用して、ワイヤレス クライアントは AP の WLAN への接続を要求できます。

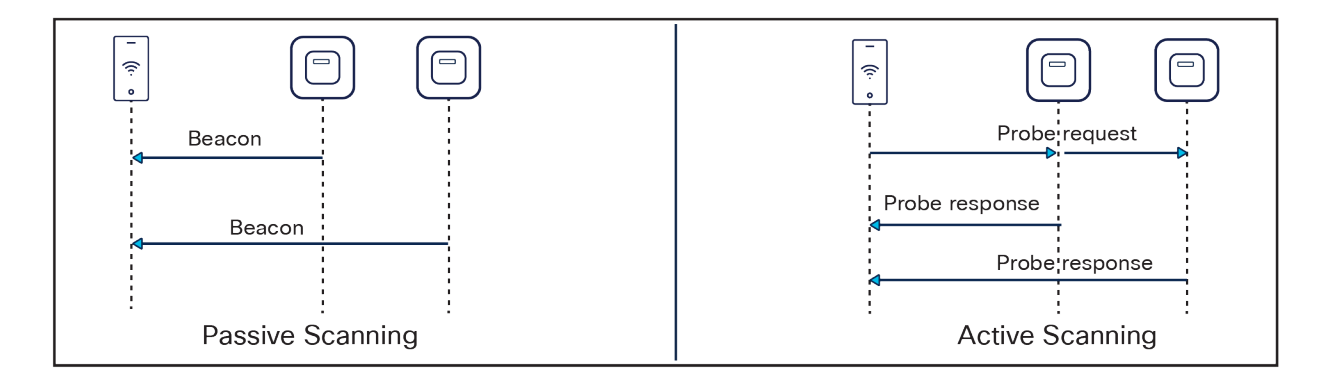

### 図 26.

レガシー AP ディスカバリのメカニズム

次の図に示すように 2.4 GHz には 3 個の 20 MHz チャネル、5 GHz には 25 個の 20 MHz チャネルしかないため、 これらの方式は以前の 2.4 GHz および 5 GHz 帯域幅ネットワークでは適切に機能しません。

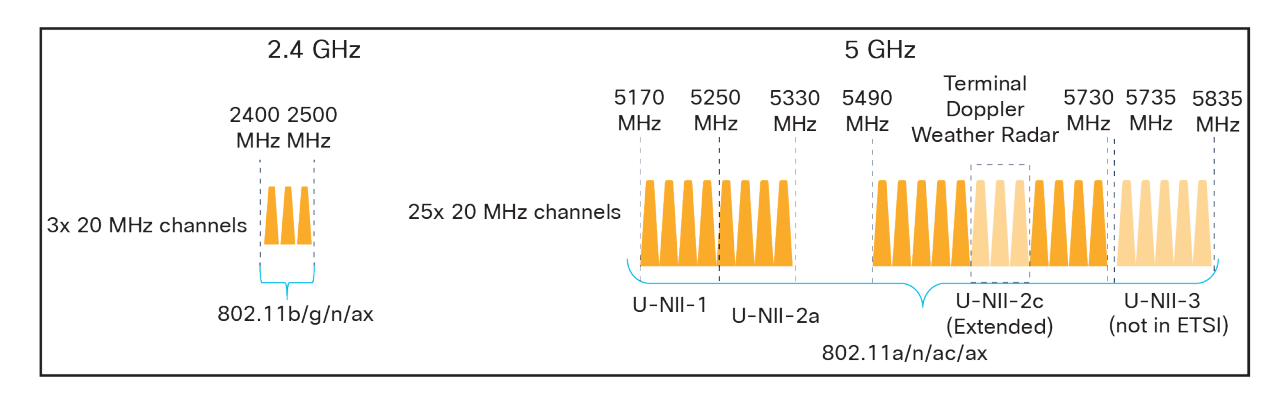

### 図 27.

2.4 GHz および 5 GHz スペクトルの図

しかし、6 GHz を導入することで、5 GHz の倍以上の 59 個の 20 MHz チャネル(以下の図を参照)を使用できる ようになりました。ワイヤレスクライアントは 20 MHz チャネルでのみプローブ要求を送信できるため、パッシブス キャン時間が大幅に増え、ワイヤレス環境では非常に遅い 6 秒になります。

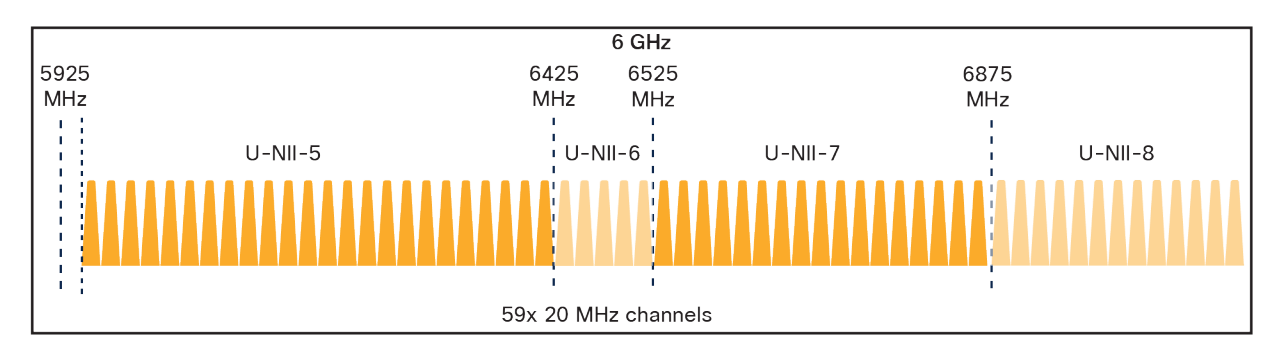

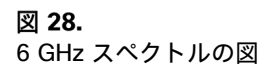

従来の AP ディスカバリメカニズムは、6 GHz の拡張スペクトルに対処するには効率的でないため、新しい AP ディ スカバリメカニズムが作成されました。これらの新しいディスカバリメカニズムには、次の図に示すように、アウト オブバンドとインバンドの 2 つのカテゴリがあります。

アウトオブバンド ディスカバリ メカニズム:2.4 GHz、5 GHz、および 6 GHz 帯がすべて RF 環境に存在する場合 に使用されます。

インバンド ディスカバリ メカニズム:RF 環境に 6 GHz 帯のみが存在する場合に使用されます。

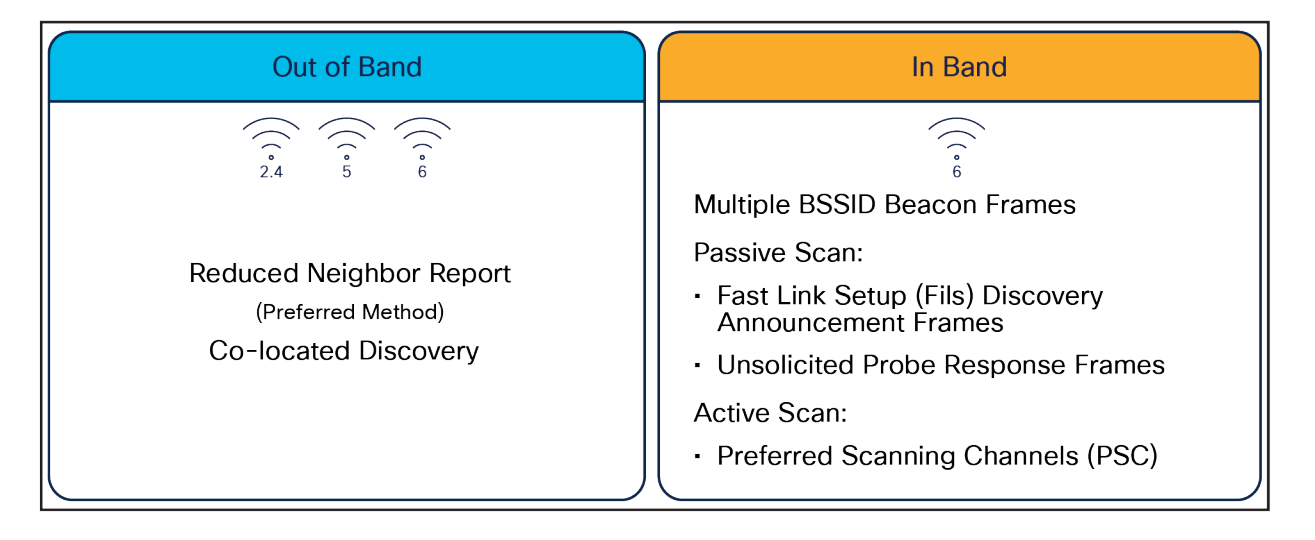

### 図 29.

6 GHz WLAN ディスカバリメカニズム

### アウトオブバンド AP ディスカバリメカニズム

アウトオブバンド ディスカバリ メカニズムには、次の図に示す Reduced Neighbor Report (RNR) があります。 RNR には、2.4 GHz および 5 GHz 無線のビーコン応答とプローブ応答内のすべての 6 GHz 対応 WLAN の WLAN 情報が含まれています。すべての 6 GHz WLAN データをこれらの既存のフレームに連結すると、追加のパケットを 送信する必要がなくなり、通信時間が節約され、ネットワークでクライアントを 6 GHz にステアリングができます (可能な場合)。

RNR は、6 GHz の一部としてデフォルトで有効になっています。

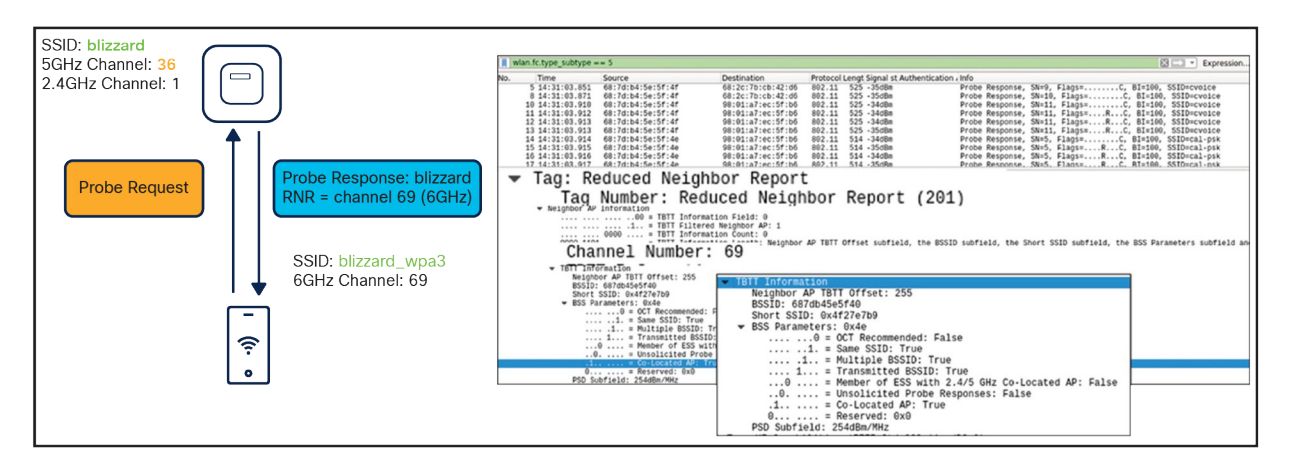

### 図 **30.** RNR の視覚的表示

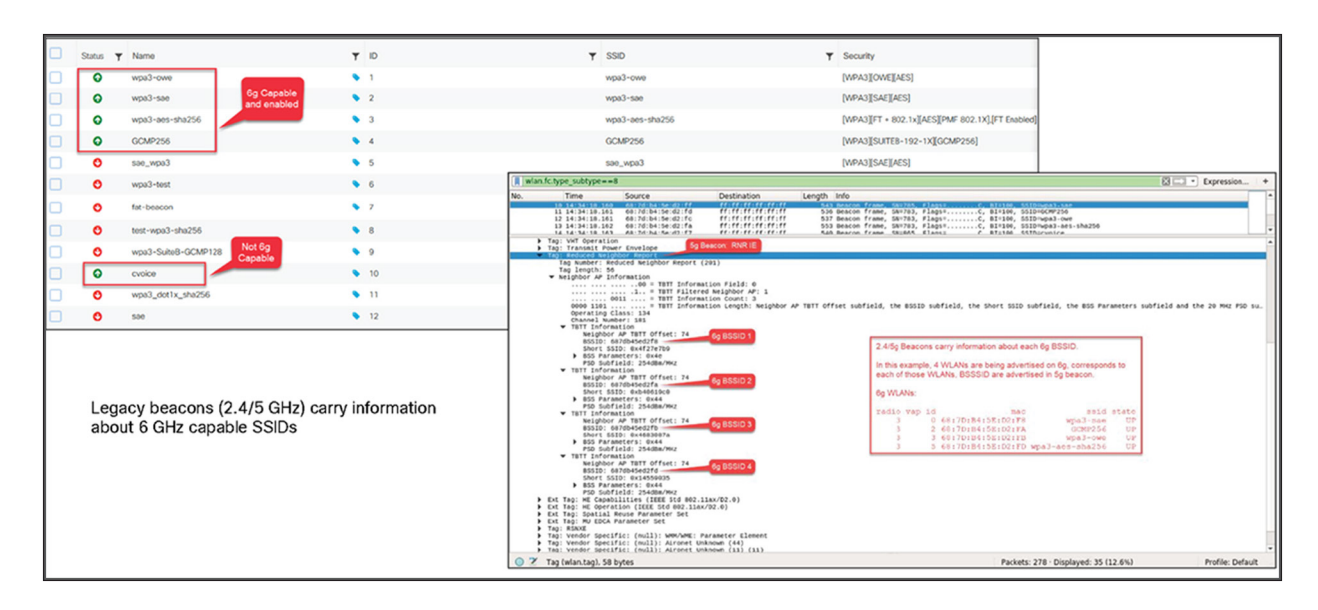

### 図 31.

Wireshark に表示される RNR IE

インバンド AP ディスカバリメカニズム

### Fast Initial Link Setup

最初のインバンド ディスカバリ メカニズムには、802.11ai 標準の一部である Fast Initial Link Setup (FILS) フレー ムがあります。現在ワイヤレスで生じている問題は、プローブ要求で AP に大きな負担がかかることです。これは特 に高密度環境で生じます。FILS はこの問題に直接対処し、プローブ要求のオーバーヘッドを削減し、ビーコンフ レーム間のワイヤレスクライアントの滞留時間を長くして、6 GHz 帯での AP ディスカバリを効率化できます。

次の手順の説明は、その下にある図に基づいています。

- 1. AP が、詳細な WLAN メタデータを含むビーコンフレームを 100 ミリ秒ごとにブロードキャストします。
- ビーコンが送信された直後にワイヤレスクライアントが WLAN ディスカバリを開始すると、次のビーコンが検出されるまでプローブ要求が継続的に送信され、通信時間が占有されます。
- ビーコンフレームよりも小さく、ビーコンフレーム間で 20 ミリ秒ごとに送信される FILS フレームに は、短い SSID 名、チャネル、ターゲットビーコンの送信時間(TBTT)などのおおまかな WLAN 情報 しか含まれませんが、ワイヤレスクライアントが接続を希望する WLAN であるかどうか判断するには十 分な情報です。
- ビーコンフレームが送信された直後にクライアントが検出を開始すると、20 ミリ秒以内に FILS フレームを検出します。クライアントが接続を希望する WLAN であると判断した場合、次のビーコンフレームが検出されるまでスリープモード(プローブ要求の送信を停止)になります。
- 5. 次のビーコンフレームが検出されると、ワイヤレスクライアントはそのフレームからの WLAN の詳細な メタデータを使用して、WLAN に接続します。

最終的に、FILS フレームは、クライアントから送信されるプローブ要求の数を減らし、通信時間を効率化できます。

|     | wlan.fixed.publicact ==                     | • 0x22           |                       |                          |                  |               |                 |            | Expression    |
|-----|---------------------------------------------|------------------|-----------------------|--------------------------|------------------|---------------|-----------------|------------|---------------|
| No. | Time                                        | Source           | Destination           | Protocol Lengt Signal st | r€ Info          |               |                 |            |               |
|     | 1 16:57:45.318                              | 68:7d:b4:5e:5f:4 | 1 ff:ff:ff:ff:ff:ff   | 802.11 154 -43dBm        | Action, SN=3947, | Flags=C       | 0 07 400 0070   |            |               |
| - 2 | 2 16:57:45.339                              | 68:70:04:5e:5f:4 | ·50.5f./1 ff          | 802.11 680 -430Bm        | Beacon Trame, SN | 154 - 12dRm   | Action S        | M-20/0     | Elage         |
|     | 16.57.45 379                                | 68:7d:b4         | :5e:5f:41 ff:         | ·ff·ff·ff·ff·ff          | 802.11           | 154 -43dBm    | Action St       | N=3950     | Elags=C       |
|     | 16.57.45.300                                | 68.7d.b4         | ·50.5f./1 ff          | ·ff·ff·ff·ff·ff·ff       | = 802.11         | 154 -43dBm    | Action St       | N-3051     | Elags= C      |
| Ĩ   | 16.57.45.420                                | 68.7d.b4         | ·50.5f./1 ff          |                          | = 902.11         | 154 -430Bm    | Action St       | M-2052     | Elage- C      |
| ۱Ľ  | 9 10:5/:45.482                              | 08:/0:D4:5e:5T:4 | 1 TT:TT:TT:TT:TT:TT   | 8⊎2.11 154 -430BM        | ACTION, SN=3955, | F1ags=        | ACCION, SI      | N-3552,    | F1ay3=        |
|     | 10 16:57:45.502                             | 68:7d:b4:5e:5f:4 | 1 ff:ff:ff:ff:ff:ff   | 802.11 154 -43dBm        | Action, SN=3956, | Flags=C       |                 |            |               |
|     | 12 16:57:45.543                             | 68:7d:b4:5e:5f:4 | 1 ff:ff:ff:ff:ff:ff   | 802.11 609 -43dBm        | Beacon frame, SN | =3958, Flags= | C, BI=100, SSID | =wap3-owe, | SSID=wpa3-sae |
|     | 13 16:57:45.564                             | 68:7d:b4:5e:5f:4 | 1 ff:ff:ff:ff:ff:ff   | 802.11 154 -43dBm        | Action, SN=3959, | Flags=C       |                 |            |               |
| _   | 14 10.07.40.004                             | 20.7d.b4.5e.51.4 | ******                | 002.11 104 4000m         | Action CN-2064   | Flags-        |                 |            |               |
|     | Radiotap Header v0,                         | Length 56        | ), 154 bytes capture  | d (1232 bits) on inter   | race ⊎           |               |                 |            |               |
| •   | 802.11 radio informa                        | tion             |                       |                          |                  |               |                 |            |               |
| ÷   | IEEE 802.11 Action,<br>IEEE 802.11 wireless | LAN              |                       |                          |                  |               |                 |            |               |
|     | ▼ Fixed parameters                          |                  |                       |                          |                  |               |                 |            |               |
|     | Category                                    | code: Pub        | lic Action            | (4)                      |                  |               |                 |            |               |
|     | Public Á                                    | ction: FIL       | S Discovery           | Réquest (Ox              | 22)              |               |                 |            |               |
|     |                                             | = Short SSID     | Indicator: 1          | inequeer (en             | /                |               |                 |            |               |
|     | 0                                           | = AP-CSN Pre     | esence Indicator: 0   |                          |                  |               |                 |            |               |
|     | 0                                           | = Channel Ce     | enter Frequency Segme | ent 1 Presence: 0        |                  |               |                 |            |               |
|     | 0                                           | = Primary Ch     | annel Presence India  | cator: 0                 |                  |               |                 |            |               |
|     | 1                                           | = Length Pre     | esence Indicator: 1   | 0                        |                  |               |                 |            |               |
|     |                                             | = MD Presence    | e Indicator: 0        |                          |                  |               |                 |            |               |
|     | Timestamp: 0x00                             | 00000000f48cffe  | 0                     |                          |                  |               |                 |            |               |
|     | Beacon Interval                             | 1: 100           |                       |                          |                  |               |                 |            |               |
|     | Short SSI                                   | D: 0x4fa04       | 4e3e                  |                          |                  |               |                 |            |               |
|     | FD Capability:                              | 4704             |                       |                          |                  |               |                 |            |               |
|     |                                             | 0. = Privacy: 0  | )                     |                          |                  |               |                 |            |               |
|     | A                                           | 00 000 00000     | das Obersel Widthe (  | <u>م</u>                 |                  |               |                 |            |               |

### 図 32.

Wireshark に表示される FILS ディスカバリ要求フレーム

### **Unsolicited Broadcast Probe Response**

2番目のインバンド方式は、Unsolicited Broadcast Probe Response(UBPR)です。この機能が有効な場合に、ク ライアントがプローブ要求を送信すると、AP はプローブ応答を送信します。ただし、その名前のとおり、プローブ 応答はクライアントの MAC アドレスに送信されるのではなく、ブロードキャストされます。プローブ応答をブロー ドキャストすると、他のワイヤレスクライアントがこの同じプローブ応答を使用して WLAN に接続できるようにな り、プローブ要求のオーバーヘッドが削減されます。UBPR フレームは 20 秒ごとに送信され、複数の BSSID を伝 送し、通常のビーコンフレームと同様に、関連付けに必要なすべての情報が含まれます。

| Apply a display filter <ctrl-></ctrl->                                                                                                    |                                                                                                    | Expression                                                                                                    |
|----------------------------------------------------------------------------------------------------|----------------------------------------------------------------------------------------------------|----------------------------------------------------------------------------------------------------|
| No. Time Source                                                                                                    | Destination Pro Broadcast                                                                                                    | streInfo                                                                                                    |
| 1 16:36:27.556 68:7d:b4:5e:d2:f8                                                                                                    | ff:ff:ff:ff:ff:ff 000 -000                                                                                                    | Beacon frame, SN=2635, Flags=C, BI=100, SSID=wpa3-sae, SSID=GCMP256, SSID=wpa                                                                                |
| 2 16:36:27.577 68:7d:b4:5e:d2:f8                                                                                                    | ff:ff:ff:ff:ff:ff: 802.11 550 -36d                                                                                                    | Bm Probe Response, SN=2636, Flags=C, BI=100, SSID=wpa3-sae, SSID=GCMP256, SSID=w_                                                                            |
| 3 16:36:27.597 68:7d:b4:5e:d2:f8                                                                                                    | ff:ff:ff:ff:ff:ff 802.11 550 -36d                                                                                                    | Bm Probe Response, SN=2637, Flags=C, BI=100, SSID=wpa3-sae, SSID=GCMP256, SSID=w                                                                             |
| 4 16:36:27.618 68:7d:b4:5e:d2:f8                                                                                                    | ff:ff:ff:ff:ff:ff 802.11 550 -36d                                                                                                    | Bm Probe Response, SN=2638, Flags=C, BI=100, SSID=wpa3-sae, SSID=GCMP256, SSID=w_                                                                            |
| 7 659 68:70:04:50:02:18                                                                                                    | ff.ff.ff.ff.ff.ff. 802.11 500 -300                                                                                                    | BM Probe Response, Sn=2039, Flags=, BI=100, SSID=Wp3-Sae, SSID=COMP250, SSID=W<br>Bm Baseon frame SN=2640 Elage= C BI=100 SSID=Wa3-sae SSID=COMP256 SSID=Wna |
| Sent every 20 ms 7,679 68:7d:b4:5e:d2:f8                                                                                                    | ff:ff:ff:ff:ff:ff 802.11 550 -36d                                                                                                    | m Probe Response, SN=2641, Flags=, C. BI=100, SSID=wpad-sae, SSID=GCMP256, SSID=w_                                                                           |
| 8 10:30:27.700 68:7d:b4:5e:d2:f8                                                                                                    | ff:ff:ff:ff:ff:ff 802.11 550 -36d                                                                                                    | Bm Probe Response, SN=2642, Flags=C, BI=100, SSID=wpa3-sae, SSID=GCMP256, SSID=w                                                                             |
| 9 16:36:27.720 68:7d:b4:5e:d2:f8                                                                                                    | ff:ff:ff:ff:ff:ff 802.11 550 -36d                                                                                                    | Bm Probe Response, SN=2643, Flags=C, BI=100, SSID=wpa3-sae, SSID=GCMP256, SSID=w                                                                             |
| 10 16:36:27.741 68:7d:b4:5e:d2:f8                                                                                                    | ff:ff:ff:ff:ff:ff 802.11 550 -36d                                                                                                    | Bm Probe Response, SN=2644, Flags=C, BI=100, SSID=wpa3-sae, SSID=GCMP256, SSID=w                                                                             |
| 11 16:36:27.761 68:7d:b4:5e:d2:f8                                                                                                    | ff:ff:ff:ff:ff:ff 802.11 599 -36d                                                                                                    | Bm Beacon frame, SN=2645, Flags=C, BI=100, SSID=wpa3-sae, SSID=GCMP256, SSID=wpa.                                                                            |
| 12 10:30:27.782 08:70:D4:50:02:18<br>12 16:26:27 902 69:7d:b4:50:d2:f9                                                                                                    | ff:ff:ff:ff:ff:ff 902 11 550 -360                                                                                                    | BM Probe Response, SM=2640, Flags=, BI=100, SSID=Wp3-Sae, SSID=GCMP250, SSID=W_<br>DM Drobe Deeponse, SN=2647, Elage=                                        |
| 14 16:36:27.822 68:7d:b4:5e:d2:f8                                                                                                    | ff:ff:ff:ff:ff:ff:ff 802.11 550 -36d                                                                                                    | m Probe Response, SN=2647, Flags=, BI=100, SSID=wpa3-sae, SSID=GCMP256, SSID=w                                                                               |
| 15 16:36:27.843 68:7d:b4:5e:d2:f8                                                                                                    | ff:ff:ff:ff:ff:ff 802.11 550 -36d                                                                                                    | Bm Probe Response, SN=2649, Flags=,C, BI=100, SSID=wpa3-sae, SSID=GCMP256, SSID=w                                                                            |
| 16 16:36:27.863 68:7d:b4:5e:d2:f8                                                                                                    | ff:ff:ff:ff:ff:ff 802.11 599 -36d                                                                                                    | Bm Beacon frame, SN=2650, Flags=C, BI=100, SSID=wpa3-sae, SSID=GCMP256, SSID=wpa                                                                             |
| <pre>&gt; Frame 2: 550 Bytes on wire (4409 Dits)<br/>Radiotap Header VG, Length 56<br/>Bd2.11 radio information<br/>IEEE 802.11 Probe Response, Plags:<br/>IEEE 802.11 Wrieless LAN<br/>Fixed parameters (12 bytes)<br/>Tagged parameters (12 bytes)<br/>Tagg: SID parameters (12 bytes)<br/>Tag: SID parameters at: wpn3-sat<br/>Tag: SID parameters at: wpn3-sat<br/>Tag: Country Information: Country<br/>Tag: Country Information: Country<br/>Tag: Country Information: Country<br/>Tag: Country Information: Country<br/>Tag: PC Report Transmit Power: 2<br/>Tag: Retended Supported Rates and<br/>Tag: Retended Supported Rates and<br/>Tag: Retended Supported Rates and<br/>Tag: Extended Capillities (1 of<br/>Est Tag: HE Cappellities (11 of<br/>Est Tag: HE Cappellities (12 EST Tag: HE Cappellities (15 of<br/>Est Tag: HE Cappellities (12 EST Tag: HE Cappellities (14 Cappellities)<br/>Est Tag: HE Cappellities (16 EST Tag: HE Cappellities)<br/>Est Tag: Wel DCA Parameter Set<br/>Est Tag: WU EDCA Parameter Set<br/>Tag: Vendor Specific: (null); MM<br/>Tag: Vendor Specific: (null); MM</pre> | <pre>, 550 Bytes Captured (4400 bits) on in<br/>C<br/>&gt;<br/>pership Selectors 6.0(B), 9, 12.0(B),<br/>/ Code US, Environment Unknown (0x04)<br/>23, Link Margin: 0<br/>d BSS Membership Selectors BSS require<br/>CA Version<br/>sciets)<br/>totes)<br/>totes)<br/>totes)<br/>set<br/>MVMWE: Parameter Element<br/>known</pre> | terrace 0<br>18, 24(B), 36, 48, 54, [Mbit/sec]<br>s support for direct hashing to elements in SAE, [Mbit/sec]                                                |

### 図 33. Wireshark の UBPR フレーム

### FILS または UBPR の有効化

FILS と UBPR は、同等のグリーフィールド、インバンド、6 GHz ディスカバリメカニズムです。

FILS ディスカバリまたは UBPR を有効にするには、Catalyst 9800 コントローラで、[Configuration] > [Tags & Profiles] > [RF/Radio] > RF プロファイルを選択 > [802.11ax] の順に選択します。

[6 GHz Discovery Frames] の横には、[None]、[Broadcast Probe Response]、または [FILS Discovery] のいずれか を有効にするオプションがあります。デフォルトは [None] です。[Broadcast Probe Response] を選択した場合、 必要に応じて応答間隔を設定することもできます。

| Edit RF Profile |               |              |          |                                                                                    |  |  |  |  |  |  |
|-----------------|---------------|--------------|----------|------------------------------------------------------------------------------------|--|--|--|--|--|--|
| General         | 802.11        | RRM          | Advanced | 802.11ax                                                                           |  |  |  |  |  |  |
| 6 GHz Dis       | scovery Frame | es (i)       |          | <ul> <li>None</li> <li>Broadcast Probe Response</li> <li>FILS Discovery</li> </ul> |  |  |  |  |  |  |
| Broadcas        | t Probe Respo | onse Interva | 20       |                                                                                    |  |  |  |  |  |  |
| Multi BSS       | SID Profile   |              |          | default-multi-bssi 🔻 💈                                                             |  |  |  |  |  |  |

### 図 34.

Catalyst 9800 コントローラでの 6 GHz ディスカバリの設定

これらの 6 GHz ディスカバリフレーム方式は一度に 1 つしか有効にできません。

### 6-GHz 無線リソース管理

無線リソース管理(RRM)は、Catalyst 9800 コントローラで、チャネルの動的割り当て(DCA)、優先スキャン チャネル(PSC)、動的チャネル幅選択(DBS)、伝送パワーコントロール(TPC)、およびフレキシブル ラジオ アサインメント(FRA)を含むいくつかの重要な機能を使ってネットワークを自動的に管理できるアルゴリズムのコ レクションです。この項では、6 GHzの導入に伴う RRM のいくつかの重要な変更について説明します。

### チャネルの動的割り当て

チャネルの動的割り当て(DCA)は、チャネルの割り当て、チャネル幅、および RF プロファイルの他の多くの要素 を動的に管理する機能です。各 AP 無線のチャネルを評価し、同一チャネル干渉、不正、ノイズ、チャネル負荷、 DCA 感度などの環境要因に基づいて、割り当てられたチャネルを自動的に調整します。デフォルトでは、この機能 は 6 GHz ネットワークの Catalyst 9800 コントローラで有効になっており、有効のままにしておくことをお勧めし ます。

Catalyst 9166D1 が割り当てられている RF グループに対して DCA が有効になっていることを確認するには、 [Configuration] > [Tags & Profiles] > [RF/Radio] > RF プロファイルを選択 > [RRM] > [DCA] の順に選択します。

次の図に DCA チャネルのリストを示します。その多くは 6 GHz 帯に固有のものです。

| Edit RF Pr | rofile          |            |                                                                                                    |                                                                                                    |                                                                                                    |                                                                                                    |                                                                                                    |                                                                                                    |  |
|------------|-----------------|------------|----------------------------------------------------------------------------------------------------|----------------------------------------------------------------------------------------------------|----------------------------------------------------------------------------------------------------|----------------------------------------------------------------------------------------------------|----------------------------------------------------------------------------------------------------|----------------------------------------------------------------------------------------------------|--|
| General    | 802.11          | RRM        | Advanced                                                                                                    | 802.11a                                                                                                    | X                                                                                                    |                                                                                                    |                                                                                                    |                                                                                                    |  |
| General    | Coverage        | TPC        | DCA                                                                                                    |                                                                                                    |                                                                                                    |                                                                                                    |                                                                                                    |                                                                                                    |  |
| Dynami     | c Channel Ass   | signment   |                                                                                                    |                                                                                                    |                                                                                                    |                                                                                                    |                                                                                                    |                                                                                                    |  |
| Avoid AP   | P Foreign AP In | terference |                                                                                                    |                                                                                                    |                                                                                                    |                                                                                                    |                                                                                                    |                                                                                                    |  |
| Channel    | Width           |            | <ul><li>20</li><li>Bes</li></ul>                                                                                                    | MHz O                                                                                                    | 40 MHz (                                                                                                    | ) 80 MHz                                                                                                    | 2 🔿 160                                                                                                    | MHz                                                                                                    |  |
| DBS Cha    | nnel Width      |            | Min 2                                                                                                    | 20 MHz                                                                                                    | •                                                                                                    | Max                                                                                                    | /lax Allow                                                                                                    | •                                                                                                    |  |
| DCA Cha    | annels          |            | <ul> <li>✓ 1</li> <li>✓ 25</li> <li>✓ 49</li> <li>✓ 73</li> <li>✓ 97</li> <li>✓ 121</li> <li>✓ 145</li> <li>✓ 169</li> <li>✓ 193</li> <li>✓ 217</li> </ul> | <ul> <li>5</li> <li>29</li> <li>53</li> <li>77</li> <li>101</li> <li>125</li> <li>149</li> <li>173</li> <li>197</li> <li>221</li> </ul> | <ul> <li>9</li> <li>33</li> <li>57</li> <li>81</li> <li>105</li> <li>129</li> <li>153</li> <li>177</li> <li>201</li> <li>225</li> </ul> | <ul> <li>13</li> <li>37</li> <li>61</li> <li>85</li> <li>109</li> <li>133</li> <li>157</li> <li>181</li> <li>205</li> <li>229</li> </ul> | <ul> <li>17</li> <li>41</li> <li>65</li> <li>89</li> <li>113</li> <li>137</li> <li>161</li> <li>185</li> <li>209</li> <li>233</li> </ul> | <ul> <li>21</li> <li>45</li> <li>69</li> <li>93</li> <li>117</li> <li>141</li> <li>165</li> <li>189</li> <li>213</li> </ul> |  |
| PSC Enfo   | orcement        |            | ENABL                                                                                                    | .E                                                                                                    |                                                                                                    |                                                                                                    |                                                                                                    |                                                                                                    |  |
| PSC Cha    | innel List      |            | 5,21,37                                                                                                    | 7,53,69,85,1                                                                                                    | 01,117,13                                                                                                    | 3,149,165,                                                                                                    | 181,197,21                                                                                                    | 3,229                                                                                                    |  |
| Client Ne  | etwork Preferer | nce        | Defau                                                                                                    | ult                                                                                                    | •                                                                                                    |                                                                                                    |                                                                                                    |                                                                                                    |  |

### 図 35.

RF プロファイルの 6 GHz DCA の設定

DCA の詳細については、『Radio Resource Management White Paper』を参照してください。 https://www.cisco.com/c/en/us/td/docs/wireless/controller/technotes/8-3/b RRM White Paper/dca.html

### 優先スキャンチャネル

優先スキャンチャネル (PSC) は、 DCA に分類される機能で、Wi-Fi 6E クライアントによるアクティブプローブ用 の 20 MHz チャネルを 4 つおきに指定します。チャネルが 80 MHz でボンディングされるときに使用され、スキャ ンを 59 チャネルではなく 15 チャネルに制限して、RF スキャンの全体的な効率を上げます。

PSC の適用はデフォルトで無効になっているため、有効にすることをお勧めします。PSC リストは、上の図に示す ように、Catalyst 9800 コントローラ インターフェイスで[Configuration] > [Tags & Profiles] > [RF/Radio] > RF プ ロファイルを選択 > [RRM] > [DCA] を選択すると示されます。有効にすると、PSC チャネルのみが 80 MHz チャネ ル帯域幅のプライマリチャネルとして提供されます。ワイヤレスクライアントとネットワーク内の他の AP の両方か らより効率的なネットワークスキャンを行うために、80 MHz でボンディングされたチャネルを使用する場合は PSC を有効にすることをお勧めします。 次の図は、PSC の仕組みを示しています。

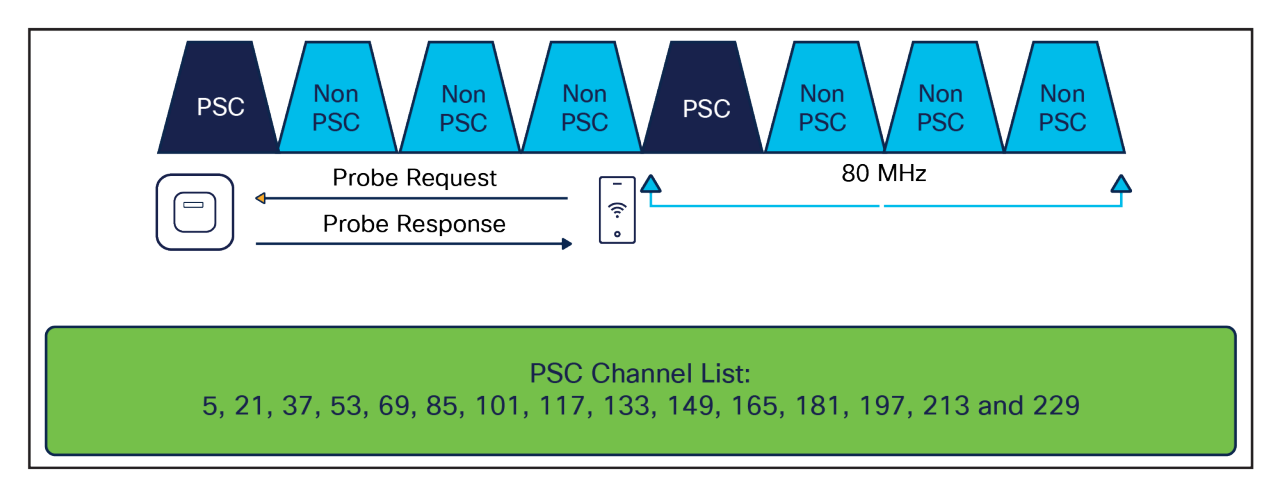

### 図 36.

PSC の視覚的表示

### 動的チャネル幅選択 (Dynamic Bandwidth Selection)

動的チャネル幅選択(DBS)は、DCA に分類される機能です。ネットワークのチャネル幅を自動的に決定します。 6 GHz の場合、完全な 6 GHz スペクトルを使用する国(米国や韓国など)では 80 MHz のチャネル帯域幅を選択す る傾向があり、6 GHz スペクトルの一部を使用する国では 40 MHz を選択する傾向があります。DBS は、デフォル トの帯域幅として 80 MHz から開始し、ネイバー密度、高干渉、ノイズフロアなどの DCA メトリックに基づいて、 ほとんどのクライアントが 20 MHz しかないことが検出されると、帯域幅を減らします。

下の図に示すように、[Channel Width] が [Best] に設定されている場合、DBS はデフォルトで有効になっており、 最適なチャネル幅が選択されます。静的な割り当てはできません。[Configuration] > [Tags & Profiles] > [RF/Radio] > RF プロファイルを選択 > [RRM] > [DCA] の順に選択して、Catalyst 9800 コントローラで以下に示すウィンドウに 移動できます。

| Edit RF Pr | rofile         |            |                                                                                                    |                                                                                                    |                                                                                                    |                                                                                                    |                                                                                                    |                                                                                                    |  |
|------------|----------------|------------|----------------------------------------------------------------------------------------------------|----------------------------------------------------------------------------------------------------|----------------------------------------------------------------------------------------------------|----------------------------------------------------------------------------------------------------|----------------------------------------------------------------------------------------------------|----------------------------------------------------------------------------------------------------|--|
| General    | 802.11         | RRM        | Advanced                                                                                                    | 802.11a                                                                                                    | X                                                                                                    |                                                                                                    |                                                                                                    |                                                                                                    |  |
| General    | Coverage       | TPC        | DCA                                                                                                    |                                                                                                    |                                                                                                    |                                                                                                    |                                                                                                    |                                                                                                    |  |
| Dynamie    | c Channel As   | signment   |                                                                                                    |                                                                                                    |                                                                                                    |                                                                                                    |                                                                                                    |                                                                                                    |  |
| Avoid AP   | PForeign AP In | terference |                                                                                                    |                                                                                                    |                                                                                                    |                                                                                                    |                                                                                                    |                                                                                                    |  |
| Channel    | Width          |            |                                                                                                    | 20 MHz O                                                                                                    | 40 MHz (                                                                                                    | ) 80 MHz                                                                                                    | z 🔿 160                                                                                                    | ) MHz                                                                                                    |  |
| DBS Cha    | nnel Width     |            | Min                                                                                                    | 20 MHz                                                                                                    | •                                                                                                    | Max                                                                                                    | /lax Allow                                                                                                    | •                                                                                                    |  |
| DCA Cha    | annels         |            | <ul> <li>✓ 1</li> <li>✓ 2</li> <li>✓ 4</li> <li>✓ 7</li> <li>✓ 9</li> <li>✓ 1</li> <li>✓ 1</li> <li>✓ 1</li> <li>✓ 1</li> <li>✓ 1</li> <li>✓ 2</li> </ul> | <ul> <li>✓ 5</li> <li>✓ 29</li> <li>9</li> <li>✓ 53</li> <li>3</li> <li>✓ 77</li> <li>✓ 101</li> <li>21</li> <li>✓ 125</li> <li>✓ 149</li> <li>69</li> <li>✓ 173</li> <li>93</li> <li>✓ 197</li> <li>17</li> <li>✓ 221</li> </ul> | <ul> <li>9</li> <li>33</li> <li>57</li> <li>81</li> <li>105</li> <li>129</li> <li>153</li> <li>177</li> <li>201</li> <li>225</li> </ul> | <ul> <li>13</li> <li>37</li> <li>61</li> <li>85</li> <li>109</li> <li>133</li> <li>157</li> <li>181</li> <li>205</li> <li>229</li> </ul> | <ul> <li>17</li> <li>41</li> <li>65</li> <li>89</li> <li>113</li> <li>137</li> <li>161</li> <li>185</li> <li>209</li> <li>233</li> </ul> | <ul> <li>21</li> <li>45</li> <li>69</li> <li>93</li> <li>117</li> <li>141</li> <li>165</li> <li>189</li> <li>213</li> </ul> |  |
| PSC Enfo   | orcement       |            | ENA                                                                                                    | ABLE                                                                                                    |                                                                                                    |                                                                                                    |                                                                                                    |                                                                                                    |  |
| PSC Cha    | innel List     |            | 5,21                                                                                                    | ,37,53,69,85,1                                                                                                    | 01,117,13                                                                                                    | 3,149,165,                                                                                                    | 181,197,21                                                                                                    | 3,229                                                                                                    |  |
| Client Ne  | etwork Prefere | nce        | De                                                                                                    | fault                                                                                                    | •                                                                                                    |                                                                                                    |                                                                                                    |                                                                                                    |  |

### 図 37.

デフォルトが [Best] に設定されている [Channel Width] 設定

### 送信電力の制御

送信電力の制御(TPC)は、ネイバーの RF に基づいて無線の送信(Tx)電力を自動的に最適化し、同一チャネル干渉を最小限に抑えながらカバレッジを最大化します。TPC アルゴリズムは、DCA と DBS の統合後に実行されます。6 GHz に関しては、ネイバー探索パケット(NDP)での幅と変更された等価等方放射電力(EIRP)の調整による Tx 電力の増加が考慮されます。TPC アルゴリズムでは、同一チャネル干渉の可能性が低いため、2.4 GHz および5 GHz 帯と比べて高い Tx 電力を維持することもできます。

設定された TPC しきい値を表示するには、[Configuration] > [Tags & Profiles] > [RF/Radio] > RF プロファイルを 選択 > [RRM] > [TPC] の順に選択します。

次の図は、TPC のデフォルトの設定可能なしきい値を示しています。値はデフォルトのままにすることをお勧めし ます。
| Edit RF Pro | ofile         |             |                     |                                                                    | × |
|-------------|---------------|-------------|---------------------|--------------------------------------------------------------------|---|
|             | A Change      | es may resu | It in loss of conne | ectivity for clients that are associated to APs with this profile. |   |
| General     | 802.11        | RRM         | Advanced            | 802.11ax                                                           |   |
| General     | Coverage      | TPC         | DCA                 |                                                                    |   |
| Transmit    | Power Contr   | ol          |                     |                                                                    |   |
| Maximum     | Power Level(d | dBm)*       | 30                  |                                                                    |   |
| Minimum I   | Power Level(d | Bm)*        | -10                 |                                                                    |   |
| Power Thr   | eshold V1(dB  | m)*         | -70                 |                                                                    |   |
|             |               |             |                     |                                                                    |   |
|             |               |             |                     |                                                                    |   |

#### 図 **38.** TPC しきい値

# 6 GHz ネットワークの有効化

OFDMA は、AP が帯域幅リソースを共有し、複数のパケットを同時に送信できるようにする 802.11ax の機能です。 この機能により、チャネル幅の効率が最大化され、ネットワークの競合が軽減されます。Wi-Fi 6E でも OFDMA の 機能は同じですが、使用できるスペクトルが増える点が異なります。デフォルトでは、6 GHz 無線設定が有効になっ ています。これを確認するには、[Configuration] > [Radio Configuration] > [High Throughput] の順に選択します。

次の図は、さまざまな空間ストリームと変調および符号化方式(MCS)の組み合わせを示しています。すべてデ フォルトで有効になっています。

| onfiguratio | n • > Radio Config | gurations • > High | h Thro                                                                                                    | oughput |  |      |      |  |            |         |  |
|-------------|--------------------|--------------------|----------------------------------------------------------------------------------------------------|---------|--|------|------|--|------------|---------|--|
| GHz Band    | 5 GHz Band         | 2.4 GHz Band       |                                                                                                    |         |  |      |      |  |            |         |  |
|             |                    |                    | ▲ 6 GHz Network is operational. Configuring High Throughput will result in loss of connectivity of clients. |         |  |      |      |  |            | 四 Apply |  |
|             |                    |                    |                                                                                                    |         |  |      |      |  | Select All |         |  |
| SS/I        | MCS                |                    | SS/M                                                                                                    | cs      |  | SS/M | s    |  | SS/N       | ICS     |  |
|             | 1/7                | (                  | Ø                                                                                                    | 1/9     |  |      | 1/11 |  |            | 2/7     |  |
|             | 2/9                | (                  |                                                                                                    | 2/11    |  |      | 3/7  |  |            | 3/9     |  |
| Ø           | 3/11               | C                  |                                                                                                    | 4/7     |  | Ø    | 4/9  |  | Ø          | 4/11    |  |
|             |                    |                    |                                                                                                    |         |  |      |      |  |            |         |  |

#### 図 39.

Catalyst 9800 コントローラでの 6 GHz 設定の空間ストリームと MCS の確認

# 6 GHz のクライアントステアリングの設定

6 GHz 帯域幅は新しいため、ほとんどのクライアントはデフォルトで AP の 2.4 GHz および 5 GHz 無線に自動的に 関連付けられます。6 GHz クライアントステアリングは、特定の基準が満たされた場合に、2.4 GHz および 5 GHz 帯のクライアントが 6 GHz 帯に接続することを提案する機能です。

6 GHz クライアントステアリングは、WLAN レベルで設定可能です。

 [Configuration] > [Tags & Profiles] > [WLAN] の順に選択して、既存の WLAN を編集するか、新しい WLAN を追加して [Advanced] 選択し、[6 GHz Client Steering] の横にあるボックスをオンにします。

| Cont | figuratio | n <sup>▼</sup> > Tags & Profile | Edit WLAN                 |                                            |                            |                                   | × |
|------|-----------|---------------------------------|---------------------------|--------------------------------------------|----------------------------|-----------------------------------|---|
| +    | - Add     | X Delete En                     | A Changing                | WLAN parameters while it is enabled will r | esult in loss of connectiv | vity for clients connected to it. |   |
| Sele | cted WLA  | Ns : 0                          | General Security          | Advanced Add To Policy Tags                |                            |                                   |   |
|      | Status    | Name                            | Coverage Hole Detection   |                                            | Universal Admin            | 0                                 |   |
| Ο    | O         | TME_DNAC_LAN                    | Aironet IE                | O                                          | OKC                        |                                   |   |
|      | O         | @TME_DNAC LAN                   |                           | -                                          |                            | -                                 |   |
| Ο    | O         | @TME_DNAC 802.1x L              | Advertise AP Name         | U                                          | Load Balance               | U                                 |   |
|      | O         | Apple_Fastlane+                 | P2P Blocking Action       | Disabled 🔻                                 | Band Select                | 0                                 |   |
|      | 0<br>0    | Security_Richard                | Multicast Buffer          | DISABLED                                   | IP Source Guard            | 0                                 |   |
| N    | ⊣ 1       | ▶ N 10 ¥                        | Media Stream Multicast-   | 0                                          | WMM Policy                 | Allowed 🗸                         |   |
|      |           |                                 | 11ac MU-MIMO              | Ø                                          | mDNS Mode                  | Bridging v                        |   |
|      |           |                                 | WiFi to Cellular Steering | O                                          | Off Channel Scann          | ing Defer                         |   |
|      |           |                                 | Fastlane+ (ASR)           |                                            | Defer Priority             | $\Box_0 \Box_1 \Box_2$            |   |
|      |           |                                 | Deny LAA (RCM) clients    | 0                                          |                            |                                   |   |
|      |           |                                 | 6 GHz Client Steering     |                                            |                            | I3 □4 ☑5<br>6 □7                  |   |

#### 図 40.

6 GHz クライアントステアリングの有効化

2. **[6 GHz Client Steering] > [Wireless] > [Advanced] > [6 GHz Client Steering]**の順に選択し、6 GHz クライアントステアリングのしきい値を適切に設定します。

これらのしきい値はデフォルトのままにしておくことをお勧めします。

以下の図の設定成可能なしきい値は次のとおりです。

- [6 GHz Transition Minimum Client Count]
  - 。 6 GHz クライアントステアリングをトリガーするために AP に関連付ける必要があるクライアントの最小数。
- [6 GHz Transition Minimum Window Size]
  - 6 GHz 帯と 2.4 または 5 GHz 帯との間のワイヤレスクライアント数の最小差。このしきい値の目的は、
     異なる無線間でクライアントの負荷を分散することです。
- [6 GHz Transition Maximum Utilization Difference (%)]
  - 。 6 GHz クライアントステアリングがトリガーされる最大チャネル使用率の差を示します。

- [6 GHz Transition Minimum 2.4 GHz RSSI Threshold (dBm)]
  - 6 GHz クライアントステアリングがトリガーされる最小 2.4 GHz 受信信号強度インジケータ (RSSI) 値 を示します。
- [6 GHz Transition Minimum 5 GHz RSSI Threshold (dBm)]
  - 。 6 GHz クライアントステアリングがトリガーされる最小 5 GHz RSSI 値を示します。

| Load Balancing               | Band Select                  | Optimized Roami | ng High Density | Preferred Calls | RFID | Cellular Steering | 6 GHz Client Steering |
|------------------------------|------------------------------|-----------------|-----------------|-----------------|------|-------------------|-----------------------|
|                              |                              |                 |                 |                 |      |                   |                       |
| 6 GHz Clier                  | nt Steering (i)              |                 |                 |                 |      |                   | 🖺 Apply               |
| 6 GHz Trans                  | ition Minimum Clier          | nt Count* 3     |                 |                 |      |                   |                       |
| 6 GHz Trans                  | ition Minimum Wind           | dow Size* 3     |                 |                 |      |                   |                       |
| 6 GHz Trans<br>Difference (9 | ition Maximum Utili<br>%)*   | zation 20       |                 |                 |      |                   |                       |
| 6 GHz Trans<br>Threshold (c  | ition Minimum 2.4 (<br>IBm)* | GHz RSSI -60    |                 |                 |      |                   |                       |
| 6 GHz Trans                  | ition Minimum 5 Gł           | Hz RSSI -65     |                 |                 |      |                   |                       |

### 図 **41.** 6 GHz クライアントステアリングのしきい値の設定

# Catalyst CW9166D1 のデュアル 5 GHz

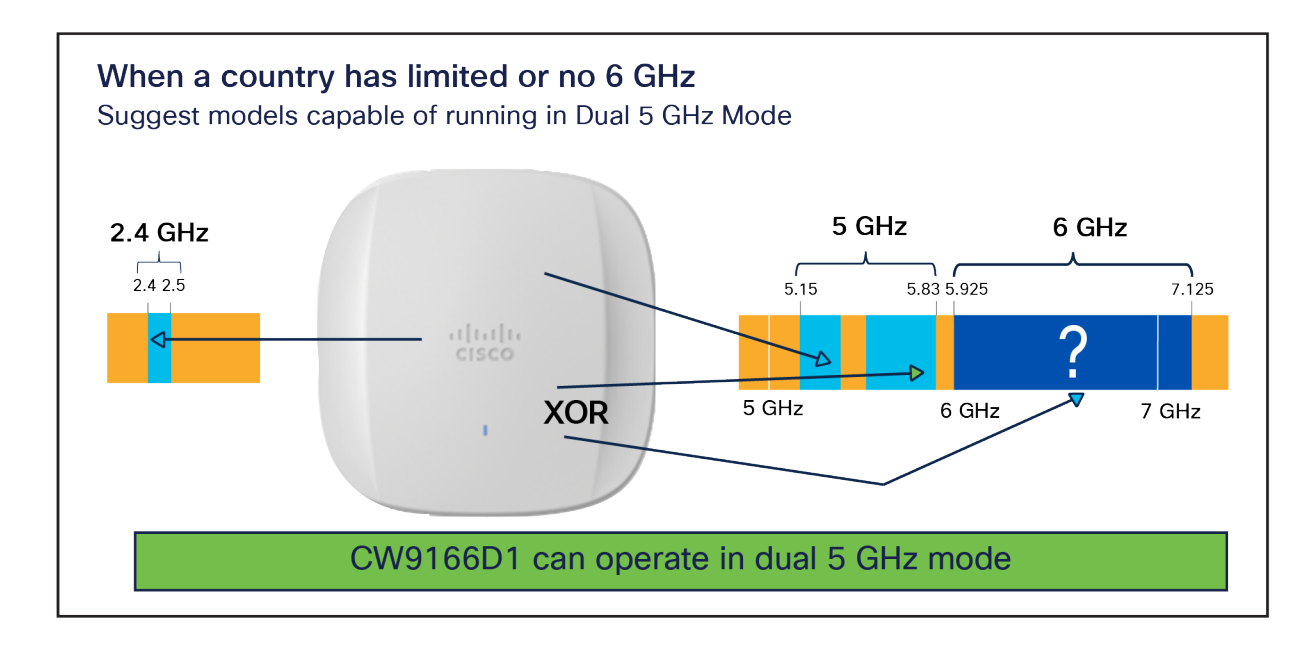

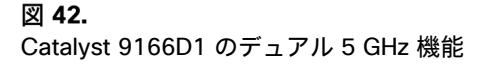

Catalyst CW9166l は、クライアントサービス用のトライバンドモード(2.4、5、および 6 GHz)で運用するか、次の場合は XOR 無線機能を使用して 2.4、5、および 5 GHz(デュアル 5 GHz)で運用できます。

- Wi-Fiの使用に 6 GHz スペクトルがまだ利用できない国の場合。
- 6 GHz のクライアント密度が非常に低く、ほとんどのクライアントが 5 GHz のままになっているワイヤレス ネットワーク。

RRM のフレキシブル ラジオ アサインメント (FRA) アルゴリズムには、上記の基準のいずれかが満たされた場合に 6 GHz 無線を 5 GHz 無線に動的に変換したり、AP に接続する GHz 対応クライアントが増えたときに 6 GHz の運用 に戻る機能があります。

注: これは、2.4 および 5 GHz 用の AireOS および Catalyst 9800 ワイヤレス LAN コントローラで使用で きるレガシー FRA ではありません。

Catalyst CW9166D1 は、デュアル 5 GHz として運用される場合、2 つの独立したマクロ/マクロ方向性セルを提供 しますが、内部アンテナ AP であっても同じ方向に放射し、この機能をシンプルにします。この 2 つのセルはバンド ロックされます。スロット 1 の 5 GHz は、UNII1 および UNII2 バンド(チャネル 36 ~ 64)でのみ動作し、スロット 2 の XOR 無線は、5 GHz で動作する場合、UNII2E および UNII3 バンド(チャネル 100 ~ 165)にロックされます。

**注:** このバンドロックの制限は、アクセスポイントがデュアル 5 GHz として動作している場合にのみ適用 されます。

RRM アルゴリズムは、両方の無線で独立して動作し、最適なチャネルとそこで生じる送信電力を割り当てます。

帯域を変更するかどうかは、クライアント密度とチャネル使用率という2つのパラメータに基づいて決定されます。 デフォルトでは、FRA は1時間ごとに実行されます。従来のFRA とは異なり、バンドを変更するかどうは、一度の 決定ではなく、複数の間隔にわたる集合的な決定に基づきます。これは、無線の頻繁な変更と、その結果として生じ るクライアント接続の中断を避けるために行われます。

WLC には、各実行のスナップショットを 1 週間 (合計 168 間隔)保持する機能があります。たとえば、FRA の決定の 10% が 5 GHz を優先する場合、無線は 5 GHz に変更され、90% が 6 GHz を優先する場合、無線は 6 GHz に変更されます。

FRA を有効にするには、[Configuration] > [Radio Configurations] > [RRM] > [FRA] の順に選択し、[5/6 GHz Flexible Radio Assignment] で [FRA Status] を [Enabled] に切り替えます。

| Configuration > Radio Configura | ations > RRM       |  |  |  |  |  |
|---------------------------------|--------------------|--|--|--|--|--|
| 6 GHz Band 5 GHz Band 2         | .4 GHz Band FRA    |  |  |  |  |  |
| FRA Freeze                      | DISABLED           |  |  |  |  |  |
| 5/6 GHz Flexible Radio Assig    | nment              |  |  |  |  |  |
| FRA Status                      | ENABLED            |  |  |  |  |  |
| FRA Operation State             | Up                 |  |  |  |  |  |
| Last Run                        | 2150 second(s) ago |  |  |  |  |  |
| FRA Interval                    | 1 Hour 🔻           |  |  |  |  |  |
|                                 |                    |  |  |  |  |  |

#### 図 43.

5/6 GHz FRA の有効化

FRA 間隔としきい値はデフォルトのままにすることをお勧めします。ただし、これらのしきい値は設定可能です。

FRA 間隔を設定するには、プルダウンメニューから [FRA Interval] を選択します。最小は 1 時間でこれがデフォル ト値です。最大は 24 時間です。[FRA Interval] は 1 時間のままにすることをお勧めします。

しきい値パラメータを変更するには、[Configuration] > [Tags & Profiles] > [RF/Radio] > [RF] > [RF Profile] の順に 選択し、[Client Reset Count] および [Client Utilization Threshold] を変更します。[Client Reset Count] は AP に表 示される 6 GHz 対応クライアントの数を示し、[Client Utilization Threshold] は負荷を示します。ある間隔でしきい 値が設定されたパラメータを超えると、その間隔は 6 GHz が好ましいとマークされます。5 GHz のしきい値パラ メータについても、同様の設定を使用できます。

| dit RF P | rofile           |          |          |          |                       |   |  |
|----------|------------------|----------|----------|----------|-----------------------|---|--|
| General  | 802.11           | RRM      | Advanced | 802.11ax |                       |   |  |
| High     | Density Parar    | neters   |          |          | FRA                   |   |  |
| Max C    | lients*          |          | 200      |          | Client Reset<br>Count | 1 |  |
| Multica  | ast Data Rate (N | lbps)    | Auto     | •        | Client utilization    | 5 |  |
| Rx Sop   | Threshold (db    | m)       | Auto     | •        |                       | L |  |
| Clien    | Distribution     |          |          |          |                       |   |  |
| Load E   | alancing Windo   | )W*      | 5        |          |                       |   |  |
| Load E   | alancing Denia   | l Count* | 3        |          |                       |   |  |

#### 図 44.

FRA しきい価の設定

### 注:

5 GHz しきい値の設定は、[Configuration] > [RRM] > [FRA] ページから行うことができます。2.4/5 GHz フレキシ ブル ラジオ アサインメントの [Client Select] と [Client Reset] を変更します。

### 重要なポイント

Catalyst 9166D1 がスロット 2 の XOR 無線を 6 GHz から 5 GHz に、またはその逆に変更すると、スロット 0 (2.4 GHz) とスロット 1 (5 GHz) の無線もリセットされ、3 つの無線すべてでクライアントが切断されます。この問題により、サービスの中断を避けるために、次の場合は、FRA の決定に基づく帯域変更はスキップされます。

- AP が任意の帯域全体で 10 以上のクライアントにサービスを提供している。
- AP の負荷が 10% を超えている。

Catalyst CW9166D1 の 6 GHz 無線は、手動で 5 GHz 無線に変換することもできます。これを行うには、 [Configuration] > [Wireless] > [Access Points] > [Dual-Band Radios] の順に選択します。

| Configuration - > Wireless            | <ul> <li>Access</li> </ul> | Points  |       |                 |           |                             |         |              |             |                 |       |                     |        |                      |                    |
|---------------------------------------|----------------------------|---------|-------|-----------------|-----------|-----------------------------|---------|--------------|-------------|-----------------|-------|---------------------|--------|----------------------|--------------------|
| <ul> <li>All Access Points</li> </ul> |                            |         |       |                 |           |                             |         |              |             |                 |       |                     |        |                      |                    |
|                                       |                            |         |       |                 |           |                             |         |              | Mis         | configured      | d APs |                     |        |                      |                    |
| Total APs : 1                         |                            |         |       |                 |           |                             |         | Tag : 0      | Country     | Code : 0        | L     | SC Fallback :       | C      | Select an Action     | •                  |
|                                       |                            |         |       |                 |           |                             |         | 1            | Multiple AF | Ps can be       | con   | figured at one      | ce fro | m Bulk AP Provisioni | ng feature         |
| AP Name                               | AP Model                   | :       | Slots | Admin<br>Status | :<br>Up   | Time :                      | IP Addr | ress :       | Base Rac    | lio MAC         | :     | Ethernet M          | AC     | : AP Mode :          | Power [<br>Capable |
| CW9166D1-F0A0 🚓 🛄                     | CW9166D1                   | -В      | 3     | ٢               | 0 c<br>mi | days 0 hrs 23<br>ns 22 secs | 20.20.2 | 20.53        | fc58.9a1    | 8.4540          |       | 6849.9279.          | f0a0   | Local                | Yes                |
| 4                                     | 10 🔻                       |         |       |                 |           |                             |         |              |             |                 |       |                     | 1      | - 1 of 1 access poin | its 🖒              |
| > 6 GHz Radios                        |                            |         |       |                 |           |                             |         |              |             |                 |       |                     |        |                      |                    |
| > 5 GHz Radios                        |                            |         |       |                 |           |                             |         |              |             |                 |       |                     |        |                      |                    |
| > 2.4 GHz Radios                      |                            |         |       |                 |           |                             |         |              |             |                 |       |                     |        |                      |                    |
| ✓ Dual-Band Radios                    |                            |         |       |                 |           |                             |         |              |             |                 |       |                     |        |                      |                    |
| Total Dual-Band radios : 1            | C                          |         |       |                 |           |                             |         |              |             |                 |       |                     |        |                      |                    |
| AP Name                               | Slot No                    | Subband | :     | Radio Type      | :         | Radio Subtyp                | e : E   | Base Radio I | MAC :       | Admin<br>Status | :     | Operation<br>Status | :      | Operation Mode       | Chanr              |
| CW9166D1-F0A0                         | <u>1</u> 2                 | All     | !     | 5/6 GHz Dual B  | and       | Tx-Rx                       | f       | c58.9a18.4   | 540         | ۲               |       | o                   |        | Automatic (6 GHz)    | 160 M              |

## 図 45.

9166D1 5/6 GHz デュアルバンド無線の表示

デュアル 5 GHz モードに変換する AP をクリックします。[Role Assignment] で、[Client Serving] を選択します。 [Band Selection] ドロップダウンメニューから 5 GHz を選択し、[Update and Apply to Device] をクリックして設 定をアクセスポイントに適用します。

| Configuration > Wireless > Access Points | Edit Dual-band Radios          |                   |
|------------------------------------------|--------------------------------|-------------------|
| <ul> <li>All Access Points</li> </ul>    | Slot ID 2                      |                   |
|                                          | Admin Status                   |                   |
| Total APs : 1                            | CleanAir Status ENABLED        |                   |
| AP Name AP Model                         | Number of Antennas Selected    | 4                 |
| CW9166D1-F0A0 🚓 📶 CW9166D1-B             | MIMO                           | 4x4               |
| ⊌ ∢ 1 ▷ ▷ 10 ▼                           | Supported Antenna Modes        | 1x1, 2x2, 4x4     |
|                                          | Antenna Gain (in .5 dBi units) | 18                |
| > 6 GHz Radios                           | Role Assignment                |                   |
| > 5 GHz Radios                           | Assignment Method Auto         | anving            |
| > 2.4 GHz Radios                         | Monitor                        |                   |
|                                          | ⊖ Sniffer                      |                   |
| Dual-Band Radios                         | Band Selection 6ghz            | ▼                 |
| Total Dual-Band radios : 1               | Dart Connector Status          |                   |
| AP Name : Slot No : Subb                 | RF Channel Assignment          |                   |
| CW9166D1-F0A0 🔟 2 All                    | Current Channel (37.33.41      | .45.49.53.57.61)* |

#### 図 46.

Catalyst CW9166D1 での 5/6 GHz デュアルバンドの手動設定

6 GHz ローミング動作

AP を展開する場合、ワイヤレス設計の考慮事項の1つは、ローミング、つまり、ワイヤレスクライアントが物理的 に場所を変更したときに、ある AP から別の AP にシームレスに移動する方法です。注意すべき重要なことは、 WPA3 または Wi-Fi 6E をサポートしていないクライアントをサポートする必要があるということです。このような シナリオでは、現在 2.4 GHz 帯または 5 GHz 帯を使用しているクライアントは、6 GHz のみを含むエリアにローミ ングできません。したがって、ネットワークを設計するときは、すべてのアクセスポイントが引き続きレガシー帯域 をレガシーのセキュリティ方式でブロードキャストして、これらのワイヤレスクライアントにカバレッジホールがな いようにする必要がある場合があります。

# Wi-Fi 6E クライアントデバイス

現在、さまざまな Wi-Fi 6E クライアントデバイスが市場に出回っています。クライアントデバイスは最新のファー ムウェアドライバに更新することをお勧めします。Wi-Fi 6E 対応のラップトップが 6 GHz SSID を認識しない場合 に備えて、BIOS を更新することもお勧めします。

# 6 GHz クライアントの表示

Wi-Fi 6E クライアントが Catalyst CW9166D1 アクセスポイントに関連付けられている場合、[Monitoring] > [Wireless] > [Clients] > Wi-Fi クライアントを選択 > [360 View] の順に選択して、Wi-Fi 6E クライアントとして関 連付けられていることを確認できます。

下の図では、[Capabilities] の横にあるデータは [802.11ax - 6 GHz] で、ワイヤレスクライアントが Wi-Fi 6E ネッ トワークに関連付けられていることを示しています。

| Client         |         |                                                 |                                                   |
|----------------|---------|-------------------------------------------------|---------------------------------------------------|
| 360 View       | General | QOS Statistics                                  | ATF Statistics                                    |
| General        |         |                                                 |                                                   |
| 1              |         | User Name<br>N/A                                |                                                   |
| MAC Address    |         | 3a8f.780e.9e76 Dea                              | uthenticate                                       |
| Uptime(sec)    |         | 1567 seconds                                    |                                                   |
| WLAN Name      |         | obss_sae                                        |                                                   |
| AP Name        |         | AP687D.B45C.08                                  | 5C (Ch: 145)                                      |
| Client Perform | nance   | Signal Strength: -10 dB<br>Ch BW(Negotiated/Cap | Bm Signal Quality: 96 dB<br>bable): 20 MHz/20 MHz |
| Capabilities   |         | 802.11ax - 6 GHz                                |                                                   |
| Fabric Status  |         | Disabled                                        |                                                   |
|                |         |                                                 |                                                   |
|                |         |                                                 |                                                   |
|                |         |                                                 |                                                   |
|                |         |                                                 |                                                   |
|                |         |                                                 |                                                   |

図 **47.** Wi-Fi 6E ワイヤレス クライアント メタデータ

# 管理モード間の移行

Catalyst CW9166D1 は、Cisco Catalyst 管理モードから Meraki 管理モードに、またはその逆に変換できます。こ の統合されたハードウェアにより、オンプレミス管理またはクラウド管理を柔軟に選択できます。また、後で 2 つ の管理オプション間、または Cisco Catalyst 管理モードと Meraki 管理モード間で切り替える場合に備えて、将来の 投資保護を提供します。

ハードウェア自体には、2 つのブートパーティションがあります。Cisco Catalyst パーティションには Cisco Catalyst イメージが含まれ、Meraki パーティションには Meraki イメージが含まれます。デバイス内には、3 つの保存された 設定があります。1 つは各管理モード用で、もう 1 つは変換プロセス中に使用される共有設定です。

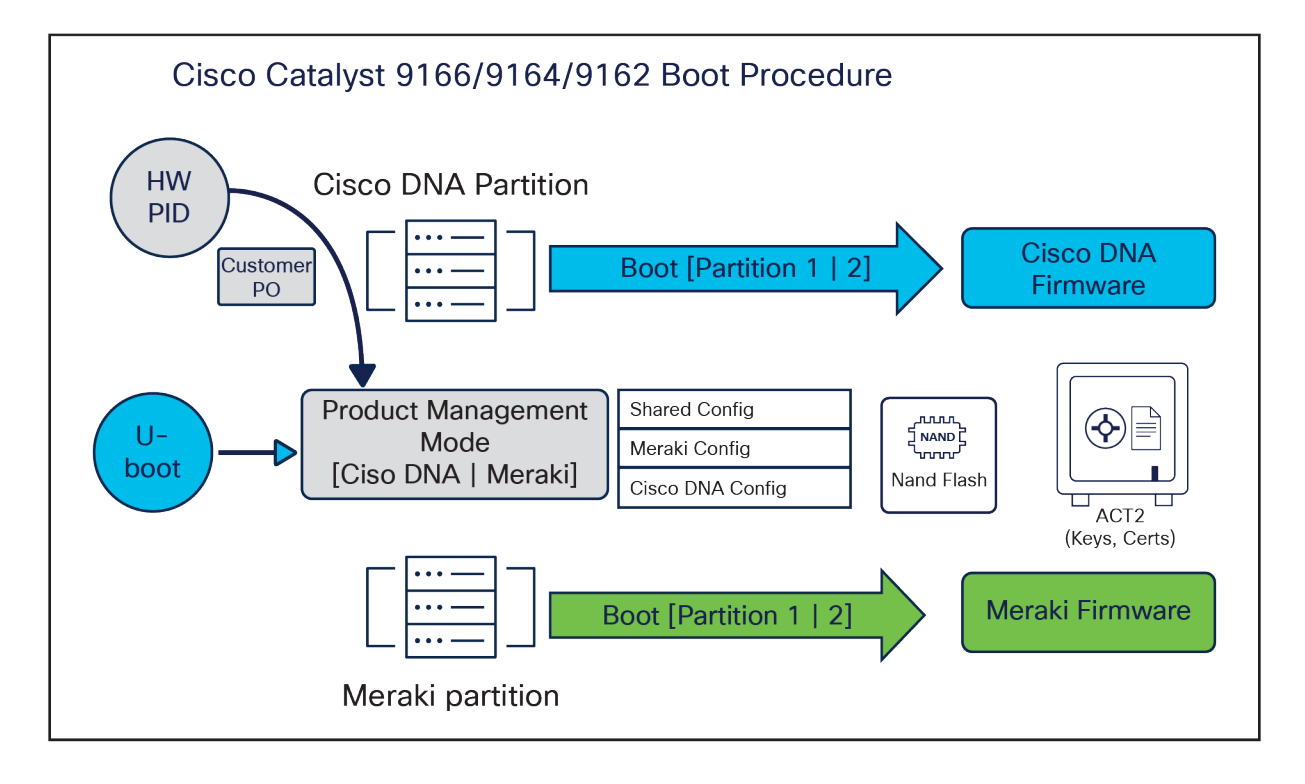

#### 図 48.

Catalyst 9166D1 のブート手順

アクセスポイントには 2 つのシリアル番号が記載されています。Meraki シリアル番号は垂直に配置され、Meraki ダッシュボードアカウントへのデバイスの要求など、Meraki 管理モードに関連するすべてのプロセスに使用されま す。Cisco Catalyst シリアル番号は水平に配置され、Cisco スマートアカウントを使用したプラグアンドプレイな ど、Cisco Catalyst 管理モードに関連するプロセスに使用されます。

次の図は、アクセスポイントの背面に記載されている製品情報を示しています。

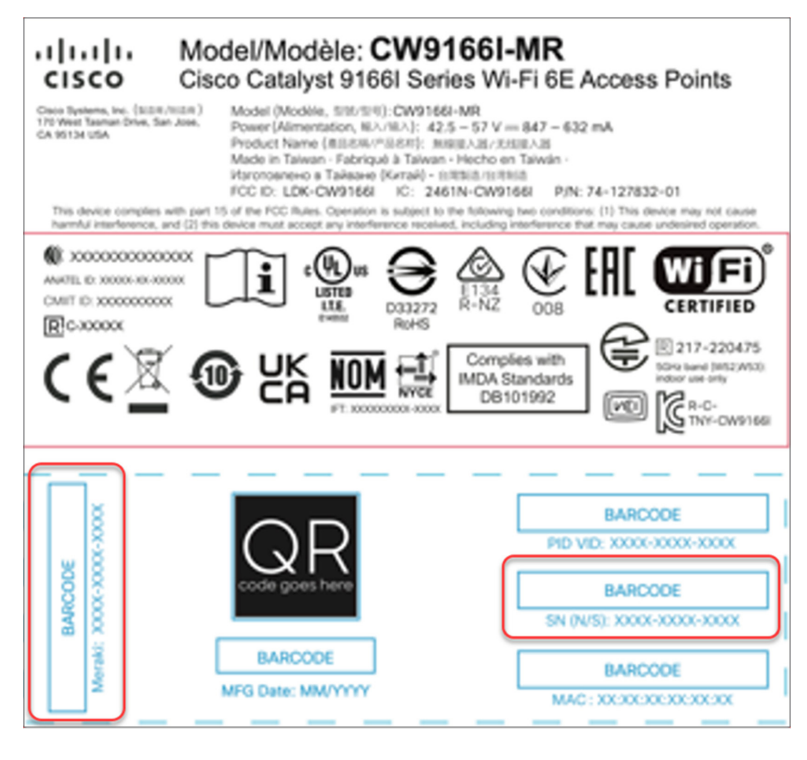

## 図 49.

Catalyst CW9166D1 の 2 つのシリアル番号は、上の図の CW9166I と同様です。

# 規制ドメイン

Catalyst CW9162I、CW9164I または CW9166I を使用する特定の国に基づいて、さまざまな規制区域があります。 Cisco Catalyst 管理モードで購入する場合は、注文時に正しい SKU を使用してください。

### 表 7. 規制区域 SKU

| Cisco Catalyst 管理モードの SKU | 国/地域               |
|---------------------------|--------------------|
| -A 区域                     | カナダ                |
| -B 区域                     | 米国とプエルトリコ          |
| -E 区域                     | 欧州                 |
| -F 区域                     | インドネシア             |
| -Q 区域                     | 日本                 |
| -R 区域                     | ロシア                |
| -Z 区域                     | オーストラリアおよびニュージーランド |
| -ROW 区域                   | 世界のその他の地域          |

Catalyst CW9166D1 の特定の国のコンプライアンス規制区域については、ワイヤレス コンプライアンス ツール (<u>https://www.cisco.com/c/dam/assets/prod/wireless/wireless-compliance-tool/index.html</u>) を参照してください。 Meraki には、特定の国の SKU はありません。-MR SKU のみがあります。Meraki ダッシュボードに接続すると、 Meraki のアクセスポイントでは、アクセスポイントが現在機能している国が自動的に検出されます。

# Cisco Catalyst 管理モードから Meraki 管理モードへの変換

Cisco Catalyst 管理モードから Meraki 管理モードへの変換プロセスは、Catalyst 9800 ワイヤレスコントローラか ら実行できます。

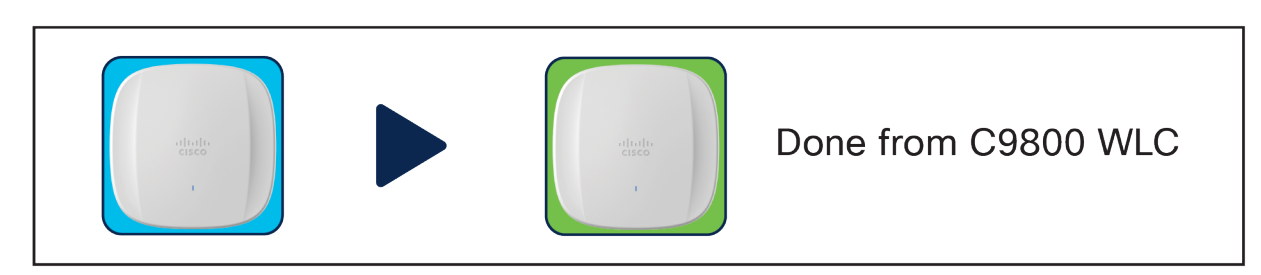

図 50.

Cisco Catalyst 管理モードから Meraki 管理モードへの変換の概要

変換プロセスにアクセスするには、次の手順を実行します。

1. まず、ワイヤレスコントローラで [Migrate to Meraki Management Mode] に移動します。

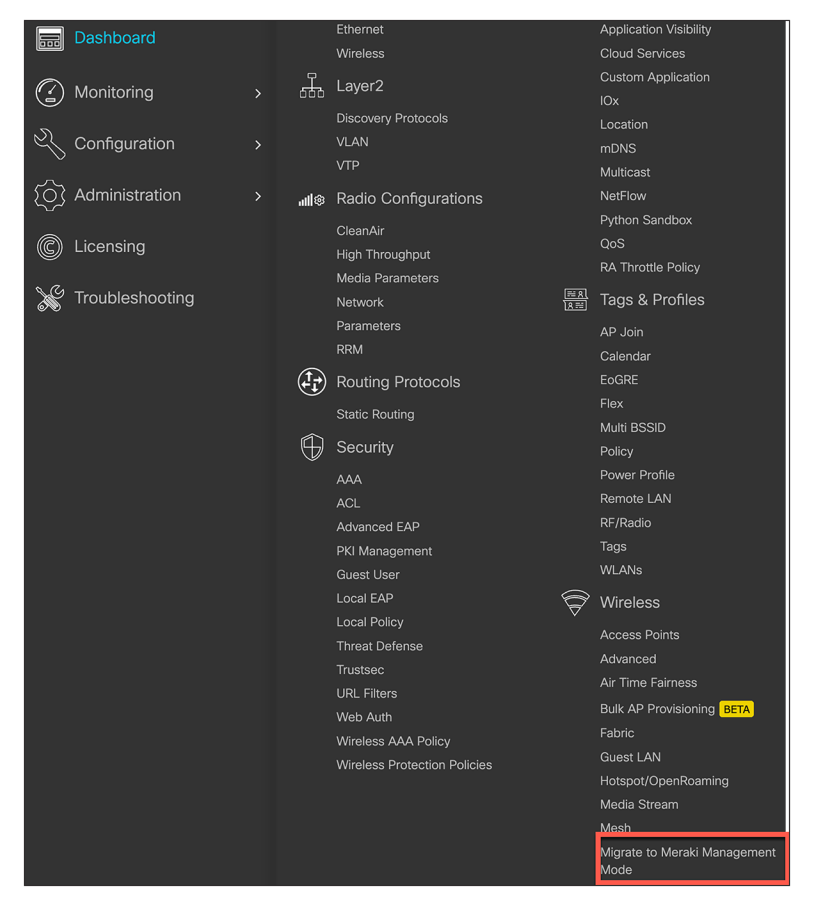

#### 図 51.

Cisco Catalyst から Meraki への変換 - ワークフロー、ステップ1

# 2. Meraki 管理モードに変換する AP を選択し、[Migrate to Meraki Management Mode] をクリックします。

| Con | figura                                                    | ation • > Wireless • > Migr   | ate to Meraki Mar    | nagement Mode            |                                   |            |                |                                   |                               |  |  |  |  |
|-----|-----------------------------------------------------------|-------------------------------|----------------------|--------------------------|-----------------------------------|------------|----------------|-----------------------------------|-------------------------------|--|--|--|--|
|     | 0                                                         | This workflow allows manageme | ent mode migration f | rom DNA to Meraki.       |                                   |            |                |                                   |                               |  |  |  |  |
|     | Ø                                                         | Management Modes migrated in  | the past can be vis  | ualized in the 'Previous | sly migrated APs' tal             | b.         |                |                                   |                               |  |  |  |  |
| Mig | Vigrate to Meraki Management Mode Previously migrated APs |                               |                      |                          |                                   |            |                |                                   |                               |  |  |  |  |
|     |                                                           |                               |                      |                          |                                   |            |                |                                   |                               |  |  |  |  |
|     | Select APs 1 Validate 1 Export                            |                               |                      |                          |                                   |            |                |                                   |                               |  |  |  |  |
|     |                                                           |                               |                      |                          |                                   |            |                | Migrate to Meraki Management Mode |                               |  |  |  |  |
|     | 0                                                         | AP Name                       | Meraki Serial        | AP Model                 | Up Time                           | IP Address | Base Radio MAC | Ethernet MAC                      | Country Code<br>Misconfigured |  |  |  |  |
|     |                                                           | APC4D6.6675.8A40              | Q5AH-JFPS-5RPV       | CW9166D1-B               | 0 days 0 hrs 7<br>mins 30 secs    | 10.26.0.43 | 6871.6132.e680 | c4d6.6675.8a40                    | No                            |  |  |  |  |
|     | O                                                         | APCC9C.3EE7.6D40              | Q5AA-26AR-<br>2DVA   | CW9162I-B                | 20 days 19 hrs<br>35 mins 10 secs | 10.26.0.11 | ecf4.0c0e.82c0 | cc9c.3ee7.6d40                    | No                            |  |  |  |  |
|     | M                                                         | < 1 ▶ ▶ 10 ▼                  | )                    |                          |                                   |            |                | 1 - 2 of 2 ac                     | cess points 💍                 |  |  |  |  |
|     |                                                           |                               |                      |                          |                                   |            |                |                                   |                               |  |  |  |  |

### 図 **52.** Meraki 管理モードに変換する AP を選択します。

# 3. コントローラによって AP が検証されたら、[Next] を選択します。

| nfiguration • > Wire  | eless · > Migrate     | to Meraki Manag          | gement Mode                      |                         |                                   |   |                                   |         |                                   |     |
|-----------------------|-----------------------|--------------------------|----------------------------------|-------------------------|-----------------------------------|---|-----------------------------------|---------|-----------------------------------|-----|
| This workflow a       | allows management r   | node migration fror      | m DNA to Meraki.                 |                         |                                   |   |                                   |         |                                   |     |
| Management M          | lodes migrated in the | past can be visual       | lized in the 'Previousl          | ly migrated APs' tab    |                                   |   |                                   |         |                                   |     |
| igrate to Meraki Mana | agement Mode          | Previously migrat        | ted APs                          |                         |                                   |   |                                   |         |                                   |     |
|                       | Select APs 0          |                          |                                  | Validate <b>0</b>       |                                   |   |                                   | Export  | t <b>0</b>                        |     |
| Back                  |                       |                          |                                  |                         |                                   |   | Validatio                         | n Stati | us: Completed                     | ext |
| AP Name               | Base Radio T<br>MAC   | Ethernet <b>T</b><br>MAC | Meraki Serial <b>Y</b><br>Number | Country Code T<br>Check | Slot 0 Regulatory<br>Domain Check | T | Slot 1 Regulatory<br>Domain Check | Ŧ       | Slot 2 Regulatory<br>Domain Check | Ŧ   |
| APC4D6.6675.8A40      | 6871.6132.e680        | c4d6.6675.8a40           | Q5AH-JFPS-5RPV                   | 0                       | <b>O</b>                          |   | 0                                 |         | 0                                 |     |
| K ∢ 1 ►               | ▶ 10 🔻                |                          |                                  |                         |                                   |   |                                   |         | 1 - 1 of 1 iter                   | ms  |

#### 図 **53.** Meraki 管理モードへの変換 - 検証

# 4. 選択したアクセスポイントの変更を確認します。

| Configuration - > Wirele                                    | ess * > Migrate to Meraki Management Mode                                                                                                    |                         |                                            |
|-------------------------------------------------------------|----------------------------------------------------------------------------------------------------|-------------------------|--------------------------------------------|
| <ul><li>This workflow allo</li><li>Management Mod</li></ul> | ows management mode migration from DNA to Meraki.<br>des migrated in the past can be visualized in the 'Previously migrated APs' tab.                                                                                                    |                         |                                            |
| Migrate to Meraki Manage                                    | ement N       Confirm Management Mode Migration         Select AP       Are you sure you want to migrate the selected AP(s) to Merakit Management Mode?         Base Rar MAC       This will cause the APs to reboot and they will no longer be manageable from this Wireless LAN Controller. Management Mode migration will be attempted only on those AP(s) that have passed country code check and regulatory domain check on at least one slot. Click here to learn more.         No       Yes | ×<br>egulatory<br>Check | Valid<br>Slot 1 Regulatory<br>Domain Check |

#### 図 **54.** Meraki 管理モードへの変換 - 検証

5. 最後に、Meraki のシリアル番号を書き留めるか、[Export] をクリックしてアクセスポイントをエクス ポートします。

| onfiguration > Wireless > Migra                                                         | ate to Meraki Man                | agement Mode             |                    |   |            |   |                        |                                        |
|-----------------------------------------------------------------------------------------|----------------------------------|--------------------------|--------------------|---|------------|---|------------------------|----------------------------------------|
| <ul> <li>This workflow allows manageme</li> <li>Management Modes migrated in</li> </ul> | nt mode migration fro            | om DNA to Meraki.        | migrated ADe' tab  |   |            |   |                        |                                        |
| <ul> <li>Wanagement Wodes migrated in</li> </ul>                                        | the past can be visu             | alized in the Freviously | nigrated Ar 3 tab. |   |            |   |                        |                                        |
| igrate to Meraki Management Mode                                                        | Previously migr                  | ated APs                 |                    |   |            |   |                        |                                        |
| <b>Ø</b> ——                                                                             |                                  |                          | <b>Ø</b>           |   |            |   |                        |                                        |
| Select APs 0                                                                            |                                  |                          | Validate 0         |   |            |   | Exp                    | oort 😉                                 |
| 💙 Management Mode Mig                                                                   | ration Successf                  | ul                       |                    |   |            |   |                        |                                        |
|                                                                                         |                                  |                          |                    |   |            |   | Export                 | Restart Workflow                       |
| AP Name                                                                                 | Meraki Serial <b>Y</b><br>Number | Base Radio MAC           | Ethernet MAC       | Ŧ | AP Model   | Ŧ | Cisco Serial<br>Number | Management Mode<br>Migration Timestamp |
| APC4D6.6675.8A40                                                                        | Q5AH-JFPS-5RPV                   | 6871.6132.e680           | c4d6.6675.8a40     |   | CW9166D1-B |   | FJC27361NCN            | 10/24/2023 18:31:28                    |
|                                                                                         |                                  |                          |                    |   |            |   |                        |                                        |

# 図 **55.** Meraki 管理モードへの変換 - ステータス

Meraki ダッシュボードでデバイスを要求するために使用される AP 情報のエクスポートには柔軟なオプションがあ ります。

| Export                                                                                                    | ж                 |
|----------------------------------------------------------------------------------------------------|-------------------|
| ⊖ Serial Number                                                                                            | 🔁 Copy 📩 Download |
| [{" name" :" APC4D6.6675.8A40" , " mac" :" 68:71:61:32:e6:80" ," merakiSerialNumber" :" Q5AH-JFPS-5RPV" }] |                   |

#### 図 56.

| 変換テータを Meraki タッシュホードにエクスホー | バート |  |
|-----------------------------|-----|--|
|-----------------------------|-----|--|

次の図は、Meraki ダッシュボードで変換された AP を示しています。

| Acces     | Access Points O Last 2 hours > +                                                    |                    |               |                   |                      |                |             |  |  |
|-----------|-------------------------------------------------------------------------------------|--------------------|---------------|-------------------|----------------------|----------------|-------------|--|--|
| Overview  | List                                                                                | Health Map C       | Connection lo | g Timeline        |                      |                |             |  |  |
| i Re      | Recommendations from Network Like Yours reduce latency by up to 40% Run diagnostics |                    |               |                   |                      |                |             |  |  |
| 0 Offline | O Offline O Alerting O Alerting O Repeaters                                         |                    |               |                   |                      |                |             |  |  |
| Q Se      | Q Search = Filters 10 results                                                       |                    |               |                   |                      |                |             |  |  |
|           | Status 🌲                                                                            | Name               | Model         | MAC address       | Connectivity (UTC-7) | Serial number  | Local IP    |  |  |
|           | 0                                                                                   | SJC14-F1-9166D1-J8 | CW9166D1      | 68:49:92:7a:48:90 |                      | Q5AH-HFAN-T5MG | 10.70.2.108 |  |  |
|           | Ø                                                                                   | SJC14-F1-9166-J1   | CW9166I       | cc:9c:3e:ee:83:30 |                      | Q5AE-ZCFJ-Q6RL | 10.70.2.114 |  |  |
|           | 0                                                                                   | SJC14-F1-9166-J4   | CW9166I       | cc:9c:3e:ed:6f:80 |                      | Q5AE-UXT3-JS2Y | 10.70.2.109 |  |  |
|           | 0                                                                                   | SJC14-F1-9166-J9   | CW9166I       | cc:9c:3e:ee:9d:60 |                      | Q5AE-LX7Z-DUWM | 10.70.2.105 |  |  |

#### 図 57.

変換後の Meraki ダッシュボードの AP ステータス

### Meraki 管理モードから Cisco 管理モードへの変換

Meraki 管理モードから Cisco 管理モードに移行する場合は、Meraki サポートにお問い合わせください。

### 特に考慮すべき事項

Cisco 管理モードから Meraki 管理モードに変換するときは、次の2つの規制の考慮事項に注意してください。

- 正しい国に適切に移行するには、必ず、AP 参加プロファイルで -ROW アクセスポイントの国を設定し、 グローバル設定としてください。
  - a. 例: AP 参加プロファイルで-ROW を US として設定し、グローバル設定とする。移行中、国は AE として設定されます。
- 2. グローバル設定で複数の異なる規制区域を使用する場合、コントローラはアクセスポイントの規制区域 とグローバル AP 国の規制区域を一致させます。
  - a 例 1 : AP 参加プロファイルで -E を US として設定し、グローバル設定を US および FR とする。移行 中、国は FR として設定されます。

b. 例 2: AP 参加プロファイルで -B AP を FR として設定し、グローバル設定を US および FR とする。移 行中、国は US として設定されます。

# 分析と RF 可視性

# Cisco CleanAir Pro と AI/ML 駆動のスキャン無線

Catalyst 9136l で導入された Wi-Fi 6E (6 GHz) により、RF 可視性とモニタするスペクトルの増加という新たな課 題が生じました。これまで、Catalyst 9100 AP は、パケットキャプチャ、スペクトル解析、干渉検出、不正検出と ワイヤレス侵入防御システム (WIPS) 検出などの機能を Cisco CleanAir<sup>®</sup> (ソフトウェア) と RF-ASIC (ハード ウェア) に依存していました。CleanAir と RF-ASIC は、2.4 GHz 帯および 5 GHz 帯の RF 可視性については優れ ていましたが、6 GHz では、Cisco CleanAir Pro と AI/ML 駆動のスキャン無線が導入され、この新しいスペクトル (すべて 1200 MHz) の管理に必要なパフォーマンスと粒度が向上しています。

CleanAir Pro は、6 GHz および 1200 MHz のスペクトルの導入に伴うまったく新しい課題に特化して設計されたソ フトウェアです。その機能の多くは AI/ML 駆動のスキャン無線と連携して動作しますが、CleanAir Pro は Catalyst 9611D1 による無線でも動作します。前世代の AP とは異なり、CleanAir Pro は High-Efficiency(HE、802.11ax) フレームをデコードすることもできます。この機能は、Wi-Fi 6E が HE フレームのみを使用するため重要です。将 来的には、WLC または Cisco Catalyst Center をロードするのではなく、AP ソフトウェアに ML ベースの干渉源の 分類が直接組み込まれ、干渉源分析が効率化されます。

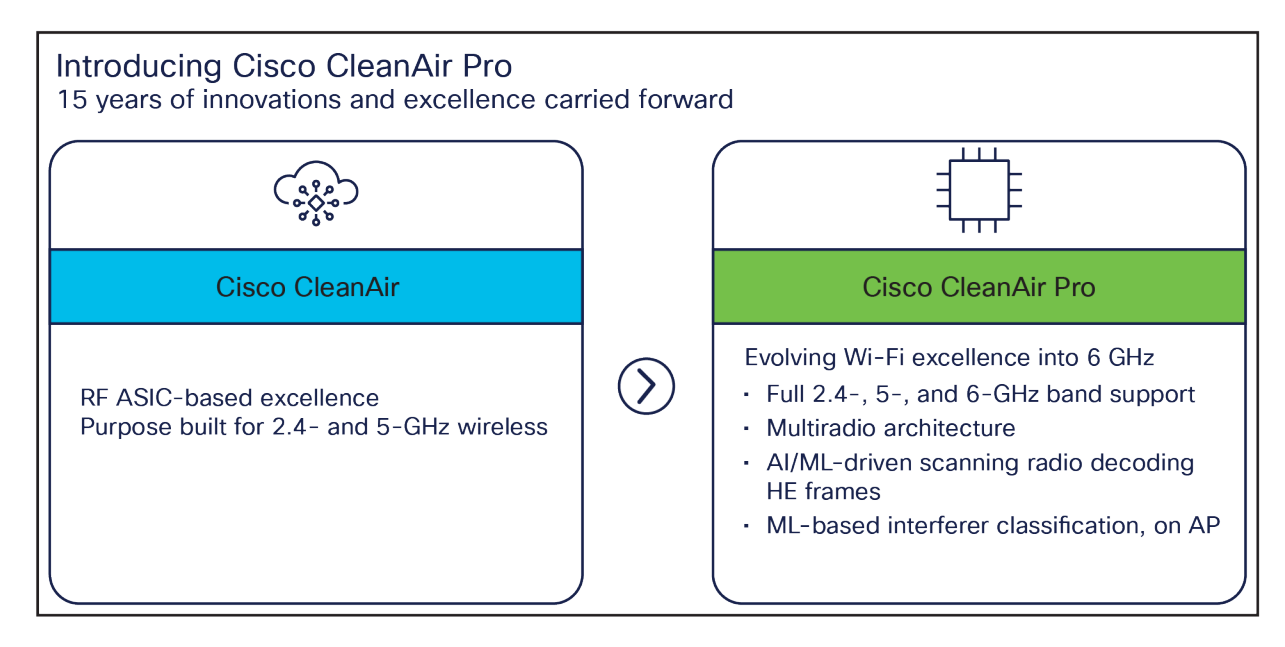

図 **58.** CleanAir Pro と CleanAir の概要レベルの比較

# Cisco Catalyst Center と Wi-Fi 6E

Cisco Catalyst Center は、分析に関連するすべてに対応するシスコのネットワーク モニタリング ソフトウェアで す。Wi-Fi 6E の導入に合わせて、Cisco Catalyst Center リリース 2.3.2 はあらゆる観点で 6 GHz をサポートしま す。Wi-Fi 6E ダッシュボード、6 GHz でのパケットキャプチャとスペクトル解析のためのインテリジェントキャプ チャ、6 GHz での不正および aWIPS の検出などさまざまな機能があります。

次に、Wi-Fi 6E に関連する Cisco Catalyst Center の機能の例をいくつか示します。

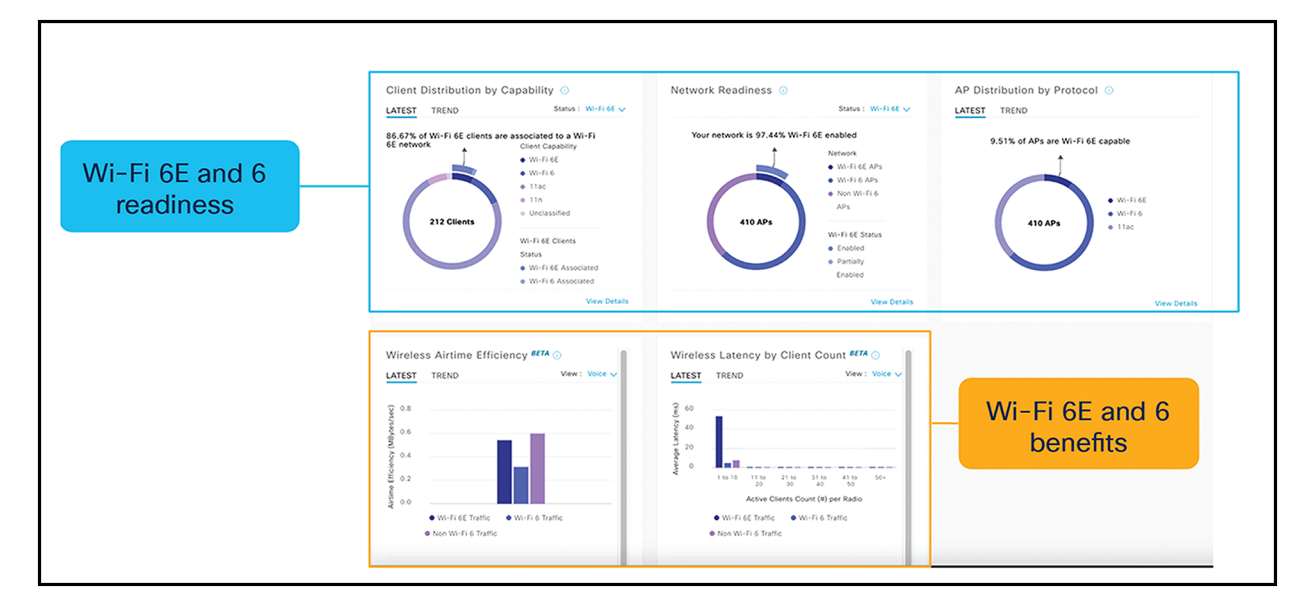

#### 図 59.

Wi-Fi 6/6E ダッシュボード:ネットワークの対応状況と Wi-Fi 6/6E のメリットを表示

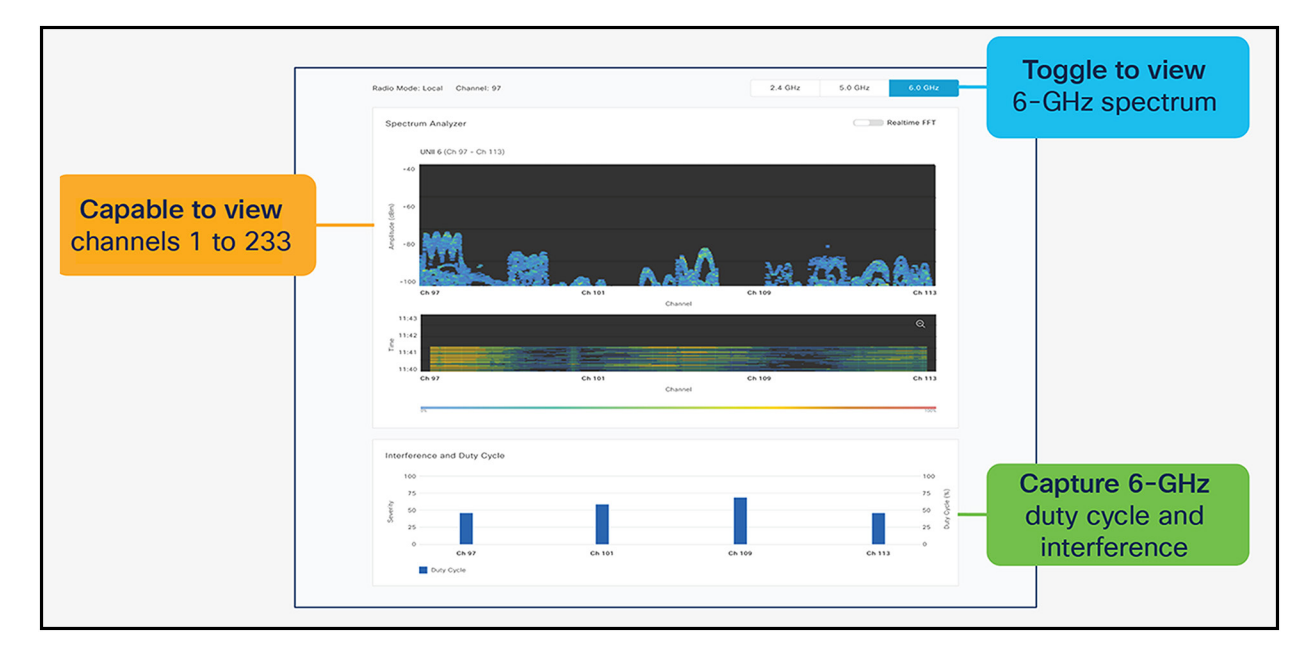

#### 図 60.

スペクトル解析: 2.4、5、6 GHz 帯だけでなく、RF スペクトルのエネルギーを視覚化

スペクトル解析は、インテリジェントキャプチャ機能セットの一部です。

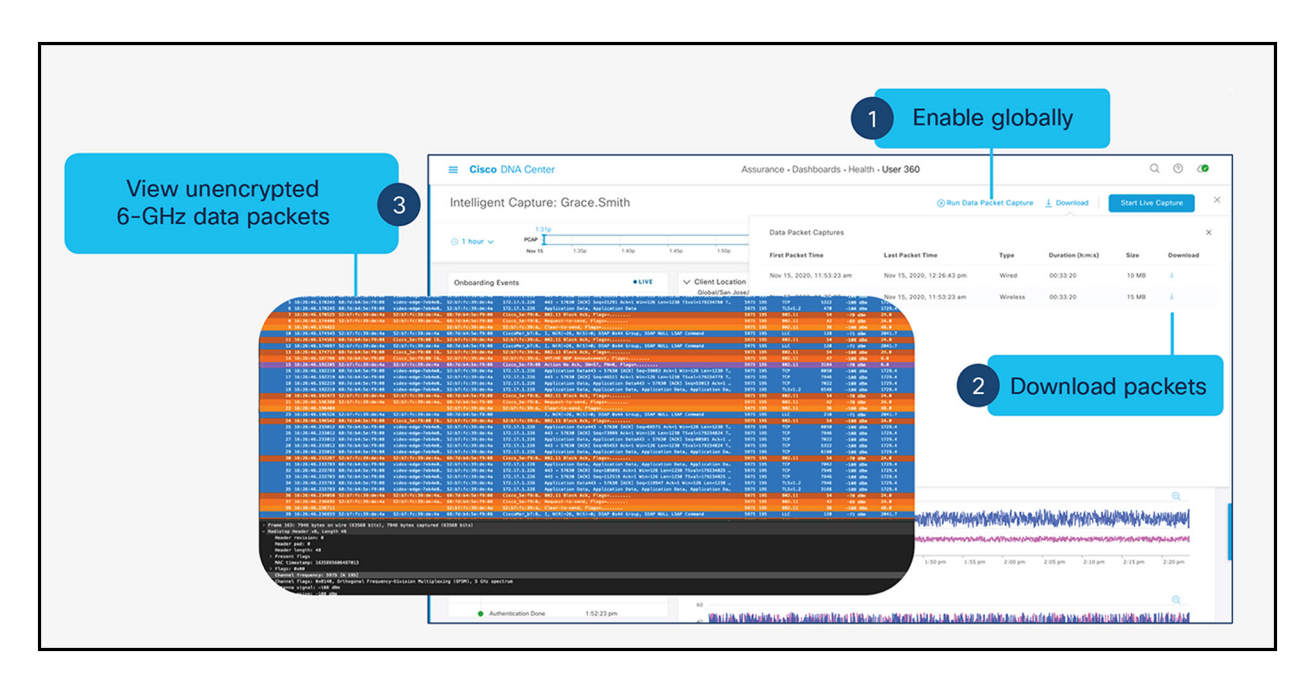

#### 図 61.

データパケットキャプチャ:暗号化されていないデータパケットをキャプチャ

データパケットキャプチャは、インテリジェントキャプチャ機能セットの一部です。

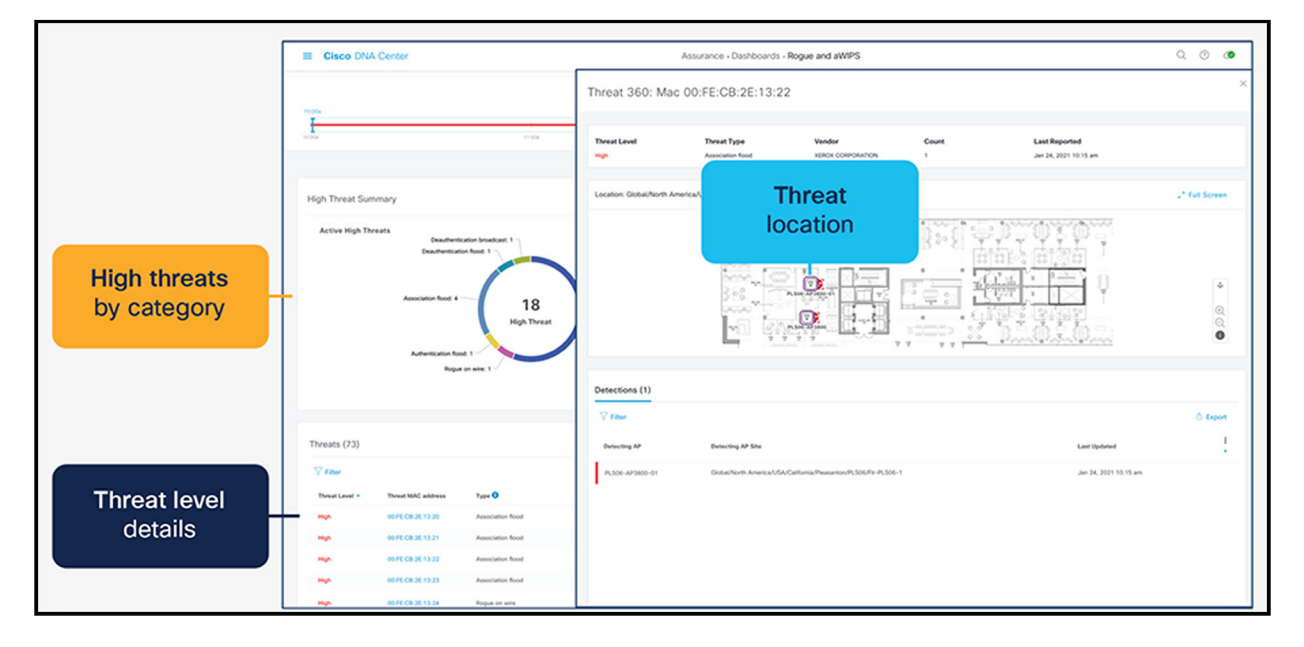

#### 図 62.

不正管理と aWIPS: 2.4 GHz と 5 GHz だけでなく、6 GHz についても環境内のワイヤレスの脅威を検出

## 不正管理と aWIPS ダッシュボード

注:

- Cisco IOS XE 17.9.1 および Cisco Catalyst Center 2.3.4 でリリースされた正確な機能については、このガ イドの「ソフトウェアソリューションの互換性」を参照してください。
- 詳細な概要については、Cisco Catalyst Center のユーザーガイドを参照してください。

# Cisco Spaces での環境センサーと [IoT Services]

Catalyst CW9166D1 に組み込まれている大気の品質、湿度、温度の 3 つの環境センサーが Cisco Space の高機能 マップに統合されます。この統合により、施設マネージャは没入型のエクスペリエンスで、特にオフィス勤務再開の 安全性のユースケースを目的として、安全な作業環境を確保できます。

次の図は、Catalyst CW9166D1 に組み込まれた3つの環境センサーの詳細を示しています。

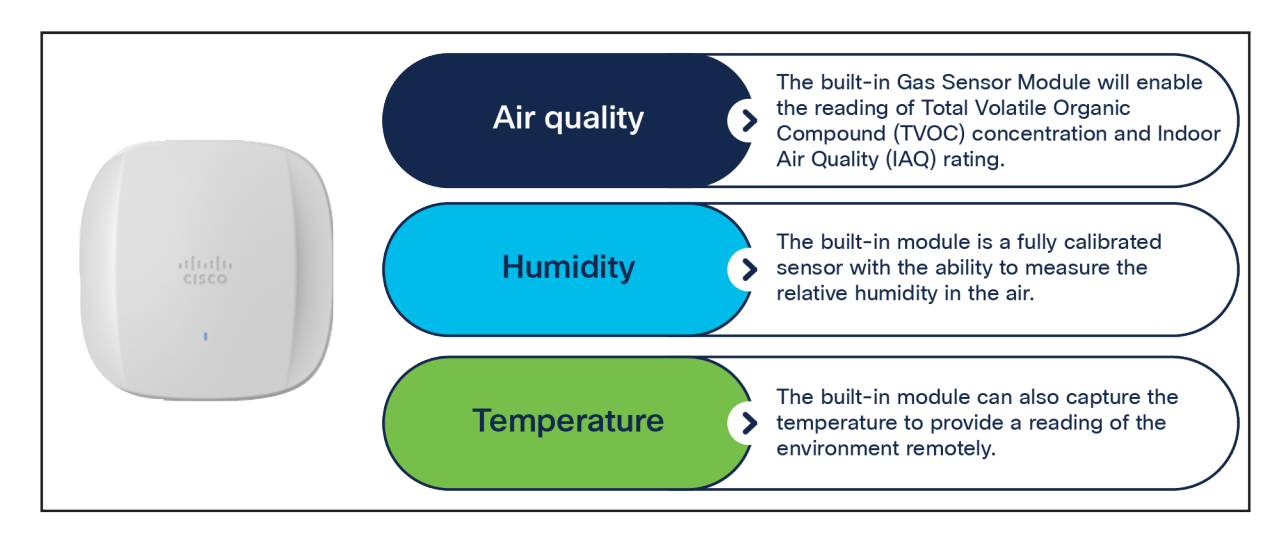

図 63.

Catalyst CW9166D1 の環境センサーの概要

注:

- 環境センサーのサポートは、Cisco IOS XE リリース 17.9.1 以降で利用できます。
- センサーが配置されるエリアは、AP の他の内部回路と離れています。

次の図は、特定のアクセスポイントにおける Cisco Spaces の環境センサーデータを示しています。

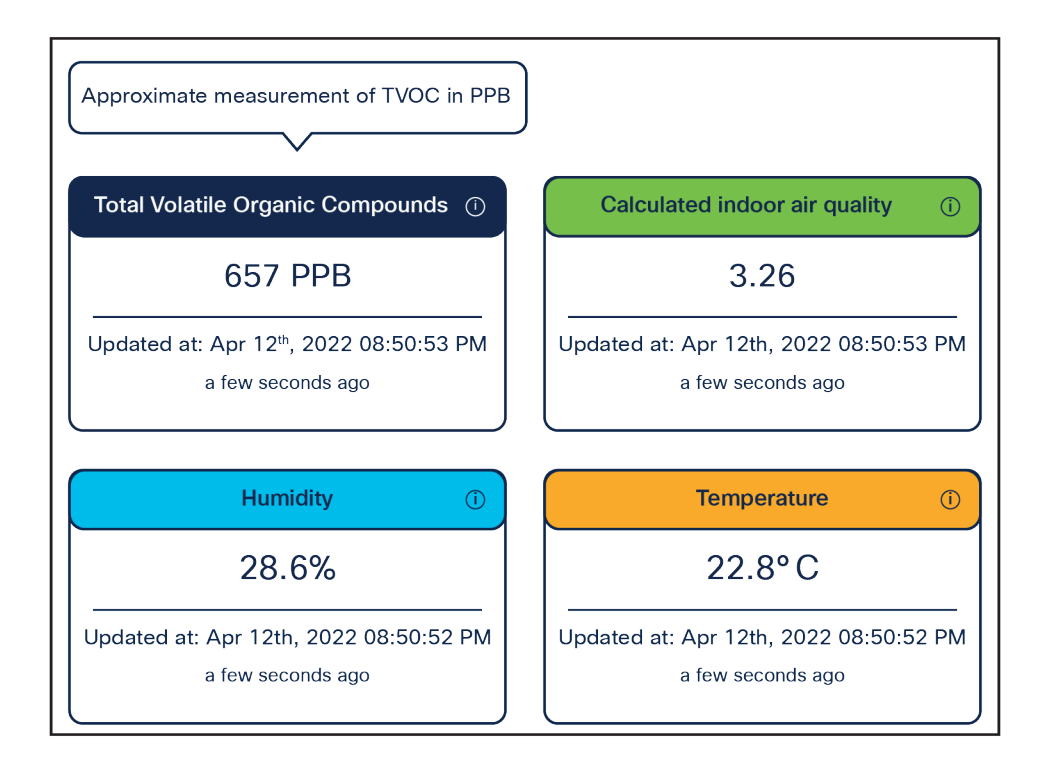

#### 図 **64.** Cisco Spaces の環境センサーデータ

次の図は、Catalyst CW9166l および CW9166D1 から Cisco Spaces への環境センサーデータの送信方法を示して います。

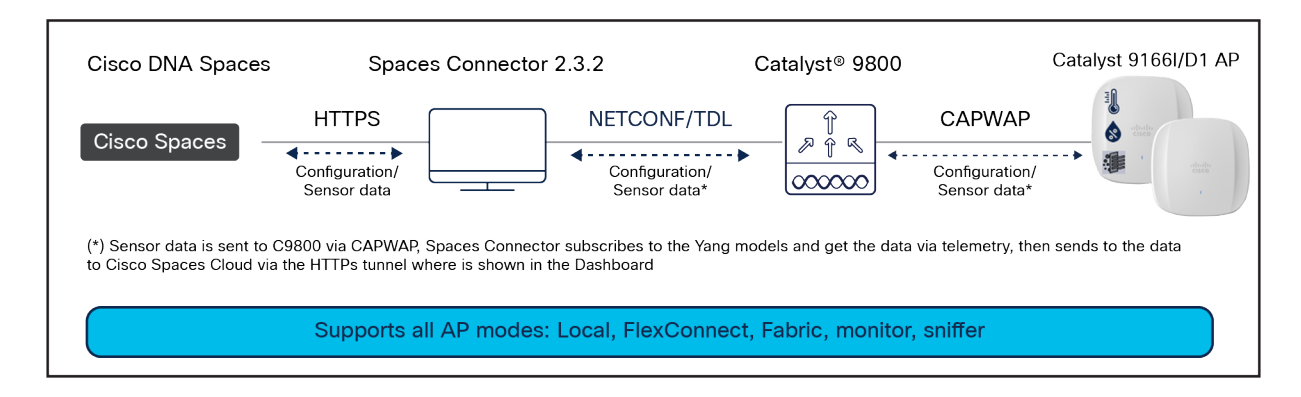

### 図 65.

Catalyst 9166D1 の環境センサーのトポロジ

Catalyst CW9166D1 には、Cisco Spaces の [IoT Services] プラットフォームサービスと組み合わせて使用できる IoT 無線が組み込まれています。[IoT Services] は、複数のベンダー、フォームファクタ、テクノロジープロトコル の IoT Services (IoT) デバイスを管理できるように設計されています。 [IoT Services] 内では、Catalyst CW9166D1 をスキャンモードまたは送信モードにすることができます。送信モー ドでは、AP は iBeacon、Eddystone URL、および Eddystone UID プロファイルをブロードキャストできます。ス キャンモードの間、AP は近隣の他の BLE デバイスをスキャンし、フロアビーコンからテレメトリデータを受信しま す。テレメトリデータは Cisco Spaces でデコードできます。

Catalyst CW9166D1 では、アクセスポイントに Cisco IOx アプリケーションをインストールする [Advanced AP Gateway] 機能を有効にすると、ワイヤレス IoT デバイスを管理および設定できます。これにより、ユーザーはさま ざまなベンダーの複数のゲートウェイを使用する手間が省けます。

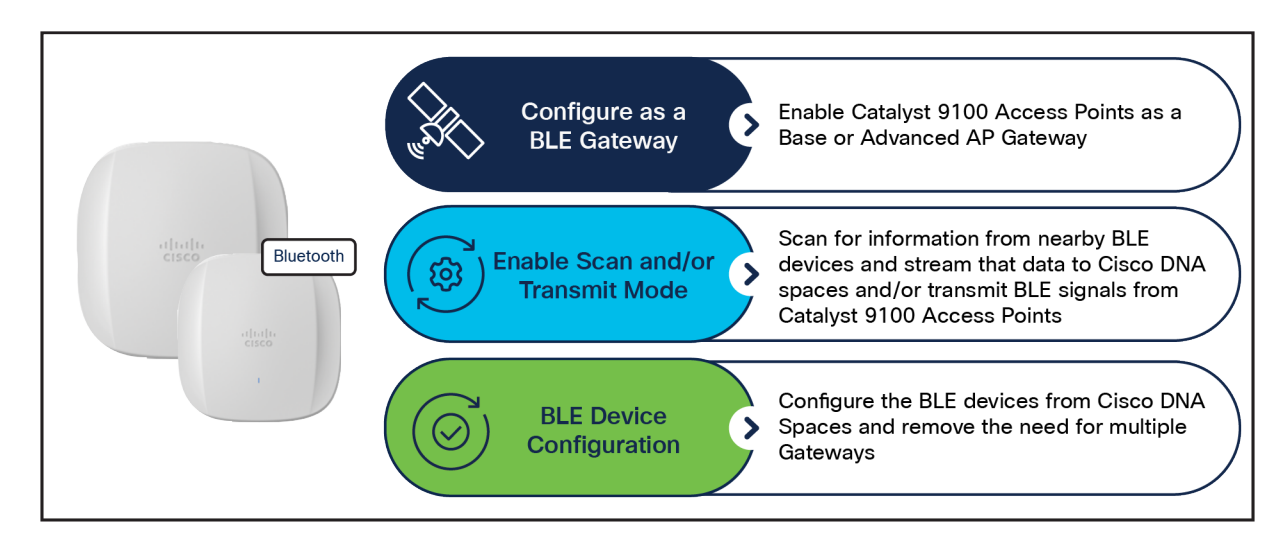

#### 図 66.

Catalyst CW9166D1 の組み込み IoT 無線の機能

次の図は、Cisco Spaces でデコードされた BLE デバイスから受信したテレメトリデータを示しています。

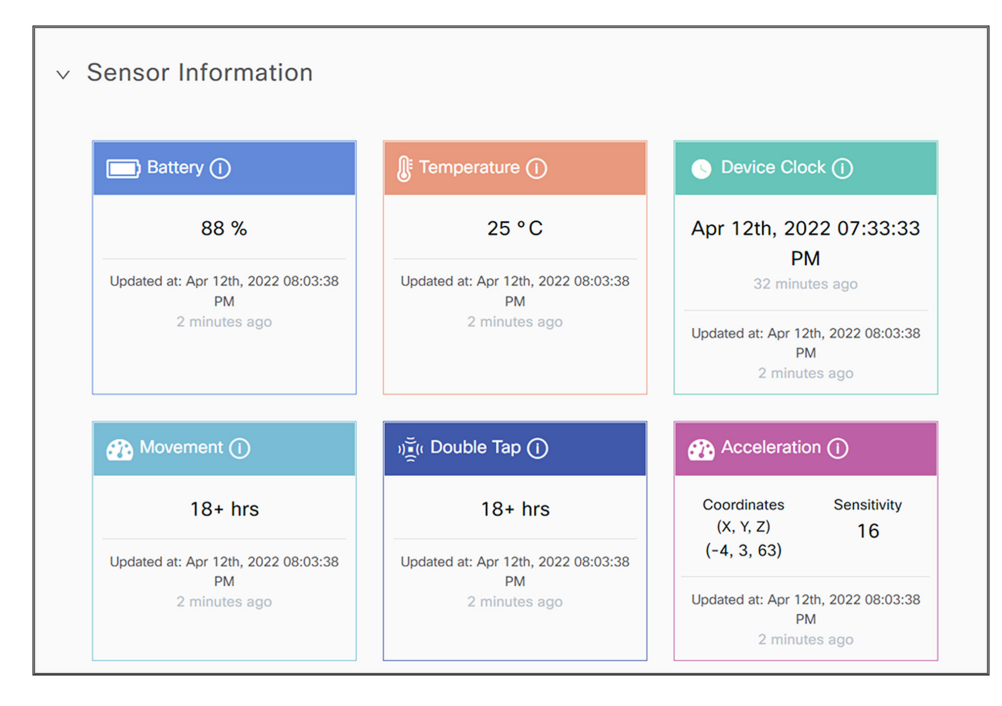

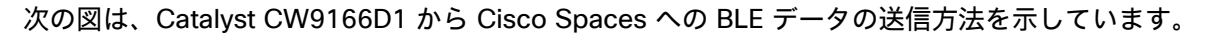

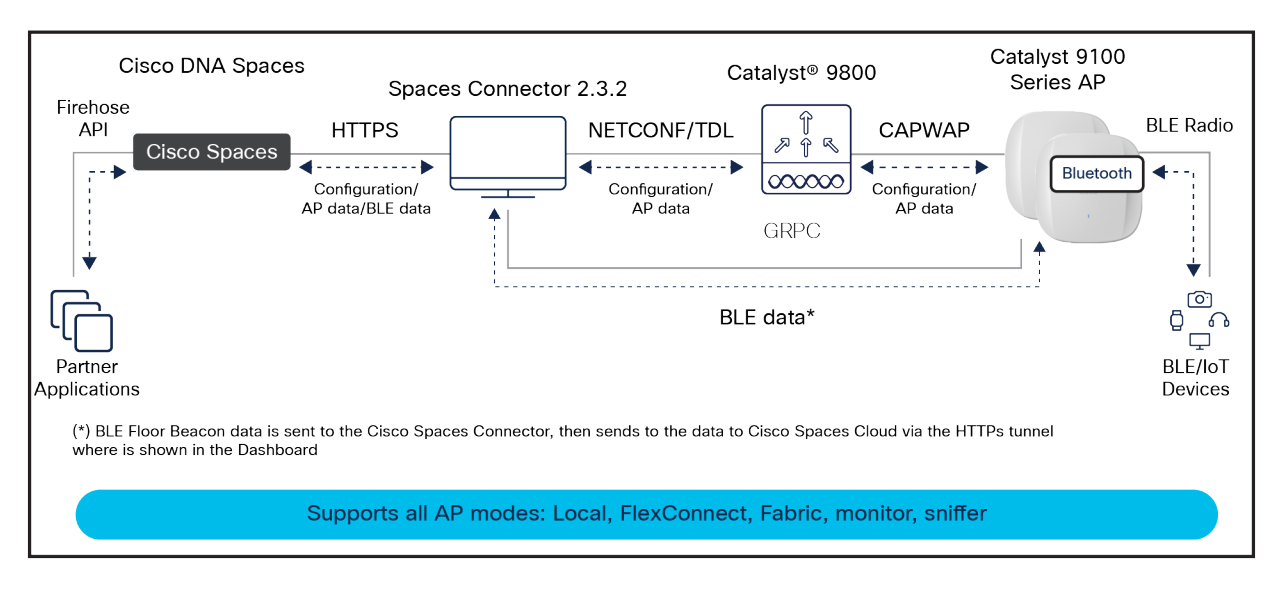

#### 図 68.

Catalyst CW9166D1 トポロジの IoT 無線

環境センサーと IoT 無線の両方で、Cisco Spaces と IoT サービスを設定する必要があります。Cisco Spaces と [IoT Services] の設定方法については、次のガイドを参照してください [英語]。

https://www.cisco.com/c/en/us/td/docs/solutions/Enterprise/Mobility/DNA-Spaces/cisco-dna-spacesconfig/dnaspaces-configuration-guide.html

https://www.cisco.com/c/en/us/td/docs/wireless/cisco-dna-spaces/iot-services/b\_iot\_services.html

Cisco Spaces で IoT 無線または環境センサーを有効にするには、Cisco Spaces の [IoT Services] で特定のアクセ スポイントに移動し、[AP Beacons] ページで各機能をオンにするか、または一括で有効にする機能を選択します。

次の図は、特定のアクセスポイントを介して Cisco Spaces の loT 無線または環境センサーを有効または無効にする 方法を示しています。

| Ξ                      | cisco Spaces       |                   |                             |  |  |  |  |
|------------------------|--------------------|-------------------|-----------------------------|--|--|--|--|
| \$                     | Dashboard          | ~                 | Digitization Stat           |  |  |  |  |
| ŵ                      | Home               |                   | 18<br>18 Locations          |  |  |  |  |
| $\bigcirc$             | Location Hierarchy |                   |                             |  |  |  |  |
| $\langle \Phi \rangle$ | Integrations       |                   |                             |  |  |  |  |
| $\sim$                 | Monitor            |                   | SEE Apps                    |  |  |  |  |
| 8                      | Admin Management   |                   | Enhance your customer exper |  |  |  |  |
| 9                      | IoT Services       | Abou              | t IoT Services              |  |  |  |  |
| ţŷ}                    | Setup              | loT G             | ateways                     |  |  |  |  |
|                        |                    | Device Management |                             |  |  |  |  |
|                        |                    | Devid             | ce Monitoring               |  |  |  |  |

# 図 69.

Cisco Spaces  $\mathcal{O}$  IoT Services

| Home          | Devices | Groups     | Policies | Settings |
|---------------|---------|------------|----------|----------|
| Floor Beacons |         | AP Beacons | Wired De | vices 1  |

# 図 70.

Cisco Spaces の [loT Services] 内の [AP Beacons]

| Floor Beacons                              | AP Beacons Wire           | d Devices 🚺         |           |
|--------------------------------------------|---------------------------|---------------------|-----------|
| All Campuses                               | ~                         |                     |           |
| All Profiles<br>4                          | Sensor<br>AP Sensors<br>9 | Tra<br>IBeacon<br>O | nsmit     |
| Disabled<br>O                              | ,                         |                     |           |
| AP Name contains 9166 × List View Map View | Save as New               | Bulk Request His    | tory      |
| Mac Address                                | AP Name 🔺                 | BLE                 | AP Model  |
| 10:f9:20:fe:83:a0                          | AP-SJC14-F1-9166-01       | ✓ Enabled           | CW9166I-B |

### 図 **71.** [IoT Services] の AP プロファイル

| ✓ Settings |                                            |           |  |
|------------|--------------------------------------------|-----------|--|
| Sensor     |                                            |           |  |
| BLE        |                                            |           |  |
| BLE mode   |                                            |           |  |
| s          | Scan<br>Scans for nearby bluetooth devices | $\oslash$ |  |
| Т          | Transmit<br>Only does beacon transmitting  | Enable    |  |
| D          | Dual<br>Does both Scan & Transmit          | Enable    |  |
|            |                                            |           |  |

# 図 72.

Cisco Spaces で Catalyst CW9166D1 のセンサーまたは BLE 機能を有効化

次の図は、[AP Beacons] ページで Cisco Spaces の loT 無線または環境センサーを一括で有効または無効にする方 法を示しています。

| ≡                      | cisco Spaces       |                   |                             |  |  |  |  |
|------------------------|--------------------|-------------------|-----------------------------|--|--|--|--|
| \$                     | Dashboard          | ~                 | Digitization Stat           |  |  |  |  |
|                        |                    |                   | <b>()</b> 18                |  |  |  |  |
| $\widehat{\mathbf{G}}$ | Home               |                   | 18 Locations                |  |  |  |  |
| $\bigcirc$             | Location Hierarchy |                   |                             |  |  |  |  |
| Þ                      | Integrations       |                   |                             |  |  |  |  |
| ~                      | Monitor            |                   | SEE Apps                    |  |  |  |  |
| 8                      | Admin Management   |                   | Enhance your customer exper |  |  |  |  |
| •                      | IoT Services       | Abou              | t IoT Services              |  |  |  |  |
| Ś                      | Setup              | loT G             | ateways                     |  |  |  |  |
|                        |                    | Device Management |                             |  |  |  |  |
|                        |                    | Devic             | ce Monitoring               |  |  |  |  |

### 図 73. Cisco Spaces の IoT Services

| Home                          | Devices | Groups     | Policies | Settings |
|-------------------------------|---------|------------|----------|----------|
| Floor Beacons<br>All Campuses |         | AP Beacons | Wired De | vices i  |

図 74.

Cisco Spaces の [IoT Services] 内の [AP Beacons]

| Floor                                     | Beacons A         | P Beacons                | Wired De      | evices 🕕       |           |                      |
|-------------------------------------------|-------------------|--------------------------|---------------|----------------|-----------|----------------------|
| All Cam                                   | ouses             | $\sim$                   |               |                |           |                      |
| All Profile                               | 25                | Ser<br>AP Sensors        | sor           | Tra<br>IBeacon | ansmit    | Trans<br>Eddystone U |
| ,<br>                                     |                   | 9                        |               | 0              |           | 0                    |
| Disabled<br>O<br>AP Name cor<br>List View | ntains 916 × Sav  | ve as New<br>∑ Filters A | ctions ✓ Bulk | : Request Hi   | story     |                      |
| <b>—</b> N                                | lac Address       | AP Name                  | Manage BLE    | >              | AP Model  | Profile Type         |
|                                           | 10:f9:20:fe:9b:40 | AP-SJC14                 | Manage Sens   | iors >         | CW9164I-B | Scan                 |
|                                           | 10:f9:20:fe:a3:80 | AP-SJC14                 | Add Attribute | s              | CW9164I-B | Scan                 |
|                                           | 10:f9:20:fe:9a:a0 | AP-SJC14                 | Delete        | Config         | CW9164I-B | Scan                 |
|                                           | 10:f9:20:fe:83:a0 | AP-SJC14                 | Clear Pending | g conng        | CW9166I-B | Scan                 |

### 図 75.

Cisco Spaces での BLE またはセンサー機能の一括有効化または無効化

次の図は、Cisco Spaces Smart Workspaces アプリケーションと、アプリケーション内での環境センサーデータと BLE IoT 統合の使用方法を示しています。

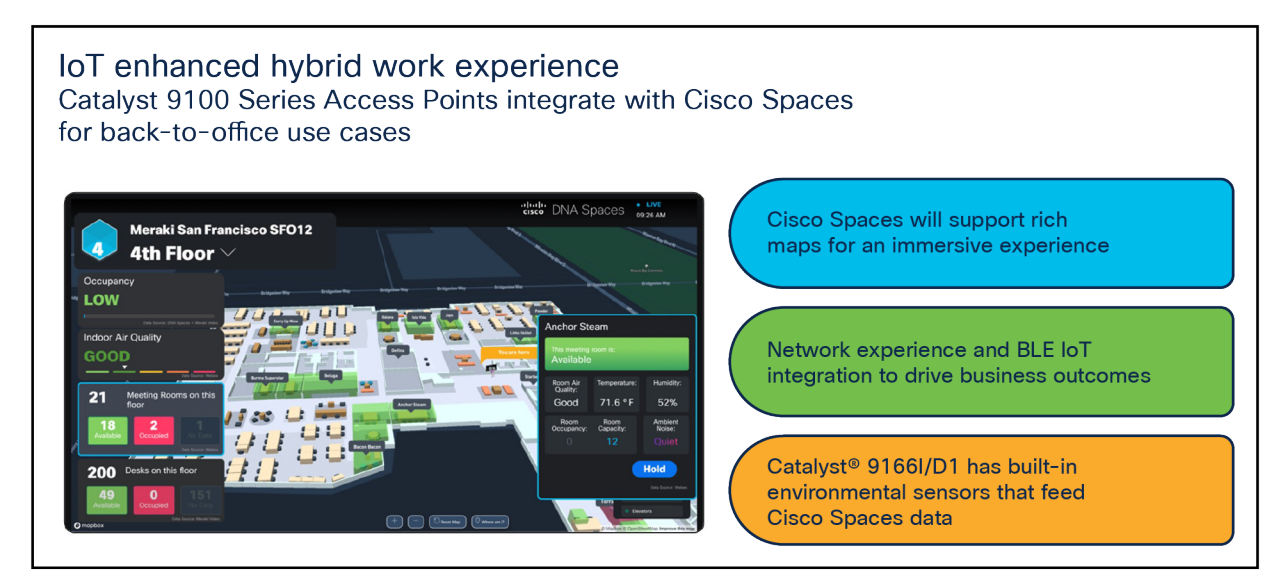

### 図 76.

**Cisco Spaces Smart Workspaces** 

Cisco Spaces Smart Workspaces の詳細については、またはデモをリクエストする場合は、 <u>https://dnaspaces.cisco.com/smart-workspaces/</u>を参照してください。

# Cisco Spaces を使用しない場合の環境センサーと IoT 無線

ユーザーは、モデル駆動型テレメトリを利用して Catalyst CW9166l の環境センサーデータをサブスクライブし、 gRPC、gNMI、または NETCONF で YANG を介して Catalyst 9666D1 アクセスポイントからキャプチャされる BLE デバイスデータをサブスクライブできます。

環境センサーと IoT 無線は、ワイヤレスコントローラから AP 参加プロファイルを介してアクセスポイントで手動で オンにすることができます。ユーザーは、WLC で IETF テレメトリ サブスクリプションを作成して、テレメトリ データを Telegraf などのレシーバに送信できます。レシーバは、WLC から環境センサーデータまたは BLE デバイ スデータを取得し、そのデータを適切なフォーラムに送信して使用できるようにします。

次の図では、BLE データが Catalyst CW9166D1 からワイヤレスコントローラに送信された後、管理者に送信されて います。

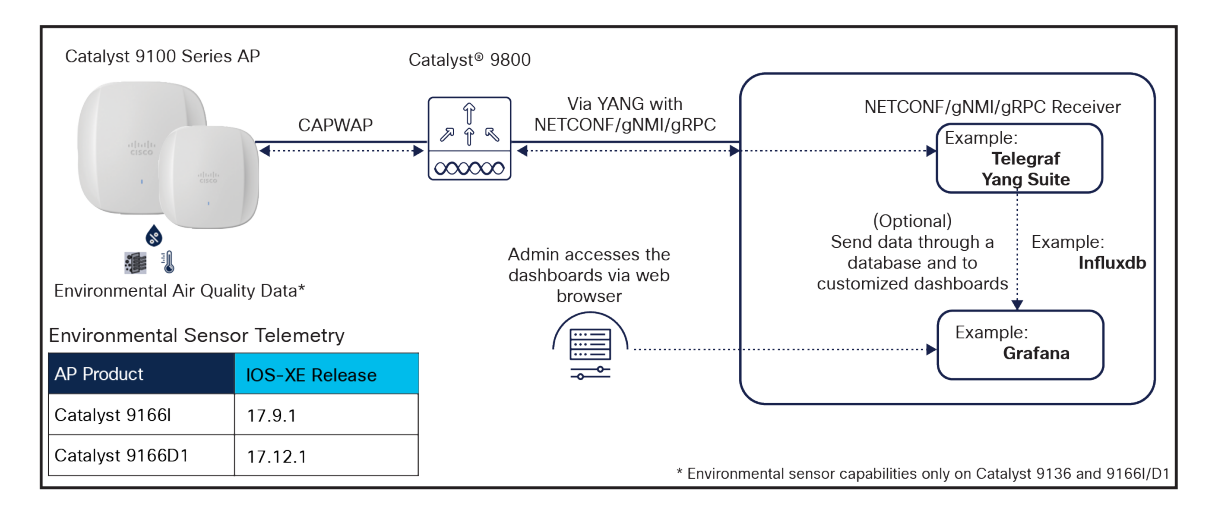

図 **77.** モデル駆動型テレメトリ 次の図は、ワイヤレスコントローラでの IETF テレメトリ サブスクリプションの作成例を示しています。

Example ietf telemetry subscription in the WLC to send telemetry data to Telegraf

9800#conf t telemetry ietf subscription 20 encoding encode-kvgpb filter xpath /wireless-access-point-oper:access-point-operdata/ap-temp source-address 172.16.99.3 stream yang-push update-policy periodic 5000 receiver ip address 172.16.99.11 57500 protocol grpc-tcp

図 78.

ワイヤレスコントローラ IETF テレメトリ サブスクリプションの例

以下に、上の図で使用されているコマンドの機能を説明します。

telemetry ietf subscription 20: すべての設定をグループ化して 1 組のデータをストリーミングするサブスクリプ ション ID です。

encoding encode-kvgpb: これは、レシーバによって使用される「cisco\_telemetry\_mdt」内で指定されたエン コードと一致します。KVGPB は、キー値 Google Protocol Buffers を表します。

**Iter xpath /wireless-access-point-oper:access-point-oper-data/ap-temp :** これは、送信するデータです。 AP 温度データの xpath です。

source-address 172.16.99.3:これは、ワイヤレスコントローラの管理インターフェイスからデータを送信する場所です。

stream yang-push: YANG を使用してデータをストリーミングします。

update-policy regular 5000:5秒ごとに新しいデータを送信します。

**receiver ip address 172.16.99.3 57500 protocol grpc-tcp**: grpc-tcp を使用してレシーバがリッスンしている ポート(TCP 57500)でレシーバ(172.16.99.3)にデータを送信します。

同様に、大気の品質データや BLE データなど、ワイヤレスコントローラからの他のデータに対してこのサブスクリ プションを作成できます。

次の図は、AP 参加プロファイルでの環境センサーの有効化の方法を示しています。

Enabling the Air Quality and Temperature Sensor on AP Join Profile

9800# conf t 9800(config)# ap profile default-ap-profile 9800(config-ap-profile)# sensor environment air-quality 9800(config-ap-profile)# sensor environment temperature

### 図 **79.** テレメトリデータ AP プロファイルの設定

大気の品質や温度センサーを有効にすると、ユーザーは特定のレシーバに向けた IETF テレメトリ サブスクリプショ ンを作成し、環境センサーからの raw データを取得できるようになります。

大気の品質データの xpath は /wireless-access-point-oper:access-point-oper-data/ap-air-quality です。

温度データの xpath は wireless-access-point-oper:access-point-oper-data/ap-temp です。

次の図は、Catalyst 9800 ワイヤレスコントローラから送信され、Catalyst 9166l 環境センサーから収集されたサン プルの温度データを示しています。

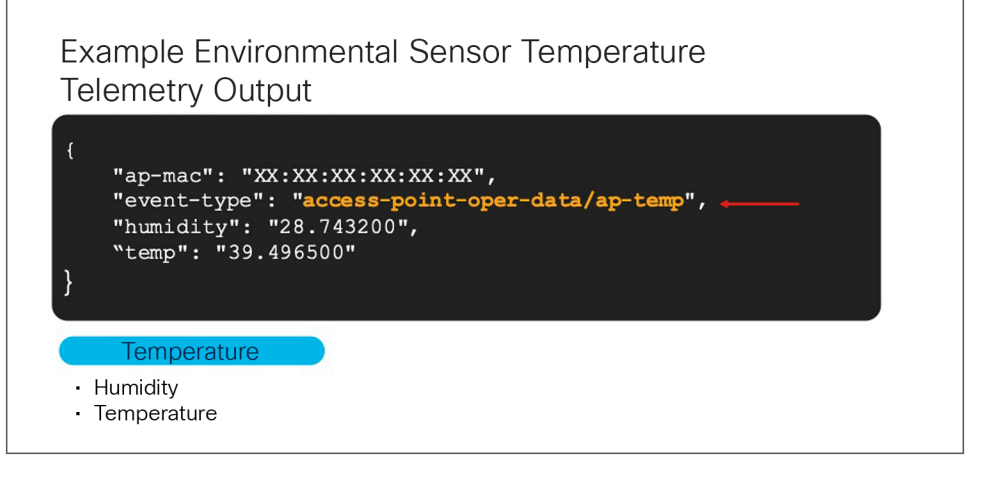

図 80. 温度テレメトリデータの出力

次の図は、Catalyst 9800 ワイヤレスコントローラから送信され、Catalyst CW9166D1 環境センサーから収集され たサンプルの大気の品質データを示しています。

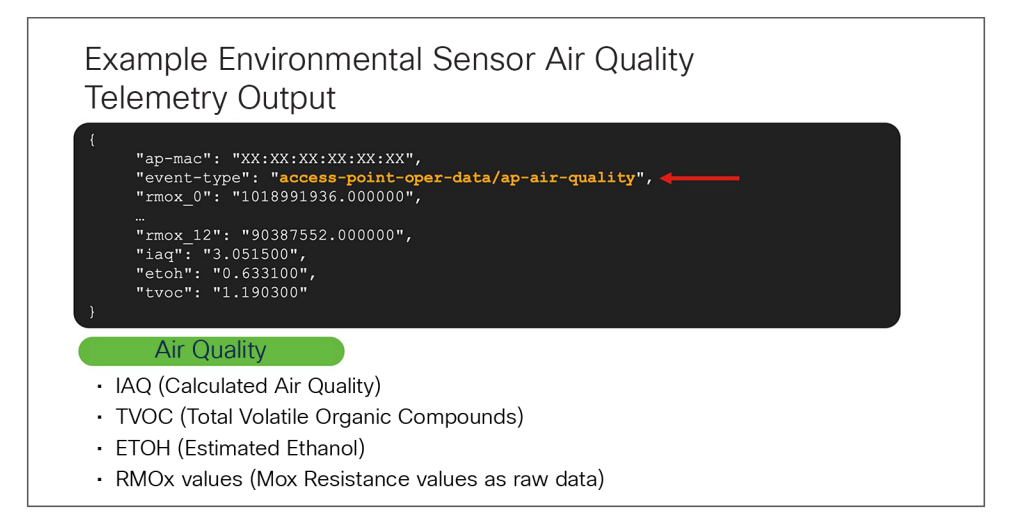

### 図 **81.** 大気の品質テレメトリデータの出力

次の図は、ワイヤレスコントローラでの BLE 無線の有効化方法を示しています。

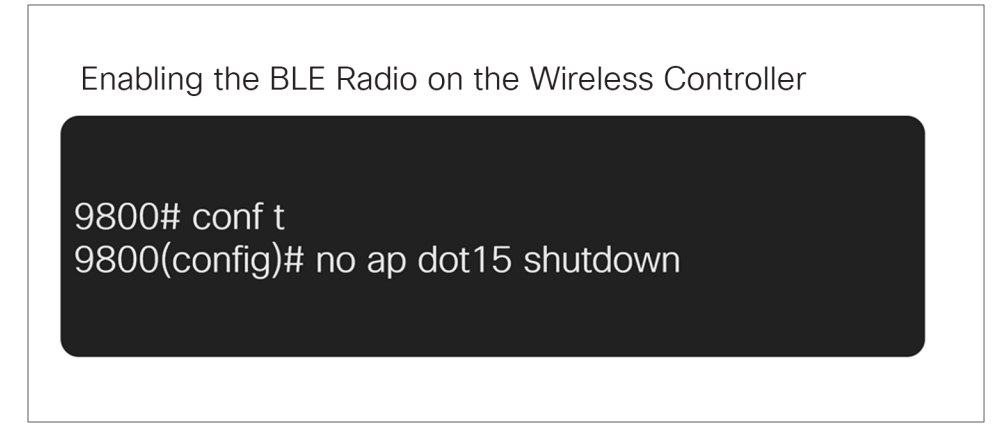

# 図 82.

ワイヤレスコントローラでの BLE 無線の有効化

ワイヤレスコントローラとアクセスポイントで BLE 無線が有効になると、ユーザーは特定のレシーバに向けた IETF テレメトリ サブスクリプションを作成し、アクセスポイントの BLE 無線によってスキャンされる周囲の BLE セン サーからの raw データを取得できます。

BLE データの xpath は、wireless-ble-ltx-oper:ble-ltx-oper-data/ble-ltx-ap-streaming です。

次の図は、Catalyst 9800 ワイヤレスコントローラから送信され、Catalyst CW9166D1 loT 無線から収集されたサ ンプルの BLE データを示しています。

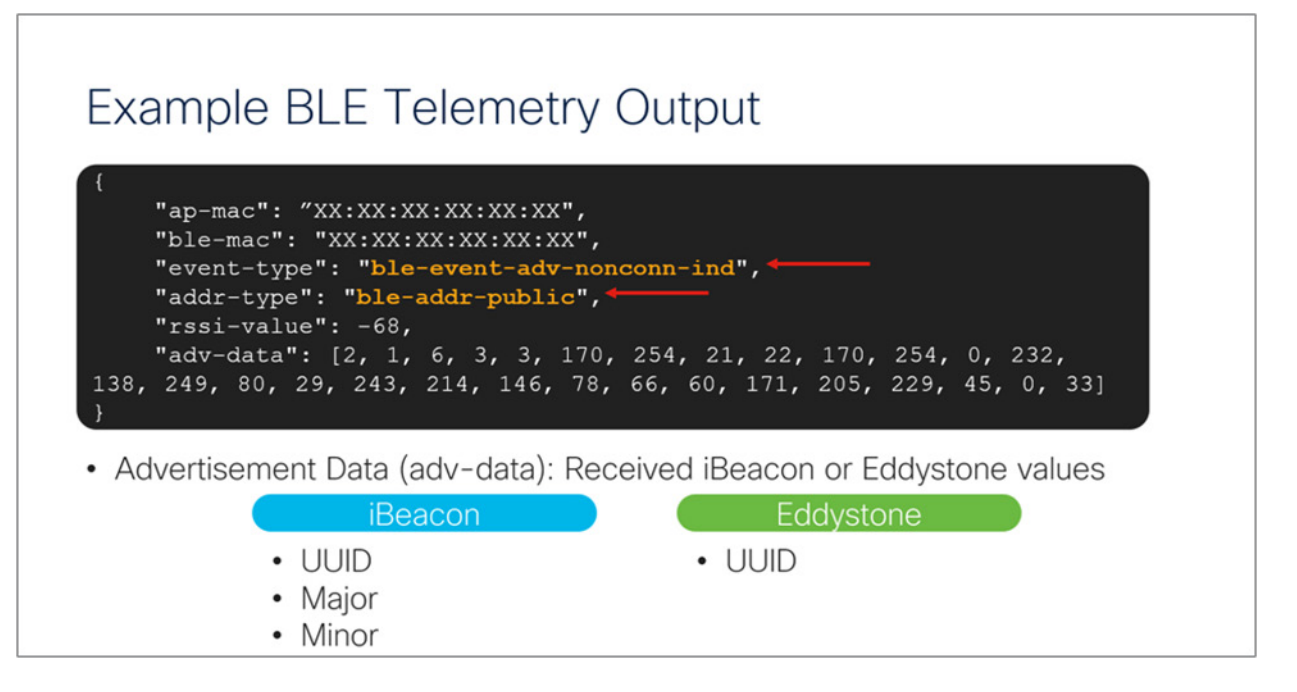

#### 図 83.

BLE テレメトリデータの出力

プログラマビリティとモデル駆動型テレメトリの詳細については、以下のコンフィギュレーション ガイドを参照し てください。<u>https://www.cisco.com/c/en/us/td/docs/ios-</u>

xml/ios/prog/configuration/178/b 178\_programmability\_cg/m 178\_prog\_ietf\_telemetry.html

# アプリケーション ホスティングを使用するエンタープライズワイヤレス loT

Catalyst CW9166D1 では、Cisco IOx アプリケーションをプラットフォームにロードし、IoT ゲートウェイとして 機能させることで IoT のユースケースを解決できます。これらの IOx アプリケーションは、AP の USB ポートに接 続された RF-USB ドングルと通信し、周囲の IoT デバイスと通信できます。IoT デバイスのデータは、AP を介して バックエンドサーバーに送信されます。Catalyst CW9166D1 では、USB ポートは合計 4.5 W の電力を出力します。

アプリケーション ホスティングのユースケースには、電子棚札を使用した小売管理、環境センサーとリアルタイム ロケーションを使用した資産管理、患者のバイタルを追跡する医療管理などがあります。

次の図は、Catalyst CW9166D1 でのアプリケーション ホスティングの基本トポロジを示しています。

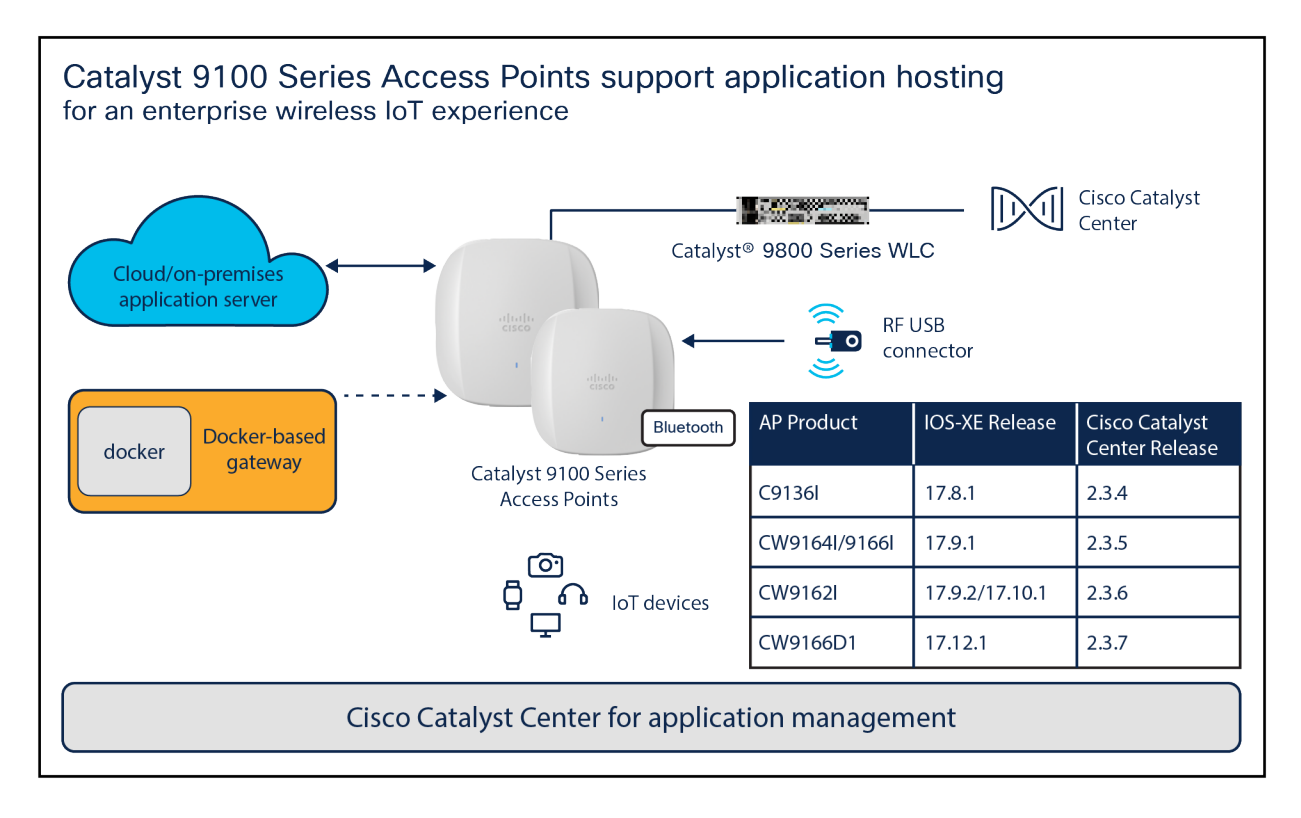

#### 図 84.

アプリケーション ホスティング

Catalyst CW9166D1 での IOx フレームワークのサポートは、Cisco IOS XE リリース 17.12.1 および Cisco Catalyst Center リリース 2.3.7 以降で利用できます。

アプリケーション ホスティングの詳細については、次の導入ガイドを参照してください。 https://www.cisco.com/c/en/us/products/collateral/wireless/access-points/guide-c07-744305.html

# サイト調査モード

Cisco Catalyst 9166D1 は、サイト調査と呼ばれる新しいモードをサポートしています。このモードの目的は、1 つ のアクセスポイントを使用してワイヤレスサイト調査テストを実行できるようにして、コントローラを使用しなくて も、RF 伝播、クライアント参加メトリックなどを把握できるようにすることです。このモードは、AP を制限付きス タンドアロンモードに変換し、2.4 GHz、5 GHz、および 6 GHz の SSID をブロードキャストできるようにしま す。サイト調査モードでは、サイト調査の設定と実施に必要なすべての制御が提供され、電源(バッテリまたは PoE スイッチポート)に必要な追加の機器を削減できます。これにより、ユーザーは AP を電源またはバッテリバック アップのいずれかを備えた環境に導入し、サイト調査テストを実行できます。

Catalyst CW9166D1 がサイト調査モードの場合、各設定の AP の WebUI にアクセスして、RF カバレッジと計画に 関するさまざまな RF メトリックを表示できます。

これらの設定には、チャネル番号、チャネル幅、Tx 電力、SSID、データレートが含まれます。

| cisco Cisco      | Access Point WebUI                                |                     | Н | ome Configuration Event log |
|------------------|---------------------------------------------------|---------------------|---|-----------------------------|
|                  | Configuration                                     |                     |   |                             |
| System           | Login                                             |                     |   |                             |
| 2.4GHz           | Username                                          | admin               |   |                             |
| 5GHz             | Password                                          |                     |   |                             |
| 6GHz             |                                                   |                     |   |                             |
| 0010             | Radio                                             |                     |   |                             |
| SSID             | Radio Interface                                   | 5Ghz                |   |                             |
|                  | Status                                            | Enabled ~           |   |                             |
| DHCP             | Country                                           | United States (US ) |   |                             |
| Deelews (Deeters | Power Type                                        | PoE/Full power mode |   |                             |
| Backup/Restore   | 802.11 n-mode                                     | Enabled ~           |   |                             |
|                  | 802.11 ac-mode                                    | Enabled ~           |   |                             |
|                  | 802.11 ax-mode                                    | Enabled ~           |   |                             |
|                  | Bandwidth                                         | 20 Mhz ~            |   |                             |
|                  | Channel Selection                                 | Auto ~              |   |                             |
|                  | Tx-Power Level                                    |                     |   |                             |
|                  | Configured TxPower(dBm)                           | 21 dBm              |   |                             |
|                  | Data Rates                                        |                     |   |                             |
|                  | 6 Mbps                                            | Mandatory ~         |   |                             |
|                  | 9 Mbps                                            | Supported ~         |   |                             |
|                  | 12 Mbps                                           | Mandatory ~         |   |                             |
|                  | 18 Mbps                                           | Supported ~         |   |                             |
|                  | 24 Mbps                                           | Mandatory ~         |   |                             |
|                  | 36 Mbps                                           | Supported ~         |   |                             |
|                  | 48 Mbps                                           | Supported ~         |   |                             |
|                  | 54 Mbps                                           | Supported ~         |   |                             |
|                  | ©2010 - 2022 Cisco Systems Inc. All rights reserv | ad.                 |   |                             |

#### 図 85.

サイト調査モードの Catalyst CW9166D1 の [Configuration] ページ

次の手順では、Catalyst CW9166D1 の AP をサイト調査モードに変換する方法について説明します。

- 1. AP をサイト調査モードに変更します (AP の CLI でコマンドを実行します) : ap-type site-survey
- 2. 起動後、APには 10.0.23.1 の静的 IP が自動的に割り当てられます。
- 3. AP が C9166\_site\_survey SSID のブロードキャストを開始します。
- 4. ワイヤレスクライアントを C9166\_site\_survey SSID に接続すると、10.0.23.0/24 から IP を受信します。
- 5. 10.0.23.1 を介して AP のサイト調査 WebUI にアクセスします。
- 6. 初回のデフォルトのユーザー名とパスワードは admin/admin です。最初のログイン時に、安全でないそのパスワードをリセットするよう指示されます。

7. 完了したら、AP を CAPWAP モードに戻し、コントローラに再度接続します(AP CLI): ap-type capwap WLC に接続しているときに AP がサイト調査モードに変換されると、AP は接続解除されて、スタンドアロンモード になります。

ソフトウェアソリューションの互換性

この項では、Cisco Catalyst 9166D1 アクセスポイントと互換性のあるソフトウェア機能とそのバージョンを示します。

**表 8.** ソフトウェア サポート マトリックス

| アクセスポイ<br>ント         | Cisco IOS XE | AireOS | Cisco<br>Catalyst<br>Center | Cisco Prime | СМХ        | Cisco<br>Spaces コネ<br>クタ | ISE    |
|----------------------|--------------|--------|-----------------------------|-------------|------------|--------------------------|--------|
| Catalyst<br>CW9166D1 | 17.12.1      | -      | 2.3.7                       | 該当なし        | 11.0.0-154 | 3.0 (2023 年<br>5 月)      | 2.6 以降 |

# 表 9. Cisco Catalyst 9166D1 機能リリースタイムライン

| 機能                                              | Cisco IOS XE の<br>バージョン | Cisco Catalyst<br>Center のバー<br>ジョン | Cisco Spaces<br>コネクタのバー<br>ジョン | Meraki                                  | 注記                                                      |
|-------------------------------------------------|-------------------------|-------------------------------------|--------------------------------|-----------------------------------------|---------------------------------------------------------|
| FRA : デュアル 4x4:4SS<br>5 GHz 無線(スロット 1<br>および 2) | 17.12.1                 | -                                   | -                              | Flex Radio                              | Catalyst 9166D1<br>(および Meraki<br>の場合は MR57)<br>にのみ適用可能 |
| 温度、湿度、大気の品質<br>センサー                             | 17.12.1                 | -                                   | 3.0(2023 年<br>5 月)             | MT シリーズ <sup>*</sup>                    | <sup>*</sup> Meraki の不連続<br>センサー                        |
| CleanAir Pro/スペクトル<br>解析(インテリジェント<br>キャプチャ)     | 17.12.1                 | 2.3.7                               | -                              | スペクトラムアナ<br>ライザ/パケット<br>キャプチャ<br>(PCAP) | Meraki 管理モー<br>ドでは異常 PCAP<br>サポートは利用<br>不可              |
| AI/ML 駆動のスキャン無<br>線による不正管理                      | 17.12.1                 | 2.3.7                               | -                              | Air Marshal                             |                                                         |
| AI/ML 駆動のスキャン無<br>線を使用する aWIPS                  | 17.12.1                 | 2.3.7                               | -                              | Air Marshal                             |                                                         |
| アプリケーション ホス<br>ティング                             | 17.12.1                 | 2.3.7                               | -                              | -*                                      | <sup>*</sup> セレクトパート<br>ナーは USB サ<br>ポートを利用可能           |
| FastLocate                                      | 17.12.1                 | -                                   | 3.0(2023 年<br>5 月)             | ロケーション分析                                |                                                         |
| BLE                                             | 17.12.1                 | -                                   | 3.0(2023 年<br>5 月)             | スキャン<br>API/MQTT                        |                                                         |
| ゼロ待機動的周波数選択                                     | ロードマップ                  | -                                   | -                              | -                                       |                                                         |
| AI 活用型 RRM(6 GHz)                               | 17.12.1                 | 2.3.7                               | -                              | 自動 RF                                   |                                                         |
| メッシュ                                            | ロードマップ                  | ロードマップ                              | -                              | あり (屋内メッ<br>シュ <sup>*</sup> )           | Meraki メッシュ<br>は、Meraki 管理<br>モードのデフォル<br>トメッシュです       |
| Work Group Bridge                               | ロードマップ                  | -                                   | -                              | -                                       |                                                         |

## 表 10. Catalyst 9166D1 のワイヤレスアシュアランスの互換性マトリックス

| 機能         | Cisco Catalyst<br>Center | WLC ハードウェア   | WLC ソフトウェア | AP モード                                          |
|------------|--------------------------|--------------|------------|-------------------------------------------------|
| ネットワークアシュア | 2.3.7                    | AireOS       | -          | -                                               |
| <i></i>    |                          | Cisco IOS XE | 17.12.1    | ローカル、Cisco FlexConnect <sup>®</sup> 、<br>ファブリック |
|            | 2.3.7                    | AireOS       | -          | -                                               |

| 機能                        | Cisco Catalyst<br>Center | WLC ハードウェア   | WLC ソフトウェア | AP モード                                            |
|---------------------------|--------------------------|--------------|------------|---------------------------------------------------|
| Application<br>Experience |                          | Cisco IOS XE | 17.12.1    | ローカル(FlexConnect とファブ<br>リックのサポートはロードマップ<br>上にある) |
| アプリケーションの可<br>視性          | 2.3.7                    | AireOS       | -          | -                                                 |
|                           |                          | Cisco IOS XE | 17.12.1    | ローカル、FlexConnect、ファブ<br>リック                       |
| Rogue                     | 2.3.7                    | AireOS       | -          | -                                                 |
| (CleanAir を使用)            |                          | Cisco IOS XE | 17.12.1    | ローカル、FlexConnect、ファブ<br>リック                       |
| aWIPS                     | 2.3.7                    | AireOS       | -          | _                                                 |
| (CleanAir を使用)            |                          | Cisco IOS XE | 17.12.1    | ローカル、FlexConnect、ファブ<br>リック                       |
| Wi-Fi 6 ダッシュボード           | 2.3.7                    | AireOS       | -          | -                                                 |
|                           |                          | Cisco IOS XE | 17.12.1    | ローカル、FlexConnect、ファブ<br>リック                       |
| ワイヤレス ネットワー<br>ク サービス分析   | 2.3.7                    | AireOS       | -          | -                                                 |
|                           |                          | Cisco IOS XE | 17.12.1    | ローカル、FlexConnect、ファブ<br>リック                       |
| ワイヤレス 3D マップ              | ロードマップ                   | AireOS       | -          | ローカル、FlexConnect、ファブ<br>リック                       |
|                           |                          | Cisco IOS XE | 17.12.1    | ローカル、FlexConnect、ファブ<br>リック                       |
| True Trace                | 2.3.7                    | AireOS       | -          | ローカル、FlexConnect、ファブ<br>リック                       |
|                           |                          | Cisco IOS XE | 17.12.1    | ローカル、FlexConnect、ファブ<br>リック                       |
| Webex <sup>®</sup> 360    | 2.3.7                    | AireOS       | -          | ローカル、FlexConnect、ファブ<br>リック                       |
|                           |                          | Cisco IOS XE | 17.12.1    | ローカル、FlexConnect、ファブ<br>リック                       |

# 表 11. Catalyst CW9166D1 の AI ネットワーク分析互換性マトリックス

| 機能                         | WLC ハードウェア   | WLC ソフト<br>ウェア | Cisco Catalyst<br>Center | AP モード            |
|----------------------------|--------------|----------------|--------------------------|-------------------|
| AI 駆動型の問題                  | AireOS       | -              | -                        |                   |
|                            | Cisco IOS XE | 17.12.1        | 2.3.7                    |                   |
| ネットワーク インサイト               | AireOS       | -              | -                        |                   |
|                            | Cisco IOS XE | 17.12.1        | 2.3.7                    |                   |
| ヒートマップ                     | AireOS       | -              | -                        |                   |
|                            | Cisco IOS XE | 17.12.1        | 2.3.7                    | ローカル、FlexConnect、 |
| ピアの比較                      | AireOS       | -              | -                        | ファブリック            |
|                            | Cisco IOS XE | 17.12.1        | 2.3.7                    |                   |
| ネットワークの比較(以前は「サ<br>イトの比較」) | AireOS       | -              | -                        |                   |
|                            | Cisco IOS XE | 17.12.1        | 2.3.7                    |                   |
| AI 駆動型のベースライン              | AireOS       | -              | -                        |                   |
|                            | Cisco IOS XE | 17.12.1        | 2.3.7                    |                   |

## **表 12.** Catalyst CW9166D1 のクライアント分析互換性マトリックス

| 機能                                        | Cisco Catalyst Center | WLC          | ソフトウェアバージョン |
|-------------------------------------------|-----------------------|--------------|-------------|
| Apple Analytics                           | 2.3.7                 | AireOS       | -           |
|                                           |                       | Cisco IOS XE | 17.12.1     |
| Samsung Analytics                         | 2.3.7                 | AireOS       | -           |
|                                           |                       | Cisco IOS XE | 17.12.1     |
| Intel <sup>®</sup> Connectivity Analytics | ロードマップ                | AireOS       | -           |
|                                           |                       | Cisco IOS XE | 17.12.1     |

### 表 13. Catalyst CW9166D1 のインテリジェントキャプチャ互換性マトリックス

| 機能                             | Cisco Catalyst Center | WLC          | ソフトウェアバージョン |
|--------------------------------|-----------------------|--------------|-------------|
| 異常 PCAP                        | 2.3.7                 | AireOS       | -           |
| スケジュールされた PCAP<br>AP とクライアント統計 |                       | Cisco IOS XE | 17.12.1     |
| 機能       | Cisco Catalyst Center | WLC          | ソフトウェアバージョン |  |
|----------|-----------------------|--------------|-------------|--|
| データ PCAP | 2.3.7                 | AireOS       | -           |  |
|          |                       | Cisco IOS XE | 17.12.1     |  |
| スペクトラム解析 | 2.3.7                 | AireOS       | -           |  |
|          |                       | IOS XE       | 17.12.1     |  |

表 14. Catalyst CW9166D1 のワイヤレスの自動化互換性マトリックス

| 機能                              | Cisco Catalyst Center | WLC ハード<br>ウェア | WLC ソフトウェア | AP モード                             |
|---------------------------------|-----------------------|----------------|------------|------------------------------------|
| ワイヤレスプロビジョニング                   | 2.3.7                 | AireOS         | -          |                                    |
|                                 |                       | Cisco IOS XE   | 17.12.1    |                                    |
| Cisco Umbrella®                 | 2.3.7                 | AireOS         | -          |                                    |
|                                 |                       | Cisco IOS XE   | 17.12.1    |                                    |
| クラウド デバイス プロビジョ<br>ニング アプリケーション | 2.3.7                 | AireOS         | -          |                                    |
|                                 |                       | Cisco IOS XE   | 17.12.1    |                                    |
| SD-Access                       | 2.3.7                 | AireOS         | -          |                                    |
|                                 |                       | Cisco IOS XE   | 17.12.1    |                                    |
| Wide Area Bonjour               | 2.3.7                 | AireOS         | -          |                                    |
|                                 |                       | Cisco IOS XE   | 17.12.1    |                                    |
| ユーザー定義ネットワーク                    | 2.3.7                 | AireOS         | -          | ローカル、FlexConnect、<br>ファブリック AP モード |
|                                 |                       | Cisco IOS XE   | 17.12.1    |                                    |
| [Command Runner]                | 2.3.7                 | AireOS         | -          |                                    |
|                                 |                       | Cisco IOS XE   | 17.12.1    |                                    |
| AP プラグアンドプレイ                    | 2.3.7                 | AireOS         | -          |                                    |
|                                 |                       | Cisco IOS XE   | 17.12.1    |                                    |
| ソフトウェアイメージ管理<br>(SWIM)          | 2.3.7                 | AireOS         | -          |                                    |
| (01111)                         |                       | Cisco IOS XE   | 17.12.1    |                                    |
| Cisco Secure Network            | ロードマップ                | AireOS         | -          |                                    |
|                                 |                       | Cisco IOS XE   | 17.12.1    |                                    |
|                                 | 2.3.7                 | AireOS         | -          |                                    |

| 機能                  | Cisco Catalyst Center | WLC ハード<br>ウェア | WLC ソフトウェア | AP モード |
|---------------------|-----------------------|----------------|------------|--------|
| アプリケーション ホスティ<br>ング |                       | Cisco IOS XE   | 17.12.1    |        |
| アプリケーションポリシー        | 2.3.7                 | AireOS         | -          |        |
|                     |                       | Cisco IOS XE   | 17.12.1    |        |
| Ekahau の統合          |                       | AireOS         | -          |        |
|                     |                       | Cisco IOS XE   | 17.12.1    |        |
| セキュリティアドバイザリ        | 2.3.7                 | AireOS         | -          |        |
|                     |                       | Cisco IOS XE   | 17.12.1    |        |

# 表 15. Catalyst CW9166D1 のポリシーアプリケーションの互換性マトリックス

| 機能                     | Cisco Catalyst<br>Center | WLC ハードウェア   | WLC ソフトウェア | AP モード            |  |  |
|------------------------|--------------------------|--------------|------------|-------------------|--|--|
| グループベースのアクセスコント<br>ロール | 2.3.7                    | AireOS       | -          |                   |  |  |
| - 7                    |                          | Cisco IOS XE | 17.12.1    |                   |  |  |
| AI エンドポイント分析           | 2.3.7                    | AireOS       | -          |                   |  |  |
|                        |                          | Cisco IOS XE | 17.12.1    | ローカル、FlexConnect、 |  |  |
| グループベースポリシーの分析         | 2.3.7                    | AireOS       | -          | ファブリック            |  |  |
|                        |                          | Cisco IOS XE | 17.12.1    |                   |  |  |
| ポリシー分析ダッシュボード          | 2.3.7                    | AireOS       | -          |                   |  |  |
|                        |                          | Cisco IOS XE | 17.12.1    |                   |  |  |

表 16. Catalyst CW9166D1 の Cisco Spaces 互換性マトリックス

| 機能                    | Cisco Spaces<br>コネクタ | Cisco<br>Prime | Cisco<br>Catalyst<br>Center | WLC ハード<br>ウェア | WLC ソフト<br>ウェア | Meraki | AP モード                          |
|-----------------------|----------------------|----------------|-----------------------------|----------------|----------------|--------|---------------------------------|
| Wi-Fiロケー 3.0   ション 5  | 3.0 (2023 年<br>5 月)  | -              | 2.3.7                       | AireOS         | -              | 対応     | ローカル、<br>FlexConnect、<br>ファブリック |
|                       |                      |                |                             | Cisco IOS XE   | 17.12.1        |        |                                 |
| FastLocate 3.0<br>5 月 | 3.0(2023年 -<br>5月)   | -              | 2.3.7                       | AireOS         | -              | 対応     |                                 |
|                       |                      |                |                             | Cisco IOS XE   | 17.12.1        |        |                                 |
| BLE ロケー<br>ション        | 3.0(2023 年<br>5 月)   | -              | 2.3.7                       | AireOS         | -              | 対応     |                                 |
|                       |                      |                |                             | Cisco IOS XE   | 17.12.1        |        |                                 |

| 機能                                        | Cisco Spaces<br>コネクタ                        | Cisco<br>Prime       | Cisco<br>Catalyst<br>Center | WLC ハード<br>ウェア | WLC ソフト<br>ウェア | Meraki           | AP モード |
|-------------------------------------------|---------------------------------------------|----------------------|-----------------------------|----------------|----------------|------------------|--------|
| BLE 管理<br>(高度なゲート                         | 3.0 (2023 年<br>5 月)                         | -                    | -                           | AireOS         | -              | 対応               |        |
| ウェイ)                                      | 0,11                                        |                      |                             | Cisco IOS XE   | 17.12.1        |                  |        |
| BLE スキャンと<br>送信の同時実行                      | 3.0 (2023 年<br>5 月)                         | -                    | -                           | AireOS         | -              | -                |        |
|                                           | - / ] /                                     |                      |                             | Cisco IOS XE   | 17.12.1        |                  |        |
| loT センサー                                  | 3.0 (2023 年<br>5 月)                         | -                    | _                           | AireOS         | -              | MT シリーズ          |        |
|                                           | 0,11                                        |                      |                             | Cisco IOS XE   | 17.12.1        |                  |        |
| 分析アプリケー<br>ション(行動メト                       | <b>析アプリケー</b> 3.0 (2023 年<br>ション (行動メト 5 日) | -                    | -                           | AireOS         | -              | 分析アプリ<br>ケーション   |        |
| リクス、ロケー<br>ション 分析、<br>Right Now、影響<br>分析) |                                             |                      |                             | Cisco IOS XE   | 17.12.1        |                  |        |
| プロキシミティレ<br>ポート                           | レ<br>3.0 (2023 年<br>5 月)                    | -                    | -                           | AireOS         | -              | ロケーション<br>分析     |        |
|                                           | 0,11                                        |                      |                             | Cisco IOS XE   | 17.12.1        |                  |        |
| OpenRoaming                               | 3.0 (2023 年<br>5 月)                         | 0(2023 年 -<br>月)     | 2.3.7                       | AireOS         | -              | OpenRoaming      |        |
|                                           | 3,1)                                        |                      |                             | Cisco IOS XE   | 17.12.1        |                  |        |
| 検出と位置特定                                   | 3.0 (2023 年<br>5 月)                         | 2023 年 -             | 2.3.7                       | AireOS         | -              | ロケーション<br>ヒートマップ |        |
|                                           | c / j /                                     |                      |                             | Cisco IOS XE   | 17.12.1        |                  |        |
| キャプティブポー<br>タル                            | 3.0 (2023 年                                 | 3.0(2023 年 -<br>5 月) | 2.3.7                       | AireOS         | -              | キャプティブ<br>ポータル   |        |
| у <b>уу</b> 5А)                           | ~ / ] /                                     |                      |                             | Cisco IOS XE   | 17.12.1        |                  |        |

アンテナ放射パターン

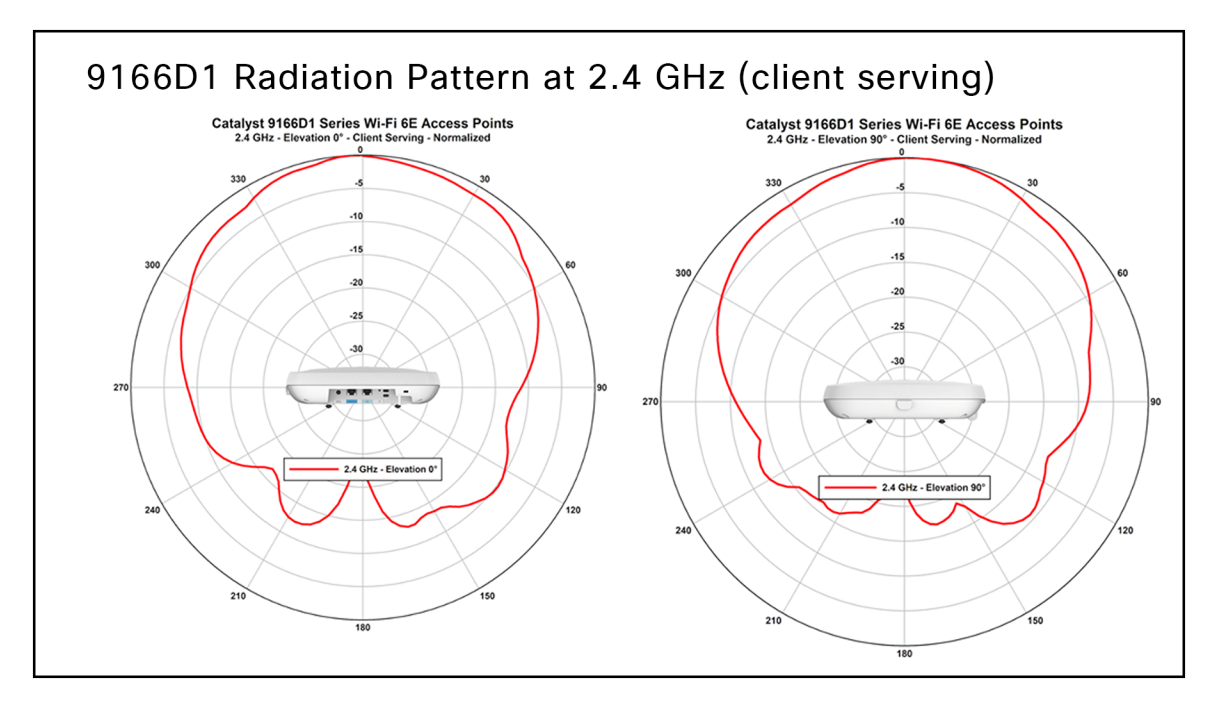

## 図 86.

CW9166D1: 2.4 GHz クライアントサービス無線 (スロット 0)

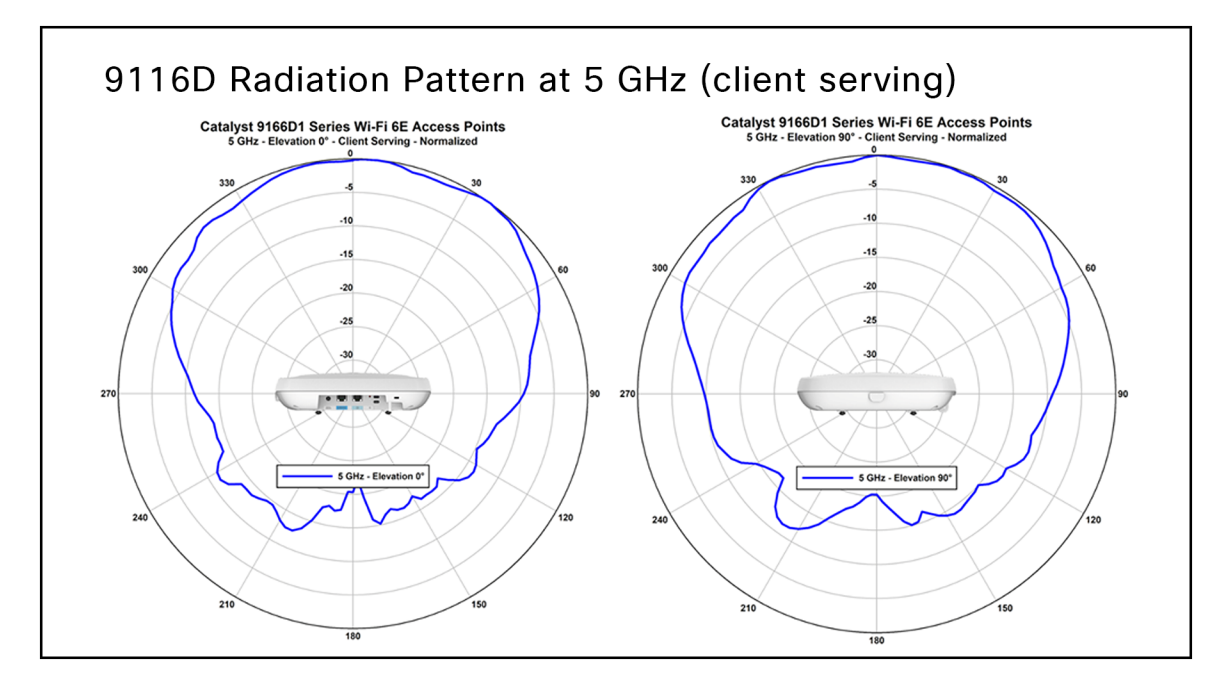

図 **87.** CW9166D1 : 5 GHz クライアントサービス無線(スロット 1)

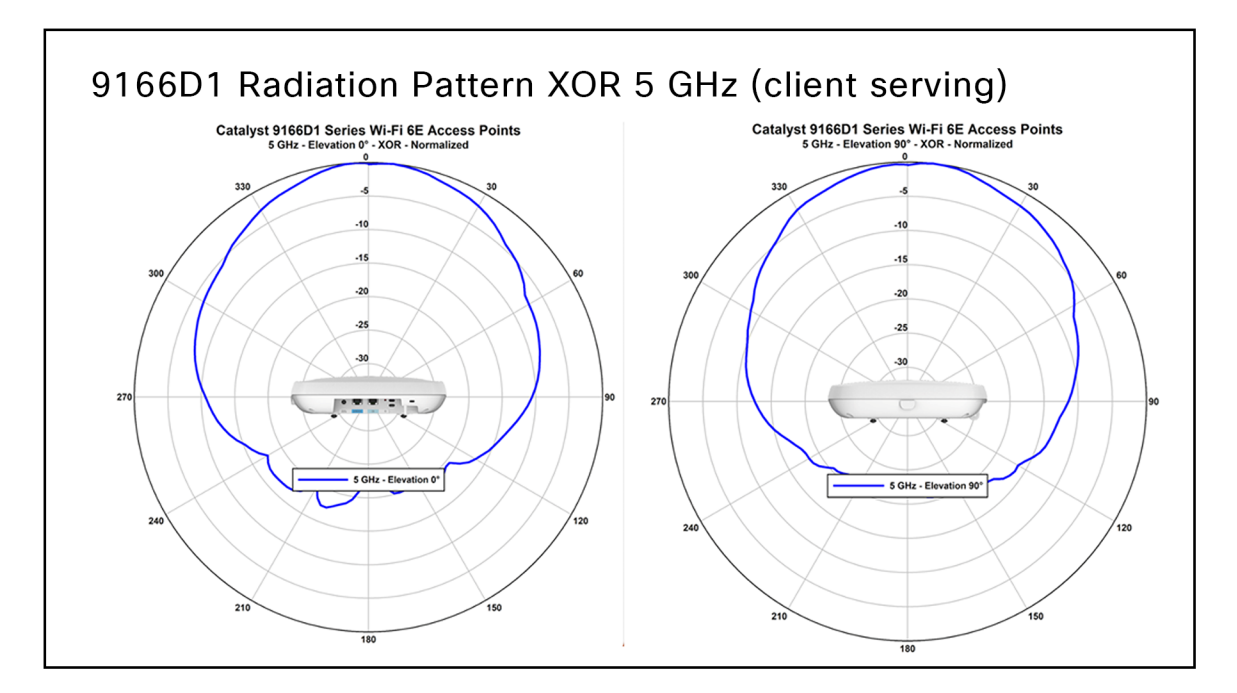

#### 図 88.

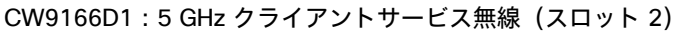

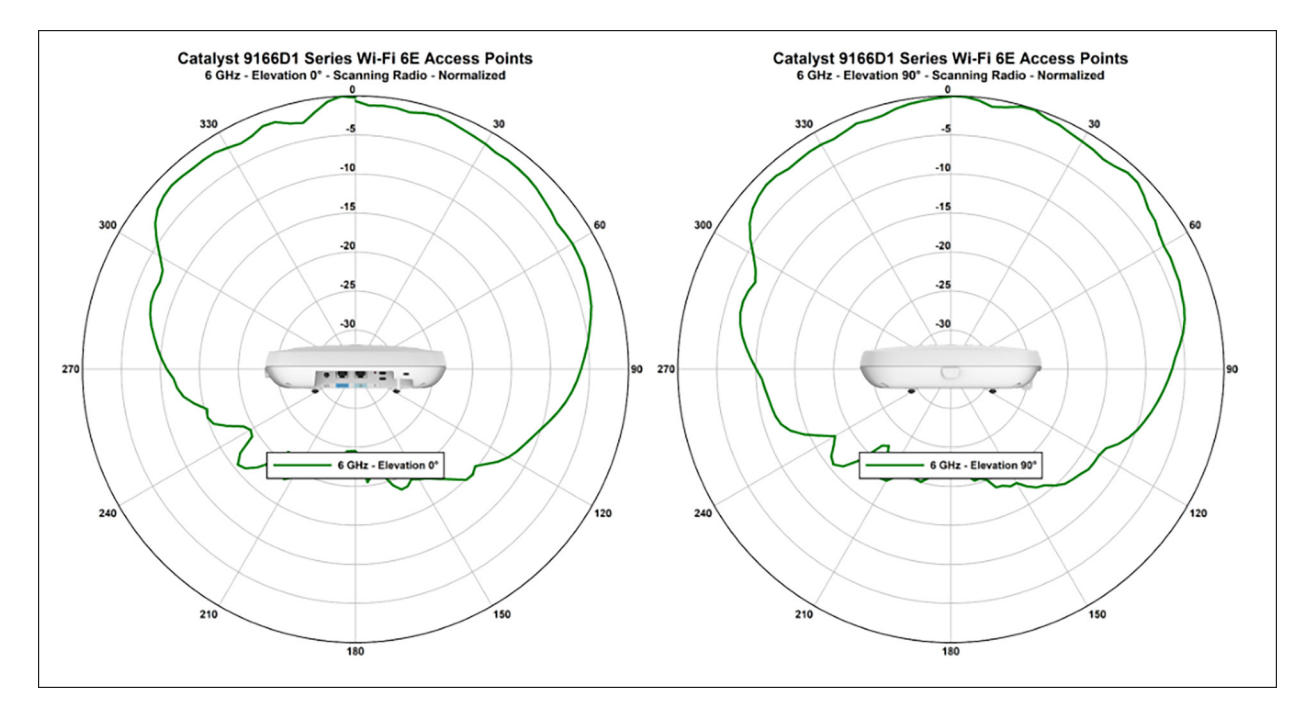

### 図 89. CW9166D1:6 GHz クライアントサービス無線(スロット 2)

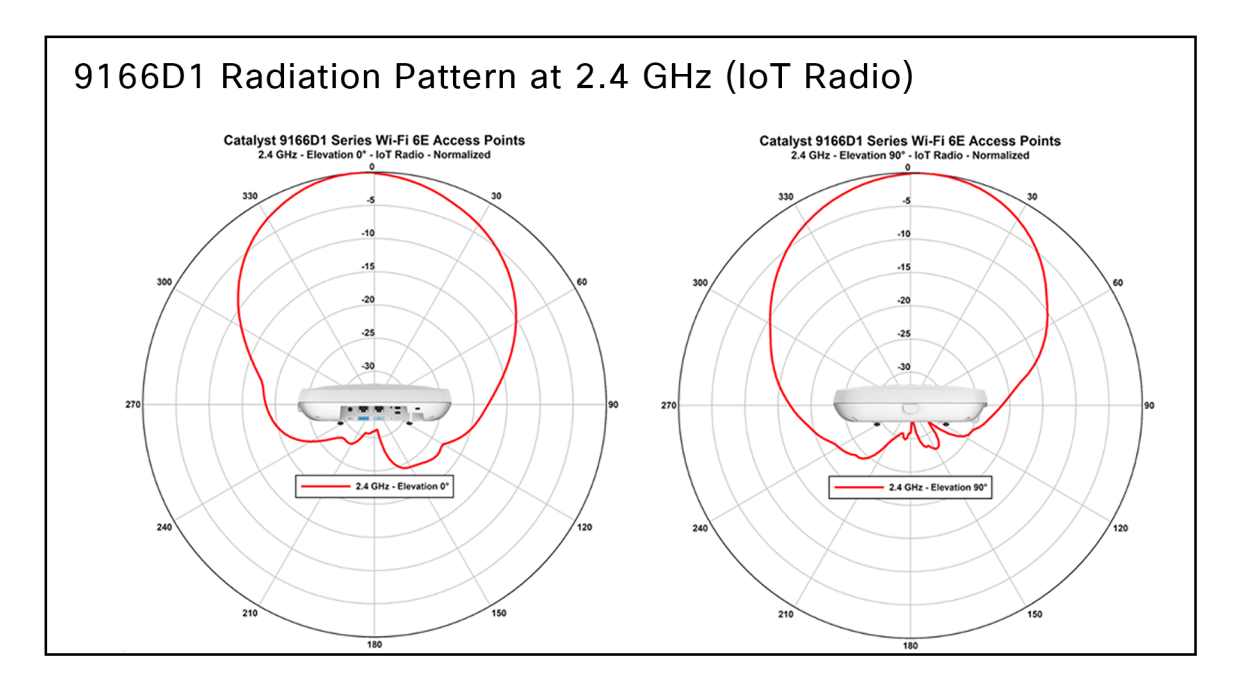

## 図 **90.** CW9166D1:2.4 GHz AI/ML 駆動のスキャン無線

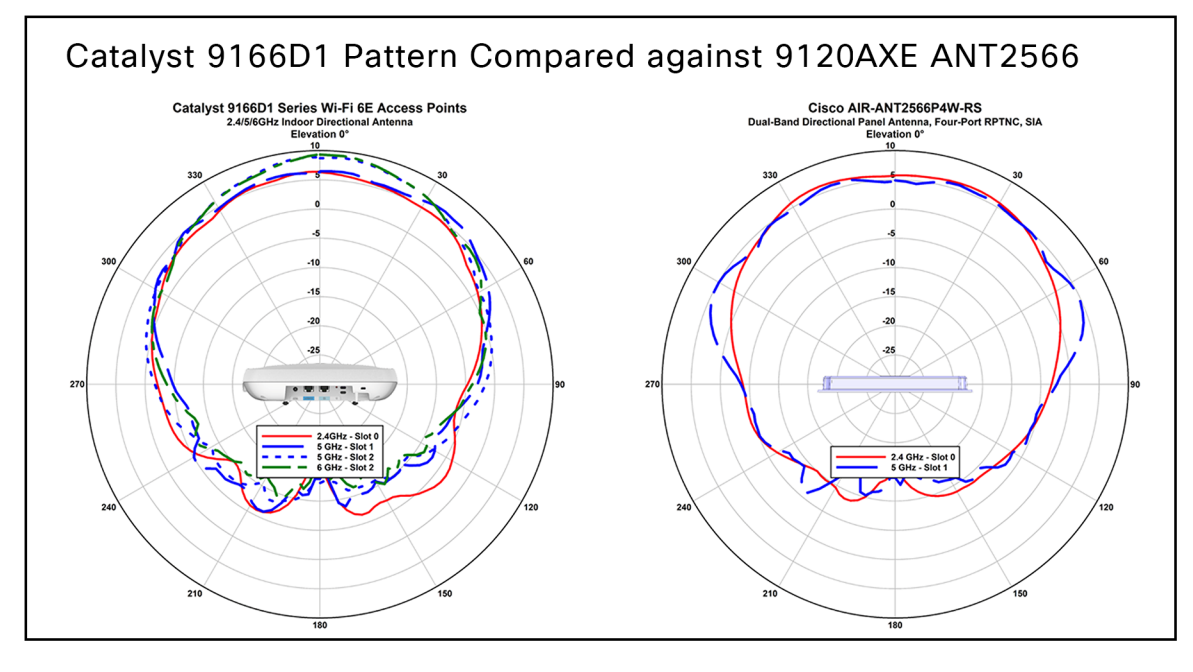

| 図 91.                              |           |
|------------------------------------|-----------|
| CW9166D1 : Cisco AIR-ANT2566P4W-RS | と比較したパターン |

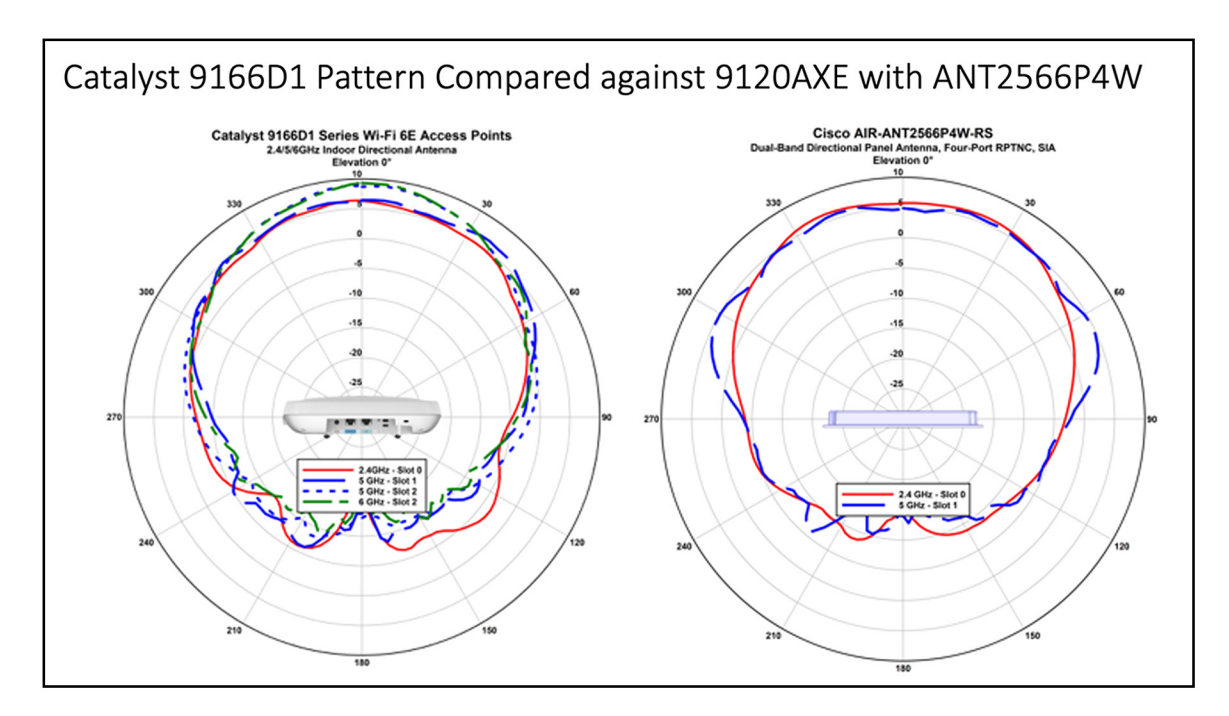

# 図 92.

CW9166D1: ANT2566P4W を搭載した Cisco 9120AXE と比較したパターン

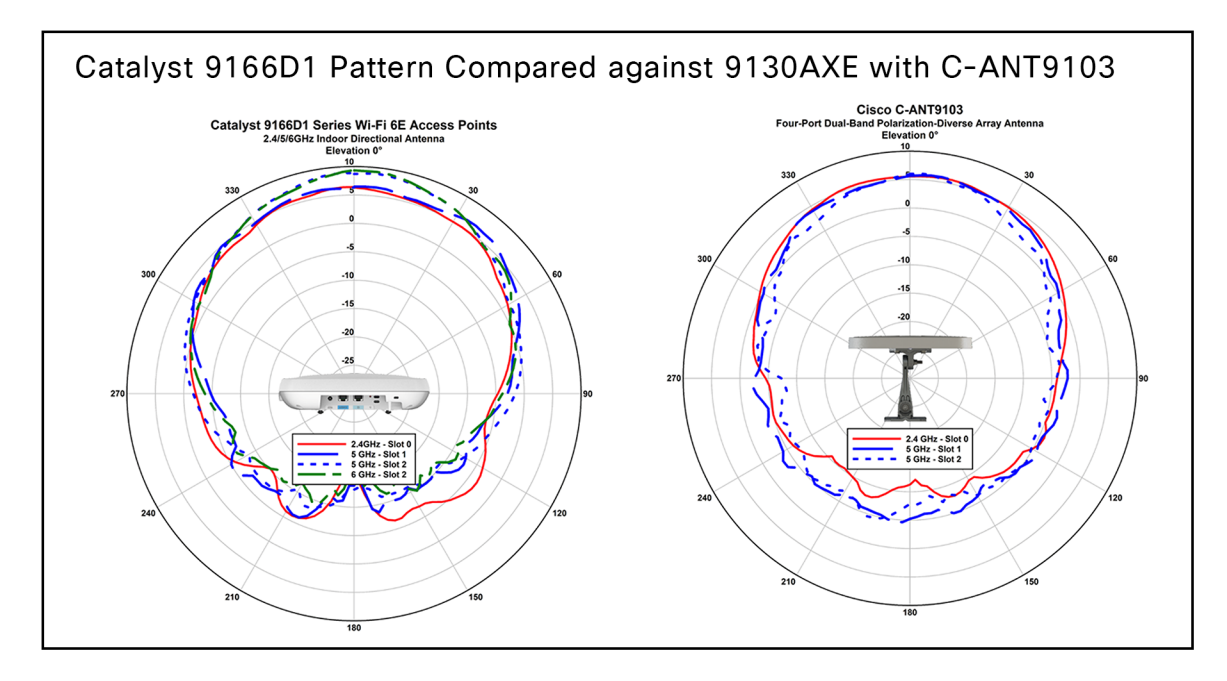

図 93. CW9166D1 : Cisco C-ANT9103 と比較したパターン 役立つリンク

- <u>Catalyst 9166 シリーズのデータシート</u>
- What Is Wi-Fi 6E?
- <u>Cisco Catalyst 9800 導入ガイド</u> [英語]
- <u>WPA3 ガイド</u> [英語]

このドキュメントは、米国シスコ発行ドキュメントの参考和訳です。

リンク情報につきましては、日本語版掲載時点で、英語版にアップデートがあり、リンク先のページが移動/変更されている場合 がありますことをご了承ください。

あくまでも参考和訳となりますので、正式な内容については米国サイトのドキュメントを参照ください。

米国本社 カリフォルニア州サンノゼ **アジア太平洋本社** シンガポール **ヨーロッパ本社** アムステルダム (オランダ)

シスコは世界各国に約400のオフィスを開設しています。オフィスの住所、電話番号、FAX番号は当社のWebサイト (www.cisco.com/jp/go/offices)をご覧ください。

Cisco および Cisco ロゴは、Cisco Systems, Inc. またはその関連会社の米国およびその他の国における商標または登録商標です。シスコの商標の一覧については、 www.cisco.com/jp/go/trademarks をご覧ください。記載されているサードパーティの商標は、それぞれの所有者に帰属します。「パートナー」または「partner」という言葉が使用されて いても、シスコと他社の間にパートナーシップ関係が存在することを意味するものではありません。(1110R)

Printed in USA